# Beschreibung Geräteparameter Cerabar PMC71B

Prozessdruckmessung HART

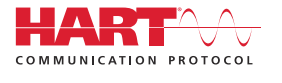

GP01161P/00/DE/02.24-00

71647522 2024-03-26 Gültig ab Version 01.00.zz (Gerätefirmware)

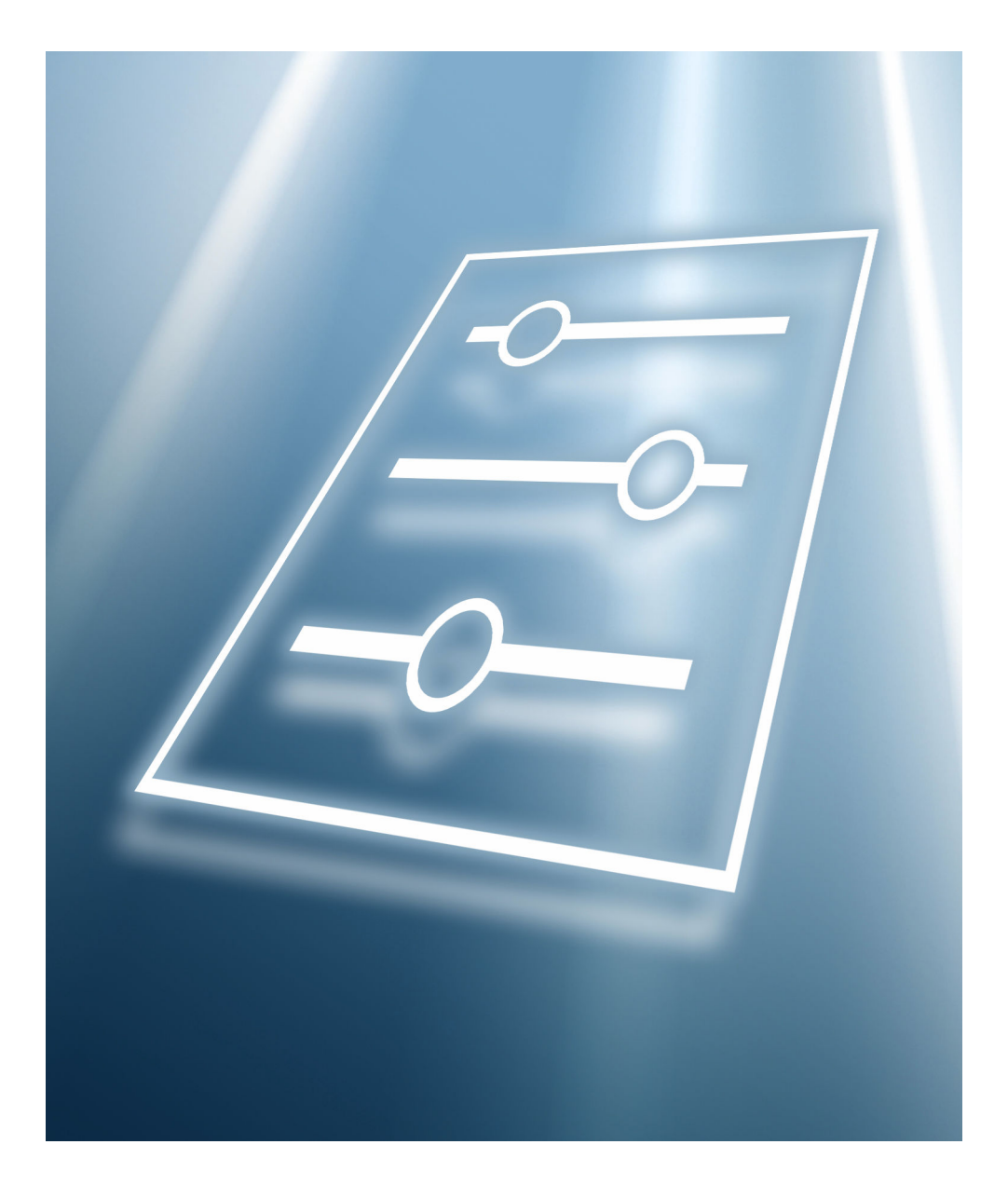

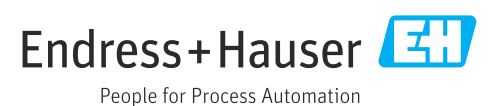

# Inhaltsverzeichnis

| 1   | Hinweise zum Dokument 4        |
|-----|--------------------------------|
| 1.1 | Dokumentfunktion 4             |
| 1.2 | Zielgruppe 4                   |
| 1.3 | Umgang mit dem Dokument 4      |
| 1.4 | Verwendete Symbole 5           |
| 1.5 | Dokumentation 5                |
| 2   | Übersicht Bedienmenü 6         |
| 3   | Beschreibung der Geräteparame- |
|     | ter                            |
| 3.1 | Benutzerführung 31             |
| 3.2 | Menü "Benutzerführung" 34      |
| 3.3 | Menü "Diagnose" 107            |
| 3.4 | Menü "Applikation" 133         |
| 3.5 | Menü "System" 164              |
|     |                                |

# 1 Hinweise zum Dokument

# 1.1 Dokumentfunktion

Das Dokument ist Teil der Betriebsanleitung und dient als Nachschlagewerk für Parameter. Das Dokument liefert detaillierte Erläuterungen zu jedem einzelnen Parameter.

Durchführung von Aufgaben, die detaillierte Kenntnisse über die Funktionsweise des Geräts erfordern:

- Inbetriebnahme von Messungen unter schwierigen Bedingungen
- Optimale Anpassung der Messung an schwierige Bedingungen
- Detaillierte Konfiguration der Kommunikationsschnittstelle
- Fehlerdiagnose in schwierigen Fällen

# 1.2 Zielgruppe

Das Dokument richtet sich an Fachspezialisten, die über den gesamten Lebenszyklus mit dem Gerät arbeiten und dabei spezifische Konfigurationen durchführen.

# 1.3 Umgang mit dem Dokument

#### 1.3.1 Informationen zum Dokumentaufbau

Dieses Dokument listet die Untermenüs und ihre Parameter auf, die mit der Aktivierung der Benutzerrolle **Option "Instandhalter"** zur Verfügung stehen.

Bedienphilosophie des Bedienmenüs siehe Betriebsanleitung.

#### 1.3.2 Aufbau einer Parameterbeschreibung

Im Folgenden werden die einzelnen Bestandteile einer Parameterbeschreibung erläutert:

- Navigation: Navigationspfad zum Parameter via Vor-Ort-Anzeige
- Voraussetzung: Nur unter dieser Voraussetzung ist der Parameter verfügbar
- Beschreibung: Erläuterung der Funktion des Parameters
- Auswahl: Auflistung der einzelnen Optionen des Parameters
- Eingabe: Eingabebereich des Parameters
- Anzeige: Anzeigwert/-daten des Parameters
- Zusätzliche Informationen:
  - Zu einzelnen Optionen
  - Zu Anzeigewert/-daten
  - Zum Eingabebereich
  - Zur Werkseinstellung
  - Zur Funktion des Parameters

# 1.4 Verwendete Symbole

### 1.4.1 Symbole für Informationstypen

Zusätzliche Informationen: 🚹

Verweis auf Dokumentation: 国

Bedienung via Vor-Ort-Anzeige: 🗔

Bedienung via Bedientool: 📃

Schreibgeschützter Parameter: 🖻

## 1.5 Dokumentation

#### 1.5.1 Standarddokumentation

#### Betriebsanleitung

Die Betriebsanleitung steht über das Internet zur Verfügung: www.endress.com → Download

### 1.5.2 Geräteabhängige Zusatzdokumentation

#### Sonderdokumentation

Die Sonderdokumentation steht über das Internet zur Verfügung: www.endress.com → Download

# 2 Übersicht Bedienmenü

| Benutzerführung |                  |                    |                           | → 🗎 31 |
|-----------------|------------------|--------------------|---------------------------|--------|
|                 | ► Inbetriebnahme |                    |                           | → 🗎 34 |
|                 |                  | ► Geräteidentifika | tion                      | → 🗎 34 |
|                 |                  |                    | Messstellenkennzeichnung  | → 🗎 34 |
|                 |                  |                    | Gerätename                | → 🗎 34 |
|                 |                  |                    | Seriennummer              | → 🗎 34 |
|                 |                  |                    | Erweiterter Bestellcode 1 | → 🗎 35 |
|                 |                  |                    | Erweiterter Bestellcode 2 | → 🗎 35 |
|                 |                  |                    | Erweiterter Bestellcode 3 | → 🗎 35 |
|                 |                  | ► Geräteidentifika | tion                      | → 🗎 36 |
|                 |                  |                    | Status Verriegelung       | → 🗎 36 |
|                 |                  | ► Geräteidentifika | tion                      | → 🗎 37 |
|                 |                  |                    | HART-Kurzbeschreibung     | → 🗎 37 |
|                 |                  |                    | HART-Datum                | → 🗎 37 |
|                 |                  |                    | HART-Beschreibung         | → 🗎 37 |
|                 |                  |                    | HART-Nachricht            | → 🗎 37 |
|                 |                  |                    | HART-Adresse              | → 🗎 38 |
|                 |                  | ► Messeinstellung  | en                        | → 🗎 38 |
|                 |                  |                    | Zuordnung PV              | → 🗎 38 |
|                 |                  |                    | Dämpfung                  | → 🗎 38 |
|                 |                  | ► Messeinstellung  | en                        | → 🗎 39 |
|                 |                  |                    | Druckeinheit              | → 🗎 39 |
|                 |                  |                    | Temperatureinheit         | → 🗎 39 |
|                 |                  | ► Messeinstellung  | en                        | → 🗎 40 |

|                  | Druckeinheit                                 | ] ÷ | → 🖺 40 |
|------------------|----------------------------------------------|-----|--------|
|                  | Skalierte Variable Einheit                   | ] + | → 🖺 40 |
|                  | Freitext                                     | ] ÷ | → 🖺 41 |
|                  | Temperatureinheit                            | ] - | → 🗎 41 |
| ► Messeinstellur | ıgen                                         | -   | → 🗎 42 |
|                  | Nullabgleich                                 | ] - | → 🖺 42 |
|                  | Druck                                        | ] ÷ | → 🖺 43 |
| ► Ausgangseinst  | ellungen                                     | -   | → 🖺 43 |
|                  | Übertragungsfunktion Stromausgang            | ] ÷ | → 🖺 43 |
| ► Ausgangseinst  | ellungen                                     | ÷   | → 🗎 43 |
|                  | Übertragungsfunktion skalierte Vari-<br>able | ] - | ቅ ≌ 43 |
| ► Ausgangseinst  | ellungen                                     | -   | → 🖺 44 |
|                  | LRL Sensor                                   | ] ÷ | → 🖺 44 |
|                  | URL Sensor                                   | ] - | → 🖺 44 |
|                  | Minimale Spanne                              | ] - | → 🗎 44 |
| ► Ausgangseinst  | ellungen                                     | -   | → 🖺 45 |
|                  | Druck                                        | ] - | → 🖺 45 |
|                  | Skalierte Variable                           | ] - | → 🖺 45 |
| ► Ausgangseinst  | ellungen                                     | -   | → 🗎 45 |
|                  | Messbereichsanfang Ausgang                   | ] - | → 🖺 45 |
|                  | Messbereichsende Ausgang                     | ]   | → 🖺 45 |
|                  | LRL Sensor                                   | ] + | → 🖺 46 |
|                  | URL Sensor                                   | ] ÷ | → 🖺 46 |
|                  | Minimale Spanne                              | ] = | → 🗎 46 |
|                  |                                              |     |        |

| ► Ausgangseinste | llungen                                      | → 🗎 46                 |
|------------------|----------------------------------------------|------------------------|
|                  | Übertragungsfunktion skalierte Vari-<br>able | → 🗎 46                 |
|                  | Druckwert 1                                  | → 🗎 47                 |
|                  | Skalierte Variable Wert 1                    | → 🗎 47                 |
|                  | Druckwert 2                                  | → 🗎 47                 |
|                  | Skalierte Variable Wert 2                    | → 🗎 47                 |
|                  | LRL Sensor                                   | → 🗎 48                 |
|                  | URL Sensor                                   | → 🗎 48                 |
|                  | Minimale Spanne                              | → 🗎 48                 |
| ► Ausgangseinste | llungen                                      | → 🗎 48                 |
|                  | Messbereichsanfang Ausgang                   | $\rightarrow \cong 48$ |
|                  | Messbereichsende Ausgang                     | → 🗎 49                 |
|                  | Strombereich Ausgang                         | → 🖺 49                 |
|                  | Fehlerverhalten Stromausgang                 | → 🗎 49                 |
|                  | Fehlerstrom                                  | → 🗎 50                 |
|                  | Stromschleifenmodus                          | → 🗎 50                 |
|                  | Zuordnung HART Variablen?                    | → 🗎 50                 |
| ► Ausgangseinste | llungen                                      | → 🗎 50                 |
|                  | Prozessgröße Stromausgang                    | → 🗎 50                 |
|                  | Strombereich Ausgang                         | → 🗎 51                 |
|                  | Messbereichsanfang Ausgang                   | → 🗎 51                 |
|                  | Messbereichsende Ausgang                     | → 🗎 51                 |
|                  | Fehlerverhalten Stromausgang                 | → 🗎 52                 |
|                  | Fehlerstrom                                  | → 🗎 52                 |

|                   |                    | Stromschleifenmod  | us                          | → 🖺 52  |
|-------------------|--------------------|--------------------|-----------------------------|---------|
|                   |                    | Zuordnung HART V   | ariablen?                   | → 🗎 52  |
|                   | ► Ausgangseinste   | llungen            | ]                           | → 🗎 53  |
|                   |                    | Zuordnung PV       |                             | → 🖺 53  |
|                   |                    | Zuordnung SV       |                             | → 🗎 53  |
|                   |                    | Zuordnung TV       |                             | → 🖺 54  |
|                   |                    | Zuordnung QV       |                             | → 🗎 55  |
| ► Heartbeat Techr | nology             | ]                  |                             | → 🗎 115 |
|                   | ► Heartbeat Verifi | cation             | ]                           | → 🖺 56  |
|                   |                    | Heartheat Finster  | allung                      | → 酉 56  |
|                   |                    | F ficatocat Emist  |                             |         |
|                   |                    |                    |                             |         |
|                   |                    | ► Mainboardmodu    |                             | → 🗎 56  |
|                   |                    |                    | Systemzustand               | → 🖺 56  |
|                   |                    |                    | Ausgangsstrom               | → 🗎 56  |
|                   |                    |                    | Software Integrität         | → 🗎 57  |
|                   |                    |                    | RAM-Prüfung                 | → 🗎 57  |
|                   |                    |                    | ROM-Prüfung                 | → 🗎 57  |
|                   |                    |                    | Loop-Diagnose               | → 🗎 58  |
|                   |                    | ► Sensormodul      |                             | → 🗎 58  |
|                   |                    |                    | Sensorintegrität            | → 🖺 58  |
|                   |                    |                    | Membranintegrität           | → 🗎 58  |
|                   |                    |                    | Sensor-/Membranintegrität   | → 🖺 59  |
|                   |                    |                    | Statistische Sensordiagnose | → 🖺 59  |
|                   |                    |                    | Integrität des Analogpfads  | → 🗎 59  |
|                   |                    | ► Verifizierungser | gebnis                      | → 🗎 60  |
|                   |                    |                    |                             |         |

|                                    | Verifizierungsergebnis            | → 🗎 60 |
|------------------------------------|-----------------------------------|--------|
|                                    | Protokoll abspeichern?            | → 🗎 60 |
| ► Beenden                          |                                   | → 🗎 60 |
|                                    | Prüfer                            | → 🗎 60 |
|                                    | Ort                               | → 🖺 60 |
|                                    | Bemerkungen                       | → 🖺 61 |
|                                    | Anlagenbetreiber                  | → 🗎 61 |
|                                    | Betriebszeit (Verifizierung)      | → 🗎 61 |
|                                    | Datum/Zeit Heartbeat Verification | → 🗎 61 |
| ► SSD: Statistische Sensordiagnose | ]                                 | → 🖺 61 |
| ► Konfiguration                    |                                   | → 🗎 62 |
|                                    | Statusübersicht                   | → 🖺 62 |
|                                    | Statusübersicht                   | → 🗎 62 |
|                                    | Statusübersicht                   | → 🗎 62 |
|                                    | Statusübersicht                   | → 🗎 63 |
|                                    | Statusübersicht                   | → 🗎 63 |
|                                    | Statusübersicht                   | → 🗎 63 |
|                                    | Statusübersicht                   | → 🗎 64 |
|                                    | Statusübersicht                   | → 🗎 64 |
|                                    | Statusübersicht                   | → 🗎 64 |
|                                    | Systemstatus                      | → 🗎 65 |
|                                    | Signalstatus                      | → 🗎 65 |
|                                    | Status Signalrauschen             | → 🖺 65 |
|                                    | Baseline-Erstellungsprozess       | → 🗎 65 |
|                                    | Abtastrate                        | → 🗎 66 |
|                                    | L                                 | 1      |

| ► Überwachung     |                                               | → 🗎 67 |
|-------------------|-----------------------------------------------|--------|
|                   | Signalstatus                                  | → 🖺 67 |
|                   | Aktuelles Baseline-Signal                     | → 🗎 67 |
|                   | Obere Grenze Baseline-Signal                  | → 🗎 67 |
|                   | Kontrolllinie Baseline-Signal                 | → 🗎 67 |
|                   | Untere Grenze Baseline-Signal                 | → 🗎 68 |
|                   | Signal minimaler Wert                         | → 🗎 68 |
|                   | Signal maximaler Wert                         | → 🗎 68 |
| ▶ Überwachung     |                                               | → 🗎 68 |
|                   | Status Signalrauschen                         | → 🗎 68 |
|                   | Aktuelles Baseline-Rauschen                   | → 🖺 69 |
|                   | Obere Grenze Baseline-Rauschen                | → 🗎 69 |
|                   | Kontrolllinie Baseline-Rauschen               | → 🗎 69 |
|                   | Untere Grenze Baseline-Rauschen               | → 🗎 69 |
|                   | Minimales Baseline-Rauschen                   | → 🗎 70 |
|                   | Signalrauschen minimaler Wert                 | → 🗎 70 |
|                   | Signalrauschen maximaler Wert                 | → 🗎 70 |
| ► Diagnoseeinstel | lungen                                        | → 🗎 70 |
|                   | SSD Überwachung Verzögerungszeit              | → 🗎 70 |
|                   | 900 Ereigniskategorie                         | → 🗎 71 |
|                   | 900 Ereigniskategorie                         | → 🗎 71 |
|                   | 900 Diagnoseverhalten                         | → 🗎 71 |
|                   | 900 Diagnoseverhalten                         | → 🗎 71 |
|                   | SSD Bereichsüberwachung Verzöge-<br>rungszeit | → 🗎 71 |

|                 |                   | 906 Ereigniskategorie                       | → 🖺 71   |
|-----------------|-------------------|---------------------------------------------|----------|
|                 |                   |                                             | J        |
|                 |                   | 906 Ereigniskategorie                       | → 🗎 71   |
|                 | ► Aktivieren/Dea  | ktivieren                                   | → 🗎 72   |
|                 |                   | SSD: Statistische Sensordiagnose            | → 🗎 72   |
| ► Loop-Diagnose |                   | ]                                           | → 🗎 72   |
|                 | ► Konfiguration   |                                             | → 🗎 72   |
|                 |                   | Ich habe die Warnhinweise gelesen.          | → 🗎 72   |
|                 | ► Konfiguration   |                                             | → 🗎 73   |
|                 |                   | Baseline Status                             | → 🗎 73   |
|                 |                   | Baseline-Erstellungsprozess                 | → 🗎 73   |
|                 | ► Konfiguration   |                                             | → 🗎 73   |
|                 |                   | Zeitstempel Baseline                        | → 🗎 73   |
|                 |                   | Widerstand Baseline                         | → 🗎 73   |
|                 |                   | Versorgungsspannung Baseline                | ) → 🗎 74 |
|                 |                   | Zeitstempel vorherige Baseline              | → 🗎 74   |
|                 |                   | Widerstand vorherige Baseline               | ) → 🗎 74 |
|                 |                   | Versorgungsspannung vorherige Base-<br>line | → 🗎 74   |
|                 | ► Überwachung     |                                             | → 🗎 75   |
|                 |                   | Erlaubte Abweichung +/-                     | → 🖺 75   |
|                 | ► Diagnoseeinstel | lungen                                      | → 🗎 75   |
|                 |                   | 806 Ereignisverzögerung                     | → 🗎 75   |
|                 |                   | 806 Ereigniskategorie                       | → 🗎 75   |
|                 |                   | 806 Ereigniskategorie                       | → 🖺 75   |

|                  |                   | 806 Diagnoseverhalten                      | ) → 🗎 76 |
|------------------|-------------------|--------------------------------------------|----------|
|                  |                   | 806 Diagnoseverhalten                      | → 🗎 76   |
|                  | ► Aktivieren/Deak | xtivieren                                  | → 🗎 76   |
|                  |                   | Loop-Diagnose                              | → 🗎 76   |
| ► Prozessfenster |                   | ]                                          | → 🗎 76   |
|                  | ► Druckbereich    |                                            | → 🗎 76   |
|                  |                   | 500 Prozessalarm Druck                     | → 🗎 76   |
|                  |                   | Untere Grenze                              | → 🗎 77   |
|                  |                   | Obere Grenze                               | → 🗎 77   |
|                  |                   | Zähler Grenzunterschreit. Benutzer<br>Pmin | → 🗎 77   |
|                  |                   | Zähler Grenzüberschreit. Benutzer<br>Pmax  | → 🗎 77   |
|                  |                   | 500 Diagnoseverhalten                      | ) → 🗎 78 |
|                  |                   | 500 Diagnoseverhalten                      | ) → 🗎 78 |
|                  |                   | 500 Ereigniskategorie                      | ) → 🗎 78 |
|                  |                   | 500 Ereigniskategorie                      | → 🗎 78   |
|                  | ► Druckbereich    |                                            | → 🗎 78   |
|                  |                   | 501 Prozessalarm skalierte Variable        | → 🗎 78   |
|                  |                   | Untere Grenze                              | → 🗎 79   |
|                  |                   | Obere Grenze                               | → 🖺 79   |
|                  |                   | 501 Diagnoseverhalten                      | → 🖺 79   |
|                  |                   | 501 Diagnoseverhalten                      | → 🗎 79   |
|                  |                   |                                            |          |

|                    | 501 Ereigniskategorie                      | → 🗎 80 |
|--------------------|--------------------------------------------|--------|
|                    | 501 Ereigniskategorie                      | → 🗎 80 |
|                    | ► Temperaturbereich                        | → 🖺 80 |
|                    | Nutzerdefinierte Warnung Temperatur        | → 🖺 80 |
|                    | Untere Grenze                              | → 🗎 80 |
|                    | Obere Grenze                               | → 🖺 80 |
|                    | Zähler Grenzunterschreit. Benutzer<br>Tmin | → 🗎 81 |
|                    | Zähler Grenzüberschreit. Benutzer<br>Tmax  | → 🗎 81 |
|                    | 502 Diagnoseverhalten                      | → 🗎 81 |
|                    | 502 Diagnoseverhalten                      | → 🗎 81 |
|                    | 502 Ereigniskategorie                      | → 🗎 82 |
|                    | 502 Ereigniskategorie                      | → 🗎 82 |
| ► Sicherheitsmodus | ]                                          | → 🗎 82 |
| ► Vorbereitung     |                                            | → 🗎 82 |
|                    | Ich habe die Warnhinweise gelesen.         | → 🗎 82 |
| ► Vorbereitung     |                                            | → 🗎 83 |
|                    | Sicherheitsentriegelungscode eingeben      | → 🗎 83 |
|                    | Status Verriegelung                        | → 🗎 83 |
| ► Vorbereitung     |                                            | → 🗎 85 |
|                    | Testzeichenfolge                           | → 🗎 85 |
|                    | Bestätigen                                 | → 🗎 85 |
| ► Vorbereitung     |                                            | → 🗎 85 |
|                    | Messstellenkennzeichnung                   | → 🗎 85 |
|                    | Gerätename                                 | → 🗎 86 |

|                | Seriennummer                                  | ] →           | 86   |
|----------------|-----------------------------------------------|---------------|------|
|                | Firmware-Version                              | ] →           | ₿ 86 |
|                | Hardware-Version                              | ] →           | 87   |
|                | Bestätigen                                    | ] →           | 87   |
| ► Vorbereitung |                                               | -<br>         | ₿ 87 |
|                | CRC Gerätekonfiguration                       | ]             | 87   |
|                | Cospoisherto CPC Corëtakonfiguration          | ]             | P 22 |
|                | Gespeicherte Grig Geratekonniguration         | )             |      |
|                | Zeitstempel gespeicherte CRC Geräte-<br>konf. | →             | ≌ 88 |
|                | Betriebszeit                                  | ] →           | 88   |
|                | Konfigurationszähler                          | ] →           | 88   |
| ► Bestätigung  |                                               | <i>→</i>      | 🖺 89 |
|                | Nullpunktverschiebung                         | ] →           | 🖺 89 |
|                | HP/LP tauschen                                | ] →           | 89   |
|                | Dämpfung                                      | ] →           | 89   |
|                | Sensorverhalten Druckbereich                  | ] →           | ₿ 89 |
|                | Bestätigen                                    | ] →           | ₿ 90 |
| ► Bestätigung  |                                               | $\rightarrow$ | 90   |
|                | Übertragungsfunktion Stromausgang             | ] →           | 90   |
|                | Schleichmengenunterdrückung                   | ] →           | ₿ 90 |
|                | Bestätigen                                    | ] →           | ₿ 90 |
| ► Bestätigung  |                                               | ÷             | ₿ 91 |
|                | Messmodus Stromausgang                        | ] →           | ₿ 91 |
|                | Fehlerverhalten Stromausgang                  | ] →           | 91   |
|                | Strombereich Ausgang                          | ] →           | 91   |
|                |                                               |               |      |

|                 |                                                 | Messbereichsanfang Ausgang            | → 🗎 91 |
|-----------------|-------------------------------------------------|---------------------------------------|--------|
|                 |                                                 | Messbereichsende Ausgang              | → 🗎 92 |
|                 |                                                 | Zuordnung PV                          | → 🗎 92 |
|                 |                                                 | Bestätigen                            | → 🗎 92 |
|                 | ► Bestätigung                                   |                                       | → 🗎 92 |
|                 |                                                 | Nullpunktverschiebung                 | → 🗎 92 |
|                 |                                                 | Bestätigen                            | → 🗎 93 |
|                 | ► Verriegelung                                  |                                       | → 🗎 93 |
|                 |                                                 | Sicherheitsverriegelungscode eingeben | → 🗎 93 |
|                 |                                                 | Status Verriegelung                   | → 🖺 93 |
|                 |                                                 | Protokoll abspeichern?                | → 🖺 94 |
|                 | ► Ergebnis                                      |                                       | → 🖺 94 |
|                 |                                                 | Prüfer                                | → 🖺 94 |
|                 |                                                 | Ort                                   | → 🗎 95 |
|                 |                                                 | Datum/Zeit                            | → 🗎 95 |
|                 |                                                 | Bemerkungen                           | → 🖺 95 |
|                 |                                                 | Anlagenbetreiber                      | → 🖺 95 |
| ► Wiederholungs | sprüfung                                        |                                       | → 🗎 96 |
|                 | <ul> <li>Vorbereitung de<br/>prüfung</li> </ul> | er Wiederholungs-                     | → 🖺 96 |
|                 |                                                 | Ich habe die Warnhinweise gelesen.    | → 🗎 96 |
|                 | <ul> <li>Vorbereitung de<br/>prüfung</li> </ul> | er Wiederholungs-                     | → 🗎 96 |
|                 |                                                 | Sichtkontrolle                        | → 🗎 96 |
|                 |                                                 | Bemerkungen                           | → 🗎 97 |

| ► Vorbereir<br>prüfung                    | tung der Wiederholungs-                       | → 🗎 97  |
|-------------------------------------------|-----------------------------------------------|---------|
|                                           | Messstellenkennzeichnung                      | → 🗎 97  |
|                                           | Gerätename                                    | → 🗎 97  |
|                                           | Seriennummer                                  | → 🗎 98  |
|                                           | Firmware-Version                              | → 🗎 98  |
|                                           | Hardware-Version                              | → 🗎 98  |
| <ul> <li>Vorbereit<br/>prüfung</li> </ul> | tung der Wiederholungs-                       | → 🗎 99  |
|                                           | CRC Gerätekonfiguration                       | → 🗎 99  |
|                                           | Gespeicherte CRC Gerätekonfiguration          | → 🗎 99  |
|                                           | Zeitstempel gespeicherte CRC Geräte-<br>konf. | → 🗎 99  |
|                                           | Betriebszeit                                  | → 🗎 99  |
|                                           | Konfigurationszähler                          | → 🖺 100 |
| <ul> <li>Vorbereit<br/>prüfung</li> </ul> | tung der Wiederholungs-                       | → 🗎 100 |
|                                           | Auswahl des Prüfablaufs                       | → 🗎 100 |
|                                           | Sicherheitsfunktion?                          | → 🗎 101 |
| <ul> <li>Simulation strom</li> </ul>      | on und Prüfung Alarm-                         | → 🗎 101 |
|                                           | Fehlerstrom (high alarm)                      | → 🗎 101 |
|                                           | Bestätigen                                    | → 🗎 101 |
|                                           | (High) Sicherheitsfunktion ausgelöst?         | → 🗎 101 |
|                                           | Klemmenstrom (Max Alarm)                      | → 🗎 102 |
|                                           | Bestätigen                                    | → 🗎 102 |
|                                           | (Low) Sicherheitsfunktion ausgelöst?          | → 🗎 102 |
| ► Wiederh                                 | olungsprüfung                                 | → 🗎 102 |
|                                           |                                               |         |

|                  |                     | Sollwert 1               | → 🗎 102 |
|------------------|---------------------|--------------------------|---------|
|                  |                     | Druck 1                  | → 🗎 103 |
|                  |                     | Klemmenstrom 1           | → 🗎 103 |
|                  |                     | Stromabweichung 1        | → 🗎 103 |
|                  |                     | Sollwert 2               | → 🗎 103 |
|                  |                     | Druck 2                  | → ● 103 |
|                  |                     | Klemmenstrom 2           | → 🗎 104 |
|                  |                     | Stromabweichung 2        | → 🗎 104 |
|                  | ► Beenden           |                          | → 🗎 104 |
|                  |                     | Aktive Diagnose          | → 🗎 104 |
|                  |                     | Zusammenfassung          | → 🗎 105 |
|                  |                     | Entscheidung des Prüfers | → 🗎 105 |
|                  |                     | Prüfer                   | → 🗎 105 |
|                  |                     | Ort                      | → 🗎 105 |
|                  |                     | Datum/Uhrzeit Proof Test | → 🗎 105 |
|                  |                     | Bemerkungen              | → 🗎 106 |
|                  |                     | Anlagenbetreiber         | → 🗎 106 |
| Diagnose         |                     |                          | → 🗎 107 |
| ► Aktive Diagnos | e                   | ]                        | → 🗎 107 |
|                  | Aktive Diagnose     |                          | → 🗎 107 |
|                  | Zeitstempel         |                          | → 🗎 107 |
|                  | Letzte Diagnose     |                          | → 🗎 108 |
|                  | Zeitstempel         |                          | → 🗎 108 |
|                  | Betriebszeit ab Neu | start                    | → 🗎 108 |
|                  | Betriebszeit        |                          | → 🗎 109 |

| ► Ereignislogbuch                          | → 🗎 109 |
|--------------------------------------------|---------|
| Filteroptionen                             | →       |
| ► Minimale/Maximale-Werte                  | → 🗎 110 |
| Druck min                                  | → 🗎 110 |
| Zähler Grenzunterschreitung Sensor<br>Pmin | → 🗎 110 |
| Zähler Grenzunterschreit. Benutzer<br>Pmin | → 🗎 110 |
| Minimale Sensortemperatur                  | → 🗎 111 |
| Zähler Grenzunterschreitung Sensor<br>Tmin | → 🗎 111 |
| Zähler Grenzunterschreit. Benutzer<br>Tmin | → 🗎 111 |
| Minimale Klemmenspannung                   | → 🗎 111 |
| Minimale Elektroniktemperatur              | → 🗎 111 |
| Rücksetzen Zähler benutzer P und T         | → 🗎 112 |
| Druck max                                  | → 🗎 112 |
| Zähler Grenzüberschreitung Sensor<br>Pmax  | → 🗎 112 |
| Zähler Grenzüberschreit. Benutzer<br>Pmax  | → 🗎 112 |
| Maximale Sensortemperatur                  | → 🗎 112 |
| Zähler Grenzüberschreitung Sensor<br>Tmax  | → 🗎 113 |
| Zähler Grenzüberschreit. Benutzer<br>Tmax  | → 🗎 113 |
| Maximale Klemmenspannung                   | → 🗎 113 |
| Maximale Elektroniktemperatur              | → 🗎 113 |
| ► Simulation                               | → 🗎 114 |
| Simulation                                 | → 🗎 114 |

| W                    | /ert Simulation Druck             | → 🖺 114 |
|----------------------|-----------------------------------|---------|
| W                    | /ert Stromausgang                 | → 🖺 114 |
| Si                   | mulation Diagnoseereignis         | → 🖺 114 |
| ► Heartbeat Technolo | уду                               | → 🗎 115 |
| Þ                    | Heartbeat Verification            | → 🖺 115 |
|                      | Datum/Zeit Heartbeat Verification | → 🖺 115 |
|                      | Betriebszeit (Verifizierung)      | → 🖺 115 |
|                      | Verifizierungsergebnis            | → 🖺 115 |
|                      | Status                            | → 🖺 116 |
| ►                    | Loop-Diagnose                     | → 🖺 116 |
|                      | Baseline neu erstellen            | → 🖺 116 |
|                      | Erlaubte Abweichung +/-           | → 🖺 116 |
|                      | Baseline Status                   | → 🖺 117 |
|                      | Loop-Diagnose                     | → 🖺 117 |
|                      | Klemmenspannung 1                 | → 🗎 117 |
|                      | Untere Schwelle Klemmenspannung   | → 🗎 117 |
|                      | Obere Schwelle Klemmenspannung    | → 🖺 117 |
|                      | 806 Ereignisverzögerung           | → 🖺 118 |
| Þ                    | Statistische Sensordiagnose       | → 🖺 118 |
|                      | SSD: Statistische Sensordiagnose  | → 🖺 118 |
|                      | Systemstatus                      | → 🖺 118 |

|                  |                 | Signalstatus                    |                       | → 🗎 119 |
|------------------|-----------------|---------------------------------|-----------------------|---------|
|                  |                 | Status Signalrausch             | en                    | → 🗎 119 |
| ► Diagnoseeinste | llungen         | ]                               |                       | → 🗎 120 |
|                  | ► Eigenschaften |                                 |                       | → 🗎 120 |
|                  |                 | SSD Bereichsüberwa<br>rungszeit | achung Verzöge-       | → 🗎 120 |
|                  |                 | SSD Überwachung \               | /erzögerungszeit      | → 🗎 120 |
|                  |                 | 500 Prozessalarm D              | Druck                 | → 🗎 120 |
|                  |                 | Untere Grenze                   |                       | → 🗎 120 |
|                  |                 | Obere Grenze                    |                       | → 🗎 121 |
|                  |                 | 501 Prozessalarm s              | kalierte Variable     | → 🗎 121 |
|                  |                 | Untere Grenze                   |                       | → 🗎 121 |
|                  |                 | Obere Grenze                    |                       | → 🗎 121 |
|                  |                 | Nutzerdefinierte W              | arnung Temperatur     | → 🗎 122 |
|                  |                 | Untere Grenze                   |                       | → 🗎 122 |
|                  |                 | Obere Grenze                    |                       | → 🗎 122 |
|                  |                 | 806 Diagnoseverha               | lten                  | → 🗎 122 |
|                  |                 | 806 Diagnoseverha               | lten                  | → 🗎 122 |
|                  |                 | 806 Ereigniskatego              | rie                   | → 🗎 123 |
|                  |                 | 806 Ereigniskatego              | rie                   | → 🗎 123 |
|                  |                 | 806 Ereignisverzög              | erung                 | → 🗎 123 |
|                  | ► Konfiguration |                                 | ]                     | → 🗎 62  |
|                  |                 | ► Konfiguration                 |                       | → 🗎 123 |
|                  |                 |                                 | 500 Diagnoseverhalten | → 🗎 123 |
|                  |                 |                                 | 500 Diagnoseverhalten | → 🗎 123 |
|                  |                 |                                 |                       |         |

|           | 500 Diagnoseverhalten | → 🗎 123 |
|-----------|-----------------------|---------|
|           | 500 Diagnoseverhalten | → 🗎 123 |
|           | 500 Ereigniskategorie | → 🗎 124 |
|           | 500 Ereigniskategorie | → 🗎 124 |
|           | 500 Ereigniskategorie | → 🗎 124 |
|           | 500 Ereigniskategorie | → 🗎 124 |
|           | 501 Diagnoseverhalten | → 🗎 124 |
|           | 501 Diagnoseverhalten | → 🗎 124 |
|           | 501 Diagnoseverhalten | → 🗎 124 |
|           | 501 Diagnoseverhalten | → 🗎 124 |
|           | 501 Ereigniskategorie | → 🗎 124 |
|           | 501 Ereigniskategorie | → 🗎 124 |
|           | 501 Ereigniskategorie | → 🗎 124 |
|           | 501 Ereigniskategorie | → 🗎 124 |
|           | 502 Diagnoseverhalten | → 🗎 125 |
|           | 502 Diagnoseverhalten | → 🗎 125 |
|           | 502 Diagnoseverhalten | → 🗎 125 |
|           | 502 Diagnoseverhalten | → 🗎 125 |
|           | 502 Ereigniskategorie | → 🗎 125 |
|           | 502 Ereigniskategorie | → 🗎 125 |
|           | 502 Ereigniskategorie | → 🗎 125 |
|           | 502 Ereigniskategorie | → 🗎 125 |
| ► Prozess |                       | → 🗎 126 |
|           | 806 Diagnoseverhalten | → 🗎 126 |
|           | 806 Diagnoseverhalten | → 🗎 126 |

| 806 Diagnoseverhalten        | → ▲ 126 |
|------------------------------|---------|
| 806 Diagnoseverhalten        | → 🗎 126 |
| 806 Diagnoseverhalten        | → 🗎 126 |
| 806 Diagnoseverhalten        | → 🗎 126 |
| 806 Ereigniskategorie        | → 🗎 126 |
| 806 Ereigniskategorie        | → 🗎 126 |
| 806 Ereigniskategorie        | → 🗎 126 |
| 806 Ereigniskategorie        | → 🗎 126 |
| 806 Ereigniskategorie        | → 🗎 126 |
| 806 Ereigniskategorie        | → 🗎 126 |
| 822 Diagnoseverhalten        | → 🗎 126 |
| 822 Ereigniskategorie        | → 🗎 127 |
| Sensorverhalten Druckbereich | → 🗎 127 |
| 841 Ereigniskategorie        | → 🗎 127 |
| 900 Ereigniskategorie        | → 🗎 128 |
| 900 Ereigniskategorie        | → 🗎 128 |
| 900 Ereigniskategorie        | → 🗎 128 |
| 900 Ereigniskategorie        | → 🗎 128 |
| 900 Diagnoseverhalten        | → 🗎 128 |
| 900 Diagnoseverhalten        | → 🗎 128 |
| 900 Diagnoseverhalten        | → 🗎 128 |
| 900 Diagnoseverhalten        | → 🗎 128 |
| 906 Diagnoseverhalten        | → 🗎 128 |
| 906 Diagnoseverhalten        | → 🗎 128 |
| 906 Diagnoseverhalten        | → 🗎 128 |
|                              |         |

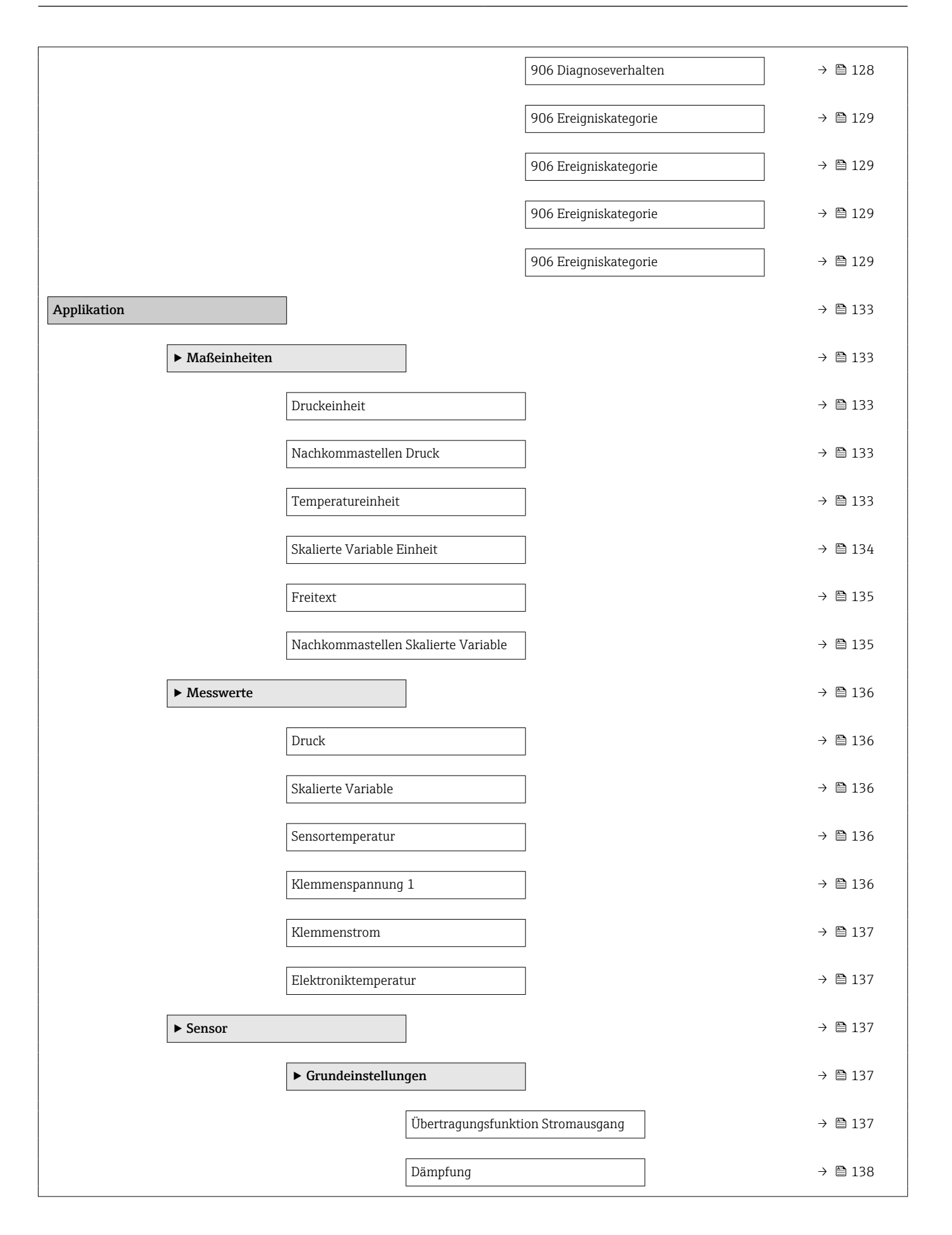

| ► Sensor Kalibrier | ung                                          | → 🖺 138 |
|--------------------|----------------------------------------------|---------|
|                    | Nullabgleich                                 | → 🖺 138 |
|                    | Lagesollwert                                 | → 🖺 138 |
|                    | Nullpunktverschiebung                        | → 🗎 139 |
|                    | Sensor Trim Reset                            | → 🗎 139 |
|                    | Unterer Sensortrim Messwert                  | → 🖺 139 |
|                    | Unterer Sensortrim                           | → 🗎 140 |
|                    | Oberer Sensortrim Messwert                   | → 🗎 140 |
|                    | Oberer Sensortrim                            | → 🗎 141 |
| ► Sensorgrenzen    |                                              | → 🖺 141 |
|                    | LRL Sensor                                   | → 🖺 141 |
|                    | URL Sensor                                   | → 🖺 141 |
|                    | Minimale Spanne                              | → 🖺 142 |
|                    | Sensortemperatur untere Grenze               | → 🖺 142 |
|                    | Sensortemperatur obere Grenze                | → 🖺 142 |
| ► Skalierte Variat | le                                           | → 🖺 142 |
|                    | Zuordnung PV                                 | → 🗎 142 |
|                    | Skalierte Variable Einheit                   | → 🖺 143 |
|                    | Freitext                                     | → 🗎 143 |
|                    | Druck                                        | → 🖺 144 |
|                    | Übertragungsfunktion skalierte Vari-<br>able | → 🗎 144 |
|                    | Messbereichsanfang Ausgang                   | → 🖺 144 |
|                    | Messbereichsende Ausgang                     | → 🖺 144 |
|                    | Tabelle aktivieren                           | → 🖺 145 |

|                | Druckwert 1                | → 🗎 145 |
|----------------|----------------------------|---------|
|                | Skalierte Variable Wert 1  | → 🗎 145 |
|                | Druckwert 2                | → 🗎 145 |
|                | Skalierte Variable Wert 2  | → 🗎 145 |
|                | Druck                      | → 🗎 146 |
|                | Skalierte Variable         | → 🗎 146 |
| ► Nas          | sabgleich                  | → 🖺 146 |
|                | Nullpunkt                  | → 🗎 146 |
|                | Druckwert 1                | → 🗎 146 |
|                | Spanne                     | → 🗎 146 |
|                | Druckwert 2                | → 🗎 147 |
|                | Nullpunkt                  | → 🗎 146 |
|                | Messbereichsanfang Ausgang | → 🗎 147 |
|                | Spanne                     | → 🗎 146 |
|                | Messbereichsende Ausgang   | → 🗎 147 |
| ► Stromausgang |                            | → 🗎 149 |
| Zuordr         | nung PV                    | → 🗎 149 |
| Messn          | nodus Stromausgang         | → 🗎 149 |
| Strom          | pereich Ausgang            | → 🗎 149 |
| Messb          | ereichsanfang Ausgang      | → 🗎 150 |
| Messb          | ereichsende Ausgang        | → 🗎 150 |
| Fehler         | verhalten Stromausgang     | → 🗎 150 |
| Fehler         | strom                      | → 🗎 150 |

|                | Ausgangsstrom     |                          | → 🗎 151 |
|----------------|-------------------|--------------------------|---------|
|                | Klemmenstrom      |                          | → 🗎 151 |
| ► HART-Ausgang |                   |                          | → 🗎 152 |
|                | ► Konfiguration   |                          | → 🗎 152 |
|                |                   | HART-Adresse             | → 🗎 152 |
|                |                   | HART-Kurzbeschreibung    | → 🗎 152 |
|                |                   | Messstellenkennzeichnung | → 🗎 152 |
|                |                   | Präambelanzahl           | → 🗎 153 |
|                |                   | Stromschleifenmodus      | → 🗎 153 |
|                | ► HART-Ausgang    |                          | → 🗎 153 |
|                | 55                | Zuordnung PV             | → 🗎 153 |
|                |                   | Erster Messwort (DV)     | → 🖹 153 |
|                |                   |                          |         |
|                |                   | Zuordnung SV             | → 曽 154 |
|                |                   | Zweiter Messwert (SV)    | → 🗎 154 |
|                |                   | Zuordnung TV             | → 🗎 154 |
|                |                   | Dritter Messwert (TV)    | → 🗎 155 |
|                |                   | Zuordnung QV             | → 🗎 155 |
|                |                   | Vierter Messwert (QV)    | → 🗎 156 |
|                | ► Burst-Konfigura | tion 1                   | → 🗎 156 |
|                |                   | Burst-Modus 1            | → 🗎 156 |
|                |                   | Burst-Kommando 1         | → 🗎 157 |
|                |                   | Burst-Variable 0         | → 🗎 157 |
|                |                   | Burst-Variable 1         | → 🗎 158 |
|                |                   | Burst-Variable 2         | → 🗎 158 |
|                |                   | Burst-Variable 3         | → 🗎 158 |

|        |                 |                     | Burst-Variable 4      | → 🖺 159 |
|--------|-----------------|---------------------|-----------------------|---------|
|        |                 |                     | Burst-Variable 5      | → 🖺 159 |
|        |                 |                     | Burst-Variable 6      | → 🗎 159 |
|        |                 |                     | Burst-Variable 7      | → 🗎 159 |
|        |                 |                     | Burst-Triggermodus    | → 🗎 159 |
|        |                 |                     | Burst-Triggerwert     | → 🗎 160 |
|        |                 |                     | Min. Updatezeit       | → 🗎 160 |
|        |                 |                     | Max. Updatezeit       | → 🗎 161 |
|        |                 | ► Information       |                       | → 🗎 161 |
|        |                 |                     | Geräte-ID             | → 🖺 161 |
|        |                 |                     | Gerätetyp             | → 🗎 161 |
|        |                 |                     | Geräterevision        | → 🗎 162 |
|        |                 |                     | HART-Kurzbeschreibung | → 🗎 162 |
|        |                 |                     | HART-Revision         | → 🗎 162 |
|        |                 |                     | HART-Beschreibung     | → 🗎 162 |
|        |                 |                     | HART-Nachricht        | → 🗎 163 |
|        |                 |                     | HART-Datum            | → 🗎 163 |
| System |                 | ]                   |                       | → 🗎 164 |
| Þ      | Geräteverwaltur | ng                  | ]                     | → 🗎 164 |
|        |                 | Messstellenkennzei  | chnung                | → 🗎 164 |
|        |                 | Status Verriegelung |                       | → 🗎 164 |
|        |                 | Konfigurationszähle | Pr                    | → 🗎 165 |
|        |                 | Gerät zurücksetzen  |                       | → 🗎 165 |
|        | Benutzerverwalt | tung                | ]                     | → 🗎 166 |
|        |                 | Benutzerrolle       |                       | → 🗎 166 |

|                   | Passwort                  | ] | → 🖺 166 |
|-------------------|---------------------------|---|---------|
|                   | Freigabecode eingeben     | ] | → 🗎 166 |
|                   | Status Passworteingabe    | ] | → 🖺 167 |
|                   | Neues Passwort            | ] | → 🗎 167 |
|                   | Neues Passwort bestätigen | ] | → 🗎 167 |
|                   | Status Passworteingabe    | ] | → 🖺 167 |
|                   | Altes Passwort            | ] | → 🗎 167 |
|                   | Neues Passwort            | ] | → 🗎 167 |
|                   | Neues Passwort bestätigen | ] | → 🗎 167 |
|                   | Status Passworteingabe    | ] | → 🗎 167 |
|                   | Passwort zurücksetzen     | ] | → 🗎 168 |
|                   | Status Passworteingabe    | ] | → 🖺 167 |
|                   | Altes Passwort            | ] | → 🖺 167 |
|                   | Status Passworteingabe    | ] | → 🖺 167 |
| ► Bluetooth-Konfi | guration                  |   | → 🖺 168 |
|                   | Bluetooth Aktivierung     | ] | → 🖺 168 |
| ► Anzeige         |                           |   | → 🗎 168 |
|                   | Language                  | ] | → 🗎 168 |
|                   | Format Anzeige            | ] | → 🗎 169 |
|                   | 1. Anzeigewert            | ] | → 🗎 169 |
|                   | 2. Anzeigewert            | ] | → 🗎 170 |
|                   | 3. Anzeigewert            | ] | → 🗎 170 |
|                   | 4. Anzeigewert            | ] | → 🗎 171 |
|                   | Kontrast Anzeige          | ] | → 🗎 171 |
| ► Geolokalisierun | 1                         |   | → 🗎 172 |
|                   |                           |   |         |

|                  | Anlagenkennzeichnung                          | → 🗎 172 |
|------------------|-----------------------------------------------|---------|
|                  | Ortsbeschreibung                              | → 🗎 172 |
|                  | Längengrad                                    | → 🗎 172 |
|                  | Breitengrad                                   | → 🗎 172 |
|                  | Ortshöhe                                      | → 🗎 173 |
|                  | Ortsbestimmungsmethode                        | → 🗎 173 |
| ► Information    |                                               | → 🗎 173 |
|                  | Gerätename                                    | → 🗎 173 |
|                  | Hersteller                                    | → 🖺 174 |
|                  | Seriennummer                                  | → 🗎 174 |
|                  | Bestellcode                                   | → 🖺 174 |
|                  | Firmware-Version                              | → 🗎 175 |
|                  | Hardware-Version                              | → 🗎 175 |
|                  | Erweiterter Bestellcode 1                     | → 🗎 175 |
|                  | Erweiterter Bestellcode 2                     | → 🖺 175 |
|                  | Erweiterter Bestellcode 3                     | → 🗎 176 |
|                  | Prüfsumme                                     | → 🖺 176 |
| ► Software Konfi | guration                                      | → 🗎 177 |
|                  | CRC Gerätekonfiguration                       | → 🗎 177 |
|                  | Gespeicherte CRC Gerätekonfiguration          | → 🗎 177 |
|                  | Zeitstempel gespeicherte CRC Geräte-<br>konf. | → 🗎 177 |
|                  | SW-Option aktivieren                          | → 🗎 177 |
|                  | Software-Optionsübersicht                     | → 🖺 178 |

# **3** Beschreibung der Geräteparameter

Die Parameter werden im Folgenden nach der Menüstruktur des Bedientools aufgeführt.

Das Bedienmenü ist dynamisch und passt die Auswahl der Parameter an die ausgewählten Optionen an.

# 3.1 Benutzerführung

Im Hauptmenü Benutzerführung befinden sich die Funktionen, die dem Nutzer ermöglichen schnell grundsätzliche Aufgaben, z.B. die Inbetriebnahme auszuführen. In erster Linie sind dies geführte Assistenten und themenübergreifende Sonderfunktionen.

Navigation 🛛 Benutzerführung

### 3.1.1 Übersicht des Bedienmenüs

#### Menü "Benutzerführung"

- Inbetriebnahme ( $\rightarrow \textcircled{34}$ )
- Heartbeat Technology ( $\rightarrow \square 56$ )
- Sicherheitsmodus ( $\rightarrow \square 82$ )
- Wiederholungsprüfung ( $\rightarrow \square 96$ )

#### Menü "Diagnose"

- Aktive Diagnose ( $\rightarrow \square$  107)
- Ereignislogbuch ( $\rightarrow \square 109$ )
- Minimale/Maximale-Werte ( $\rightarrow \square 110$ )
- Simulation ( $\rightarrow \square 114$ )
- Heartbeat Technology ( $\rightarrow \square 115$ )
- Diagnoseeinstellungen ( $\rightarrow \square$  70)

#### Menü "Applikation"

- Maßeinheiten ( $\rightarrow \square 133$ )
- Sensor (→ 🗎 137)
- Stromausgang ( $\rightarrow \square 149$ )
- HART-Ausgang ( $\rightarrow \square 152$ )

#### Menü "System"

- Geräteverwaltung ( $\rightarrow \square 164$ )
- Benutzerverwaltung ( $\rightarrow \square 166$ )
- Bluetooth-Konfiguration ( $\rightarrow \square$  168)
- Anzeige (→ 
   168)
- Geolokalisierung ( $\rightarrow \cong 172$ )
- Information ( $\rightarrow \square 161$ )
- Software Konfiguration ( $\rightarrow \square 177$ )

#### 3.1.2 Inbetriebnahme

Diesen Assistenten ausführen, um das Gerät in Betrieb zu nehmen. In jedem Parameter den passenden Wert eingeben oder die passende Option auswählen.

Wenn der Assistent abgebrochen wird, bevor alle erforderlichen Parameter eingestellt wurden, werden bereits vorgenommene Einstellungen gespeichert. Aus diesem Grund befindet sich das Gerät dann möglicherweise in einem undefinierten Zustand!

In diesem Fall empfiehlt es sich, das Gerät auf die Werkseinstellungen zurückzusetzen.

#### Folgende Parameter werden im Inbetriebnahme-Assistenten eingestellt:

- Geräteidentifikation ( $\rightarrow \square 34$ )
  - Messstellenkennzeichnung ( $\rightarrow \square 34$ )
  - Gerätename ( $\rightarrow \square 34$ )
  - Seriennummer (→ 
     <sup>™</sup> 34)
  - Erweiterter Bestellcode 1 ( $\rightarrow \square$  35)
  - Erweiterter Bestellcode 2 ( $\rightarrow \square$  35)
  - Erweiterter Bestellcode 3 ( $\rightarrow \square$  35)
  - Status Verriegelung ( $\rightarrow \square 36$ )
  - HART-Kurzbeschreibung ( $\rightarrow \square 37$ )

  - HART-Beschreibung ( $\rightarrow \square 37$ )
  - HART-Nachricht ( $\rightarrow \square 37$ )
  - HART-Adresse ( $\rightarrow \square 38$ )
- - Zuordnung PV ( $\rightarrow \cong 38$ )

  - Druckeinheit ( $\rightarrow \square 39$ )
  - Temperature inheit ( $\rightarrow \square$  39)
  - Skalierte Variable Einheit ( $\rightarrow \square 40$ )
  - Nullabgleich ( $\rightarrow \cong 42$ )
  - Druck (→ 🗎 43)
- Ausgangseinstellungen ( $\rightarrow \square 43$ )
  - Übertragungsfunktion Stromausgang ( $\rightarrow \cong 43$ )
  - LRL Sensor ( $\rightarrow \textcircled{1}{2}$  44)
  - URL Sensor (→ 🖺 44)
  - Minimale Spanne (→ 
     <sup>⊕</sup> 44)
  - Druck (→ 🗎 45)
  - Skalierte Variable ( $\rightarrow \triangleq 45$ )
  - Messbereichsanfang Ausgang ( $\rightarrow \square 45$ )
  - Messbereichsende Ausgang ( $\rightarrow \square 45$ )
  - Übertragungsfunktion skalierte Variable (→ 
     <sup>™</sup> 43)
  - Druckwert 1 ( $\rightarrow \square 47$ )
  - Strombereich Ausgang ( $\rightarrow \square 49$ )
  - Fehlerverhalten Stromausgang ( $\rightarrow \square 49$ )
  - Fehlerstrom ( $\rightarrow \square 50$ )
  - Stromschleifenmodus ( $\rightarrow \square 50$ )
  - Zuordnung HART Variablen? ( $\rightarrow \square 50$ )
  - Prozessgröße Stromausgang (→ 
     <sup>™</sup> 50)
  - Zuordnung PV ( $\rightarrow$  🗎 38)
  - Zuordnung SV ( $\rightarrow \square 53$ )
  - Zuordnung TV ( $\rightarrow \square 54$ )
  - Zuordnung QV ( $\rightarrow \square 55$ )

### 3.1.3 Heartbeat Technology

Heartbeat Technology bietet Diagnosefunktionalität durch kontinuierliche Selbstüberwachung, die Ausgabe zusätzlicher Messgrößen an ein externes Condition Monitoring System sowie die In-situ-Verifikation von Messgeräten in der Anwendung. Sonderdokumentation "Heartbeat Monitoring + Verification"

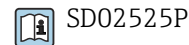

#### Assistent "Heartbeat Verification"

Mit diesem Assistenten lässt sich eine automatische Verifizierung der Gerätefunktionalität starten.

Die Ergebnisse können in Form eines Verifizierungsberichts dokumentiert werden.

#### Assistent "SSD: Statistische Sensordiagnose"

Durch die statistische Analyse des Drucksignals können Prozessanomalien wie verstopfte Impulsleitungen erkannt werden. Dieser Assistent unterstützt die Einstellungen und Schwellenwerte, die zu einer Diagnosemeldung führen sollen.

#### Assistent "Loop-Diagnose"

Mit diesem Assistenten lassen sich anhand von Änderungen der Strom-Spannungs-Charakteristik (Baseline) des Signalkreises unerwünschte Installationsanomalien erkennen, wie z.B. Kriechströme, verursacht durch Korrosion der Anschlussklemmen oder eine abfallende Stromversorgung, die zu einem falschen 4-20 mA-Messwert führen kann.

#### Assistent "Prozessfenster"

Dieser Assistent verwendet benutzerdefinierte Druck- und Temperaturgrenzen, um unerwünschte Installations- oder Anwendungsanomalien zu erkennen.

Anwendungen:

- Defekte Begleitheizung oder Isolierung
- Eingefrorene Prozessanschlüsse
- Dynamische Druckspitzen etc.

#### 3.1.4 Sicherheitsmodus

Der Schreibschutz schützt Geräteeinstellungen vor Überschreiben. Zusätzlich dazu wird für Sicherheitsanwendungen empfohlen, die sicherheitsrelevanten Geräteeinstellungen zu bestätigen. So wird sichergestellt, dass die korrekten Werte eingegeben und in das Gerät heruntergeladen wurden.

Diese Eingabe kann anstelle von manuellen Checklisten als Bestätigungssequenz verwendet werden.

Wenn die sicherheitsrelevanten Geräteeinstellungen bestätigt sind, dann wird das Gerät mit dem Merkmal Sicherheit-verriegelt markiert. Damit wird angezeigt, dass die sicherheitsrelevanten Parametereinstellungen geprüft und als korrekt bewertet wurden.

Um die Sicherheitsverriegelung zu deaktivieren, muss die Sequenz erneut gestartet werden. Die Sicherheitsverriegelung wird aufgehoben, wenn der Entriegelungscode (= Verriegelungscode) eingegeben wird.

#### 3.1.5 Wiederholungsprüfung

Bei der Wiederholungsprüfung wird der Stromausgang simuliert. Die sichere Funktion während des Tests ist nicht gewährleistet. Es müssen manuelle alternative Maßnahmen ergriffen werden, um die Prozesssicherheit zu gewährleisten.

Achtung: Es kann nur eine Wiederholungsprüfung durchgeführt werden, wenn kein Gerätefehler ansteht und kein Schreibschutz via Hardware-Verriegelungsschalter aktiviert ist.

# 3.2 Menü "Benutzerführung"

Navigation 🛛 Benutzerführung

### 3.2.1 Assistent "Inbetriebnahme"

*Navigation*  $\square$  Benutzerführung  $\rightarrow$  Inbetriebnahme

#### Assistent "Geräteidentifikation"

*Navigation*  $\square$  Benutzerführung  $\rightarrow$  Inbetriebnahme  $\rightarrow$  Geräteident.

| Messstellenkennzeic | nung                                                                                                    | 3 |  |
|---------------------|----------------------------------------------------------------------------------------------------|---|--|
| Navigation          | $\square$ Benutzerführung → Inbetriebnahme → Geräteident. → Messstellenkenn.                                              |   |  |
| Beschreibung        | Eine eindeutige Bezeichnung für die Messstelle eingeben, um sie innerhalb der Anlage<br>schnell identifizieren zu können. |   |  |
| Eingabe             | Zeichenfolge aus Zahlen, Buchstaben und Sonderzeichen (32)                                                                |   |  |
| Gerätename          |                                                                                                    |   |  |
| Navigation          | $\square$ Benutzerführung → Inbetriebnahme → Geräteident. → Gerätename                                                    |   |  |
| Beschreibung        | Anzeige des Namens des Messumformers. Er befindet sich auch auf dem Typenschild des<br>Messumformers.                     |   |  |
| Anzeige             | Max. 32 Zeichen wie Buchstaben oder Zahlen.                                                                               |   |  |
| Seriennummer        | Ē                                                                                                    | 3 |  |
| Navigation          | $\square$ Benutzerführung → Inbetriebnahme → Geräteident. → Seriennummer                                                  |   |  |
| Beschreibung        | Anzeige der Seriennummer des Messgeräts.<br>Befindet sich auch auf dem Typenschild von Messaufnehmer und -umformer.       |   |  |
| Anzeige             | Max. 11-stellige Zeichenfolge aus Buchstaben und Zahlen.                                                                  |   |  |

#### Zusätzliche Information

**Nützliche Einsatzgebiete der Seriennummer** 

Um das Messgerät schnell zu identifizieren, z.B. beim Kontakt mit Endress+Hauser.
Um gezielt Informationen zum Messgerät mithilfe des Device Viewer zu erhalten: www.endress.com/deviceviewer

| Erweiterter Bestellcode 1 |                                                                                                    | £  |
|---------------------------|----------------------------------------------------------------------------------------------------|----|
| Navigation                | Benutzerführung → Inbetriebnahme → Geräteident. → Erw.Bestellcd. 1                                                                                           |    |
| Beschreibung              | Der erweiterte Bestellcode ist ein alphanumerischer Code, der alle Informationen zur Iden-<br>tifizierung des Gerätes und seiner Optionen enthält.           |    |
| Anzeige                   | Zeichenfolge                                                                                                    |    |
| Werkseinstellung          | _                                                                                                    |    |
| Zusätzliche Information   | Beschreibung                                                                                                    |    |
|                           | Der erweiterte Bestellcode gibt für das Messgerät die Ausprägung aller Merkmale der Pr<br>duktstruktur an und charakterisiert damit das Messgerät eindeutig. | )- |

| Erweiterter Bestellcode | 2                                                                                                    |  |
|-------------------------|----------------------------------------------------------------------------------------------------|--|
| Navigation              | □ Benutzerführung → Inbetriebnahme → Geräteident. → Erw.Bestellcd. 2                                                                               |  |
| Beschreibung            | Der erweiterte Bestellcode ist ein alphanumerischer Code, der alle Informationen zur Iden-<br>tifizierung des Gerätes und seiner Optionen enthält. |  |
|                         | Befindet sich auch auf Typenschild von Messaufnehmer und Messumformer im Feld<br>"Ext. ord. cd."                                                   |  |
| Anzeige                 | Zeichenfolge                                                                                                    |  |
| Werkseinstellung        | _                                                                                                    |  |
|                         |                                                                                                    |  |

| Erweiterter Bestellcode 3 |                                                                                                    | ۵                                                                                                |  |
|---------------------------|----------------------------------------------------------------------------------------------------|--------------------------------------------------------------------------------------------------|--|
| Navigation                |                                                                                                    | Benutzerführung → Inbetriebnahme → Geräteident. → Erw.Bestellcd. 3                               |  |
| Beschreibung              | Der erweiterte Bestellcode ist ein alphanumerischer Code, der alle Informationen zur Iden-<br>tifizierung des Gerätes und seiner Optionen enthält. |                                                                                                  |  |
|                           | i                                                                                                    | Befindet sich auch auf Typenschild von Messaufnehmer und Messumformer im Feld<br>'Ext. ord. cd." |  |
| Anzeige                   | Zeich                                                                                                    | enfolge                                                                                          |  |

#### Werkseinstellung

Status Verriegelung

| Assistent "Geräteidentifikation" |  |                                                 |
|----------------------------------|--|-------------------------------------------------|
| Navigation                       |  | Benutzerführung → Inbetriebnahme → Geräteident. |
|                                  |  |                                                 |

#### Navigation Benutzerführung $\rightarrow$ Inbetriebnahme $\rightarrow$ Geräteident. $\rightarrow$ Status Verrieg. Beschreibung Anzeige des aktiven Schreibschutzes. Anzeige Hardware-verriegelt Sicherheitsverriegelt Vorübergehend verriegelt **Zusätzliche Information** Anzeige Wenn mehrere Schreibschutzarten aktiv sind, wird auf der Vor-Ort-Anzeige der Schreibschutz mit der höchsten Priorität angezeigt. Im Bedientool hingegen werden alle aktiven Schreibschutzarten angezeigt. Detaillierte Angaben zu den Zugriffsrechten: Betriebsanleitung zum Gerät, Kapitel "Anwenderrollen und ihre Zugriffsrechte" und "Bedienphilosophie".

#### Auswahl

Funktionsumfang von Parameter "Status Verriegelung"

| Optionen                 | Beschreibung                                                                                                    |  |  |
|--------------------------|----------------------------------------------------------------------------------------------------|--|--|
| Keine                    | Es gelten die Zugriffsrechte, die in Parameter <b>Zugriffsrechte Anzeige</b> angezeig werden. Erscheint nur auf der Vor-Ort-Anzeige.                                                                                    |  |  |
| Hardware-verriegelt      | Der DIP-Schalter für die Hardware-Verriegelung ist auf dem Hauptelektronikmodul<br>aktiviert. Dadurch ist der Schreibzugriff auf die Parameter gesperrt (z. B. über Vor-<br>Ort-Anzeige oder Bedientool).               |  |  |
| Vorübergehend verriegelt | Aufgrund interner Verarbeitungen im Gerät (z. B. Up-/Download von Daten, Reset)<br>ist der Schreibzugriff auf die Parameter kurzzeitig gesperrt. Nach Abschluss der<br>Verarbeitung sind die Parameter wieder änderbar. |  |  |
### Assistent "Geräteidentifikation"

Navigation

Benutzerführung → Inbetriebnahme → Geräteident.

| HART-Kurzbeschreibung   |               |                                                                                                    | æ    |
|-------------------------|---------------|----------------------------------------------------------------------------------------------------|------|
| Navigation              |               | Benutzerführung → Inbetriebnahme → Geräteident → HART-Kurzbeschr                                                             |      |
| Turigution              |               |                                                                                                    |      |
| Beschreibung            | Defir         | niert die Kurzbezeichnung der Messstelle.                                                                                    |      |
|                         | Maxi<br>Erlau | male Länge: 8 Zeichen<br>Ibte Zeichen: A-Z, 0-9, bestimmte Sonderzeichen                                                     |      |
| Eingabe                 | Max.          | 8 Zeichen: AZ, 09 und bestimmte Sonderzeichen (z. B. Satzzeichen, @, %).                                                     |      |
|                         |               |                                                                                                    |      |
| HART-Datum              |               |                                                                                                    | ß    |
| Navigation              |               | Benutzerführung $\rightarrow$ Inbetriebnahme $\rightarrow$ Geräteident. $\rightarrow$ HART-Datum                             |      |
| Beschreibung            | Datu          | m der letzten Konfigurationsänderung                                                                                         |      |
| Eingabe                 | Zeich         | enfolge aus Zahlen, Buchstaben und Sonderzeichen (10)                                                                        |      |
| Zusätzliche Information | Datu          | msformat: JJJJ-MM-TT                                                                                                    |      |
|                         | i             | Dieses Format ist bei der Eingabe unbedingt zu beachten. Ansonsten kann es zu l<br>lern bei einzelnen HART-Kommandos kommen. | Feh- |

| HART-Beschreibung |        |                                                                                                    | æ |
|-------------------|--------|----------------------------------------------------------------------------------------------------|---|
| Navigation        |        | Benutzerführung $\rightarrow$ Inbetriebnahme $\rightarrow$ Geräteident. $\rightarrow$ HART-Beschr. |   |
| Beschreibung      | Besch  | reibung für die Messstelle.                                                                        |   |
| Eingabe           | Zeiche | enfolge aus Zahlen, Buchstaben und Sonderzeichen (16)                                              |   |

| HART-Nachricht |                                                                                        | Ê |
|----------------|----------------------------------------------------------------------------------------|---|
| Navigation     | □ Benutzerführung → Inbetriebnahme → Geräteident. → HART-Nachricht                     |   |
| Beschreibung   | HART-Nachricht, die auf Anforderung vom Master über das HART-Protokoll verschick wird. | t |
| Eingabe        | Zeichenfolge aus Zahlen, Buchstaben und Sonderzeichen (32)                             |   |

| HART-Adresse            | ۵                                                                                                    |
|-------------------------|----------------------------------------------------------------------------------------------------|
|                         |                                                                                                    |
| Navigation              | $\square$ Benutzerführung → Inbetriebnahme → Geräteident. → HART-Adresse                                                                                                    |
| Beschreibung            | HART-Adresse des Geräts definieren.                                                                                                    |
| Eingabe                 | 063                                                                                                    |
| Zusätzliche Information | <ul> <li>Nur bei Adresse "0" ist eine Messwertübertragung über den Stromwert möglich. Bei allen anderen Adressen ist der Strom auf 4,0 mA fixiert (Multidrop-Modus).</li> <li>Für ein System gemäß HART 5.0 sind nur Adressen 0 15 erlaubt.</li> <li>Für ein System ab HART 6.0 sind alle Adressen 0 63 erlaubt.</li> </ul> |
|                         | Assistent "Messeinstellungen"                                                                                                    |
|                         | Navigation $\square$ Benutzerführung $\rightarrow$ Inbetriebnahme $\rightarrow$ Messeinstell.                                                                                                    |
| Zuenderme DV            | <b>a</b>                                                                                                    |
|                         |                                                                                                    |
| Navigation              | $\begin{tabular}{lllllllllllllllllllllllllllllllllll$                                                                                                    |
| Beschreibung            | Auswahl für die Zuordnung einer Messgröße (HART-Gerätevariable) zur ersten dynami-<br>schen Variable (PV).                                                                                                    |
| Auswahl                 | <ul><li>Druck</li><li>Skalierte Variable</li></ul>                                                                                                    |

| Dämpfung     | Â                                                                                                    |
|--------------|----------------------------------------------------------------------------------------------------|
| Navigation   | $\square$ Benutzerführung → Inbetriebnahme → Messeinstell. → Dämpfung                                                                                                    |
| Beschreibung | Die Dämpfung wirkt bevor der Messwerts weiterverarbeitet wird, d.h. vor den folgenden<br>Prozessen:<br>- Skalierung<br>- Grenzwertüberwachung<br>- Weiterleitung an Anzeige<br>- Weiterleitung an Analog Input Block        |
|              | Hinweis:<br>Der Analog Input Block hat einen eigenen Parameter "Dämpfung". In der Messkette darf<br>nur einer der beiden Dämpfungsparameter einen anderen Wert als 0 haben. Ansonsten<br>wird das Signal mehrfach gedämpft. |
| Eingabe      | 0 999,0 s                                                                                                    |

## Assistent "Messeinstellungen"

Navigation

Benutzerführung → Inbetriebnahme → Messeinstell.

| Druckeinheit |                                                                                                    |                                                   |                                                                                                    |  |
|--------------|----------------------------------------------------------------------------------------------------|---------------------------------------------------|----------------------------------------------------------------------------------------------------|--|
| Druckenmen   |                                                                                                    |                                                   |                                                                                                    |  |
| Navigation   | 🗏 Benutzerführu:                                                                                            | ng $ ightarrow$ Inbetriebnahme $ ightarrow$ Messe | einstell. → Druckeinheit                                                                                                    |  |
| Auswahl      | SI-Einheiten<br>MPa<br>kPa<br>Pa<br>bar<br>mbar<br>torr<br>atm<br>kgf/cm <sup>2</sup><br>gf/cm <sup>2</sup> | <i>US-Einheiten</i><br>psi                        | Andere Einheiten<br>• inH2O<br>• inH2O (4°C)<br>• mmH2O<br>• mmH2O (4°C)<br>• mH2O<br>• mH2O<br>• mH2O (4°C)<br>• ftH2O<br>• inHg<br>• mmHg |  |

| Temperatureinheit       |                                         |                                                    | Â |
|-------------------------|-----------------------------------------|----------------------------------------------------|---|
| Navigation              | Benutzerführung                         | → Inbetriebnahme → Messeinstell. → Temperatureinh. |   |
| Beschreibung            | Auswahl der Einheit für die Temperatur. |                                                    |   |
| Auswahl                 | <i>SI-Einheiten</i><br>■ °C<br>■ K      | <i>US-Einheiten</i><br>°F                          |   |
| Werkseinstellung        | Abhängig vom Land:<br>● ℃<br>● ℉        |                                                    |   |
| Zusätzliche Information | Auswahl                                 |                                                    |   |

## Assistent "Messeinstellungen"

Navigation

Benutzerführung → Inbetriebnahme → Messeinstell.

| Druckeinheit |                                                                                                    |                             | Į.                                                                                                    | æ |
|--------------|----------------------------------------------------------------------------------------------------|-----------------------------|----------------------------------------------------------------------------------------------------|---|
| Navigation   | 😑 Benutzerführu                                                                                             | ng → Inbetriebnahme → Messe | einstell. → Druckeinheit                                                                                       |   |
| Auswahl      | SI-Einheiten<br>MPa<br>kPa<br>Pa<br>bar<br>mbar<br>torr<br>atm<br>kgf/cm <sup>2</sup><br>gf/cm <sup>2</sup> | US-Einheiten<br>psi         | Andere Einheiten<br>inH2O<br>inH2O (4°C)<br>mmH2O<br>mH2O (4°C)<br>mH2O<br>mH2O (4°C)<br>ftH2O<br>inHg<br>mmHg |   |

| Skalierte Variable Einheit |                        |                                                                                                    | Ê           |
|----------------------------|------------------------|----------------------------------------------------------------------------------------------------|-------------|
|                            |                        |                                                                                                    |             |
| Navigation                 |                        | Benutzerführung $\rightarrow$ Inbetriebnahme $\rightarrow$ Messeinstell. $\rightarrow$ Skaliert Einheit                                                                                                  |             |
| Beschreibung               | "Frei<br>Ausv<br>einei | text" bzw. erste Auswahlmöglichkeit auswählen, falls die gewünschte Einheit in<br>vahlliste nicht verfügbar ist. Es ist dann möglich, eine kundenspezifische Einheit<br>n weiteren Parameter einzugeben. | der<br>t in |

## Auswahl

| SI-Einheiten<br>• %<br>• mm<br>• cm<br>• m<br>• l<br>• hl<br>• m <sup>3</sup><br>• g<br>• kg<br>• t<br>• g/s<br>• kg/min<br>• kg/h<br>• t/min<br>• t/h<br>• t/d<br>• m <sup>3</sup> /min<br>• % | US-Einheiten<br>ft<br>in<br>ft <sup>3</sup><br>gal (us)<br>bbl (us;oil)<br>oz<br>lb<br>STon<br>lb/s<br>lb/min<br>lb/h<br>STon/min<br>STon/h<br>STon/d<br>ft <sup>3</sup> /s<br>ft <sup>3</sup> /min<br>ft <sup>3</sup> /d<br>gal/s (us) |
|----------------------------------------------------------------------------------------------------|----------------------------------------------------------------------------------------------------|
| <ul> <li>l/min</li> <li>l/h</li> </ul>                                                                                                    | <ul><li>bbl/s (us;oil)</li><li>bbl/min (us;oil)</li></ul>                                                                                                    |
| <ul> <li>Nm<sup>3</sup>/h</li> <li>Nl/h</li> <li>Sm<sup>3</sup>/s</li> <li>Sm<sup>3</sup>/min</li> <li>Sm<sup>3</sup>/h</li> <li>Sm<sup>3</sup>/d</li> <li>Nm<sup>3</sup>/s</li> </ul>          | <ul> <li>bbl/h (us;oil)</li> <li>bbl/d (us;oil)</li> <li>Sft<sup>3</sup>/min</li> <li>Sft<sup>3</sup>/h</li> <li>Sft<sup>3</sup>/d</li> </ul>                                                                                           |
| <ul> <li>g/cm<sup>3</sup></li> <li>kg/m<sup>3</sup></li> <li>Nm<sup>3</sup>/min</li> <li>Nm<sup>3</sup>/d</li> </ul>                                                                            |                                                                                                    |
| <i>Kundenspezifische Einheiten</i><br>Free text                                                                                                    |                                                                                                    |

#### Imperial Einheiten

- gal (imp)
  gal/s (imp)
  gal/min (imp)
  gal/h (imp)

| Freitext          |       |                                                                                                 |   |
|-------------------|-------|-------------------------------------------------------------------------------------------------|---|
| Navigation        |       | Benutzerführung $\rightarrow$ Inbetriebnahme $\rightarrow$ Messeinstell. $\rightarrow$ Freitext |   |
| Eingabe           | Zeicł | nenfolge aus Zahlen, Buchstaben und Sonderzeichen (32)                                          |   |
|                   |       |                                                                                                 |   |
| Temperatureinheit |       |                                                                                                 | Ê |
| Navigation        |       | Benutzerführung → Inbetriebnahme → Messeinstell. → Temperatureinh.                              |   |
| Beschreibung      | Ausv  | vahl der Einheit für die Temperatur.                                                            |   |

| Auswahl                 | SI-Einheiten<br>■ °C<br>■ K        | US-Einheiten<br>℉ |
|-------------------------|------------------------------------|-------------------|
| Werkseinstellung        | Abhängig vom Land:<br>■ °C<br>■ °F |                   |
| Zusätzliche Information | Auswahl                            |                   |

| Assistent "Messeinstellungen" |  |                                                  |
|-------------------------------|--|--------------------------------------------------|
| Navigation                    |  | Benutzerführung → Inbetriebnahme → Messeinstell. |
|                               |  |                                                  |

| Nullabgleich |                                     | le la la la la la la la la la la la la la                                                                                            |
|--------------|-------------------------------------|----------------------------------------------------------------------------------------------------|
| Navigation   |                                     | Benutzerführung → Inbetriebnahme → Messeinstell. → Nullabgleich                                                                      |
| Beschreibung | Durch<br>Nullab                     | die Einbaulage des Messgeräts kann eine Druckverschiebung entstehen. Mit dem<br>gleich kann die Druckverschiebung korrigiert werden. |
| Auswahl      | <ul><li>Nein</li><li>Best</li></ul> | n<br>ätigen                                                                                                    |

| Druck               |                                                                                                    |
|---------------------|----------------------------------------------------------------------------------------------------|
| Navigation          | □ Benutzerführung → Inbetriebnahme → Messeinstell. → Druck                                                                                                    |
|                     | Assistent "Ausgangseinstellungen"                                                                                                    |
|                     | Navigation $\square$ Benutzerführung $\rightarrow$ Inbetriebnahme $\rightarrow$ Ausgangseinst.                                                                                                    |
| Übertragungsfunktio | on Stromausgang                                                                                                    |
| Navigation          | $\square$ Benutzerführung → Inbetriebnahme → Ausgangseinst. → Stromfunktion                                                                                                    |
| Beschreibung        | Linear<br>Für den Stromausgang wird das lineare Drucksignal verwendet. Die Durchflussberechnung<br>muss in einer nachgeschalteten Einheit berechnet werden.                                                      |
|                     | Radizierend - nur Differenzdruck<br>Für den Stromausgang wird das radizierende Durchflusssignal verwendet. Das Stromsignal<br>"Radizierend" wird auf der Vor-Ort-Anzeige mit einem Wurzel-Symbol gekennzeichnet. |
| Anzeige             | <ul> <li>Linear</li> <li>Radizierend *</li> </ul>                                                                                                    |
|                     | Assistent "Ausgangseinstellungen"                                                                                                    |
|                     | Navigation $\square$ Benutzerführung $\rightarrow$ Inbetriebnahme $\rightarrow$ Ausgangseinst.                                                                                                    |
| Übertragungsfunktic | on skalierte Variable                                                                                                    |
| Navigation          | $\square$ Benutzerführung → Inbetriebnahme → Ausgangseinst. → SkaliertFunktion                                                                                                    |
| Beschreibung        | "Linear'<br>Für den Ausgang wird das lineare Drucksignal verwendet. Die Durchflussberechnung<br>muss in einer nachgeschalteten Einheit berechnet werden.                                                         |
|                     | "Radizierend" (Deltabar)<br>Für den Ausgang wird das radizierende Durchflusssignal verwendet. Das Ausgangssignal<br>"Radizierend" wird auf der Vor-Ort-Anzeige mit einem Wurzel-Symbol gekennzeichnet.           |
|                     | "Tabelle'<br>Der Ausgang wird definiert durch die eingegebene Tabelle skalierte Variabel / Druck.                                                                                                    |

<sup>\*</sup> Sichtbar in Abhängigkeit von Bestelloptionen oder Geräteeinstellungen

### Auswahl

- Linear Radizierend \*
  - Tabelle

|                 | Assistent "Ausgangseinstellungen"                                                              |  |
|-----------------|------------------------------------------------------------------------------------------------|--|
|                 | Navigation $\square$ Benutzerführung $\rightarrow$ Inbetriebnahme $\rightarrow$ Ausgangseinst. |  |
|                 |                                                                                                |  |
|                 |                                                                                                |  |
| LRL Sensor      |                                                                                                |  |
| Navigation      | □ Benutzerführung → Inbetriebnahme → Ausgangseinst. → LRL Sensor                               |  |
| Beschreibung    | Gibt die untere Messgrenze des Sensors an.                                                     |  |
| Anzeige         | Gleitkommazahl mit Vorzeichen                                                                  |  |
|                 |                                                                                                |  |
| URL Sensor      |                                                                                                |  |
| Navigation      | □ Benutzerführung → Inbetriebnahme → Ausgangseinst. → URL Sensor                               |  |
| Beschreibung    | Gibt die obere Messgrenze des Sensors an.                                                      |  |
| Anzeige         | Gleitkommazahl mit Vorzeichen                                                                  |  |
|                 |                                                                                                |  |
| Minimale Spanne |                                                                                                |  |
| Navigation      | □ Benutzerführung → Inbetriebnahme → Ausgangseinst. → Minimale Spanne                          |  |
| Beschreibung    | Gibt die kleinstmögliche Messspanne des Sensors an.                                            |  |
| Anzeige         | Gleitkommazahl mit Vorzeichen                                                                  |  |

<sup>\*</sup> Sichtbar in Abhängigkeit von Bestelloptionen oder Geräteeinstellungen

## Assistent "Ausgangseinstellungen"

*Navigation*  $\square$  Benutzerführung  $\rightarrow$  Inbetriebnahme  $\rightarrow$  Ausgangseinst.

| Druck              |                                                                     | Ê                         |
|--------------------|---------------------------------------------------------------------|---------------------------|
| Navigation         | $\Box$ Benutzerführung → Inbetriebnahme → Ausgan                    | gseinst. → Druck          |
| Eingabe            | Gleitkommazahl mit Vorzeichen                                       |                           |
|                    |                                                                     |                           |
| Skalierte Variable |                                                                     | Ê                         |
| Navigation         | □ Benutzerführung $\rightarrow$ Inbetriebnahme $\rightarrow$ Ausgan | gseinst. → Skal. Variable |
| Eingabe            | Gleitkommazahl mit Vorzeichen                                       |                           |

### Assistent "Ausgangseinstellungen"

*Navigation*  $\square$  Benutzerführung  $\rightarrow$  Inbetriebnahme  $\rightarrow$  Ausgangseinst.

| Messbereichsanfang Ausgang |                                                                                                    |  |
|----------------------------|----------------------------------------------------------------------------------------------------|--|
| Navigation                 | $\square$ Benutzerführung → Inbetriebnahme → Ausgangseinst. → Messanf. Ausg                                                                                         |  |
| Beschreibung               | Je nachdem, welche Variable als "Prozessgröße Stromausgang " ausgewählt wurde, den<br>zugehörigen Messbereichsanfang (4 mA) und Messbereichsende (20 mA) festlegen. |  |
| Eingabe                    | Gleitkommazahl mit Vorzeichen                                                                                                    |  |

| Messbereichsende Ausgang |               |                                                                                                    |  |
|--------------------------|---------------|----------------------------------------------------------------------------------------------------|--|
| Navigation               |               | Benutzerführung → Inbetriebnahme → Ausgangseinst. → Messende Ausg                                                                                          |  |
| Beschreibung             | Je na<br>zuge | chdem, welche Variable als "Prozessgröße Stromausgang " ausgewählt wurde, den<br>hörigen Messbereichsanfang (4 mA) und Messbereichsende (20 mA) festlegen. |  |
| Eingabe                  | Gleit         | kommazahl mit Vorzeichen                                                                                                    |  |

Beschreibung der Geräteparameter

| LRL Sensor          |                                                                                                |   |
|---------------------|------------------------------------------------------------------------------------------------|---|
|                     |                                                                                                |   |
| Navigation          | □ Benutzerführung → Inbetriebnahme → Ausgangseinst. → LRL Sensor                               |   |
| Beschreibung        | Gibt die untere Messgrenze des Sensors an.                                                     |   |
| Anzeige             | Gleitkommazahl mit Vorzeichen                                                                  |   |
| URL Sensor          |                                                                                                |   |
| Navigation          | □ Benutzerführung → Inbetriebnahme → Ausgangseinst. → URL Sensor                               |   |
| Beschreibung        | Gibt die obere Messgrenze des Sensors an.                                                      |   |
| Anzeige             | Gleitkommazahl mit Vorzeichen                                                                  |   |
| Minimale Spanne     |                                                                                                |   |
| Navigation          |                                                                                                |   |
| Beschreibung        | Gibt die kleinstmögliche Messspanne des Sensors an.                                            |   |
| Anzeige             | Gleitkommazahl mit Vorzeichen                                                                  |   |
|                     | Assistent "Ausgangseinstellungen"                                                              |   |
|                     | Navigation $\square$ Benutzerführung $\rightarrow$ Inbetriebnahme $\rightarrow$ Ausgangseinst. |   |
| Übertragungsfunktio | on skalierte Variable                                                                          | A |
| Navigation          | □ Benutzerführung → Inbetriebnahme → Ausgangseinst. → SkaliertFunktion                         |   |

| Beschreibung | "Linear'<br>Für den Ausgang wird das lineare Drucksignal verwendet. Die Durchflussberechnung<br>muss in einer nachgeschalteten Einheit berechnet werden.                                               |
|--------------|----------------------------------------------------------------------------------------------------|
|              | "Radizierend" (Deltabar)<br>Für den Ausgang wird das radizierende Durchflusssignal verwendet. Das Ausgangssignal<br>"Radizierend" wird auf der Vor-Ort-Anzeige mit einem Wurzel-Symbol gekennzeichnet. |
|              | "Tabelle'<br>Der Ausgang wird definiert durch die eingegebene Tabelle skalierte Variabel / Druck.                                                                                                    |

## Auswahl

- Linear Radizierend \*
- Tabelle

| Druckwert 1               | Ê                                                                                                    |  |
|---------------------------|----------------------------------------------------------------------------------------------------|--|
| Navigation                | ■ Benutzerführung → Inhetrichnahme → Ausgangseinst → Druckwert 1                                                    |  |
| Navigation                | benutzentunnung – inbetriebnahme – Ausgangseinst. – Druckwert 1                                                     |  |
| Beschreibung              | Druck für den ersten Skalierungspunkt eingeben. Diesem Druck wird "Skalierte Variable<br>Wert 1" zugeordnet.        |  |
| Eingabe                   | Gleitkommazahl mit Vorzeichen                                                                                       |  |
| Skalierte Variable Wert 1 |                                                                                                    |  |
|                           |                                                                                                    |  |
| Navigation                | $\begin{tabular}{lllllllllllllllllllllllllllllllllll$                                                               |  |
| Beschreibung              | Wert für den ersten Skalierungspunkt eingeben. Dieser Wert wird zugeordnet zu "Druck-<br>wert 1".                   |  |
| Anzeige                   | Gleitkommazahl mit Vorzeichen                                                                                       |  |
|                           |                                                                                                    |  |
| Druckwert 2               | 8                                                                                                    |  |
| Navigation                | Benutzerführung → Inbetriebnahme → Ausgangseinst. → Druckwert 2                                                     |  |
| Beschreibung              | <b>1g</b> Druck für den zweiten Skalierungspunkt eingeben. Diesem Druck wird "Skalierte Vari<br>Wert 2" zugeordnet. |  |
| Eingabe                   | Gleitkommazahl mit Vorzeichen                                                                                       |  |
|                           |                                                                                                    |  |
| Skalierte Variable Wert 2 | 8                                                                                                    |  |
| Navigation                | Benutzerführung $\rightarrow$ Inhetrichnahme $\rightarrow \Delta$ usgangseinst $\rightarrow$ Skaliert 2             |  |
| 11uvigution               | Benatzerrainang / moetreonannie / Ausgangsenist. / Skanett Z                                                        |  |
| Beschreibung              | Wert für den zweiten Skalierungspunkt eingeben. Dieser Wert wird zugeordnet zu "Druck-<br>wert 2".                  |  |
| Eingabe                   | Gleitkommazahl mit Vorzeichen                                                                                       |  |

<sup>\*</sup> Sichtbar in Abhängigkeit von Bestelloptionen oder Geräteeinstellungen

Beschreibung der Geräteparameter

| LRL Sensor            |                                                                                                |  |  |
|-----------------------|------------------------------------------------------------------------------------------------|--|--|
|                       |                                                                                                |  |  |
| Navigation            | □ Benutzerführung → Inbetriebnahme → Ausgangseinst. → LRL Sensor                               |  |  |
| Beschreibung          | Gibt die untere Messgrenze des Sensors an.                                                     |  |  |
| Anzeige               | Gleitkommazahl mit Vorzeichen                                                                  |  |  |
| URL Sensor            |                                                                                                |  |  |
| Navigation            | $\square$ Benutzerführung → Inbetriebnahme → Ausgangseinst. → URL Sensor                       |  |  |
| Beschreibung          | Gibt die obere Messgrenze des Sensors an.                                                      |  |  |
| Anzeige               | Gleitkommazahl mit Vorzeichen                                                                  |  |  |
| Minimale Spanne       |                                                                                                |  |  |
| Navigation            |                                                                                                |  |  |
| Beschreibung          | Gibt die kleinstmögliche Messspanne des Sensors an.                                            |  |  |
| Anzeige               | Gleitkommazahl mit Vorzeichen                                                                  |  |  |
|                       | Assistent "Ausgangseinstellungen"                                                              |  |  |
|                       | Navigation $\square$ Benutzerführung $\rightarrow$ Inbetriebnahme $\rightarrow$ Ausgangseinst. |  |  |
| Messbereichsanfang Au | isgang                                                                                         |  |  |

| Beschreibung | Je nachdem, welche Variable als "Prozessgröße Stromausgang " ausgewählt wurde, den<br>zugehörigen Messbereichsanfang (4 mA) und Messbereichsende (20 mA) festlegen. |
|--------------|----------------------------------------------------------------------------------------------------|
| Eingabe      | Gleitkommazahl mit Vorzeichen                                                                                                    |

 $\mathsf{Benutzerf} \"{uhrung} \rightarrow \mathsf{Inbetriebnahme} \rightarrow \mathsf{Ausgangseinst.} \rightarrow \mathsf{Messanf.} \, \mathsf{Ausg}$ 

Navigation

ß

| Messbereichsende Ausgang |                                                                                                    | Ê |
|--------------------------|----------------------------------------------------------------------------------------------------|---|
| Navigation               | ⊟ Benutzerführung → Inbetriebnahme → Ausgangseinst. → Messende Ausg                                                                                                |   |
| Beschreibung             | Je nachdem, welche Variable als "Prozessgröße Stromausgang " ausgewählt wurde, de<br>zugehörigen Messbereichsanfang (4 mA) und Messbereichsende (20 mA) festlegen. |   |
| Eingabe                  | Gleitkommazahl mit Vorzeichen                                                                                                    |   |

## Strombereich Ausgang

| Navigation   | $\Box$ Benutzerführung → Inbetriebnahme → Ausgangseinst. → Strombereich                                                                                                    |
|--------------|----------------------------------------------------------------------------------------------------|
| Beschreibung | Legt fest, welcher Strombereich zum Übertragen des gemessenen oder berechneten Werts<br>verwendet wird.<br>In Klammern sind "Unterer Sättigungswert" und "Oberer Sättigungswert" angegeben.<br>Wenn der Messwert ≤ "Unterer Sättigungswert" ist, dann wird der Ausgangsstrom auf den<br>Wert "Unterer Sättigungswert" gesetzt.<br>Wenn der Messwert ≥ "Oberer Sättigungswert" ist, dann wird der Ausgangsstrom auf den<br>Wert "Oberer Sättigungswert" gesetzt. |
|              | Hinweis:<br>Ströme unter 3,6 mA oder über 21,5 mA können benutzt werden, um ein Alarmsignal<br>anzuzeigen.                                                                                                    |
| Auswahl      | <ul> <li>420 mA (420.5 mA)</li> <li>420 mA NE (3.820.5 mA)</li> <li>420 mA US (3.920.8 mA)</li> </ul>                                                                                                    |

| Fehlerverhalten Stromausgang |                                                                                                    | Ê |
|------------------------------|----------------------------------------------------------------------------------------------------|---|
| Navigation                   |                                                                                                    |   |
| Beschreibung                 | Legt fest, welchen Wert der Ausgangsstrom im Fehlerfall annimmt.<br>Min: < 3.6 mA<br>Max: >21.5 mA |   |
|                              | Achtung: Der Hardware DIP-Schalter für Alarmstrom hat Priorität über die Softwareein-<br>stellung. |   |
| Auswahl                      | Min.                                                                                               |   |

Max.

| Fehlerstrom         |                                                                                             | Â     |
|---------------------|---------------------------------------------------------------------------------------------|-------|
| Navigation          | □ Benutzerführung → Inbetriebnahme → Ausgangseinst. → Fehlerstrom                           |       |
| Beschreibung        | Wert für Stromausgabe bei Gerätealarm eingeben                                              |       |
| Eingabe             | <b>be</b> 21,5 23 mA                                                                        |       |
|                     |                                                                                             |       |
| Stromschleifenmodus |                                                                                             |       |
| Navigation          | Benutzerführung → Inbetriebnahme → Ausgangseinst. → Stromschl. Modus                        |       |
| Beschreibung        | Wenn der Loop-Strommodus deaktiviert ist, wird der Multi-Drop-Kommunikationsm<br>aktiviert. | nodus |

| Multi-Drop ist ein digitaler HART-Modus, in dem mehrere Geräte die gleiche Verkabelung |
|----------------------------------------------------------------------------------------|
| für Strom und Kommunikation teilen können.                                             |
| In diesem Modus ist der Ausgangsstrom fixiert.                                         |
|                                                                                        |

DeaktivierenAktivieren

| Zuordnung HART Va | riablen?                                                                                                    |
|-------------------|----------------------------------------------------------------------------------------------------|
| Navigation        | $\square$ Benutzerführung → Inbetriebnahme → Ausgangseinst. → Zuo. HART Var.?                                                                                               |
| Beschreibung      | Mit dem HART-Protokoll lassen sich bis zu 4 HART-Variablen übertragen.<br>"Ja" wählen, um diesen HART-Variablen verschiedene Messgrößen zuzuordnen und diese<br>anzuzeigen. |
| Auswahl           | <ul><li>Nein</li><li>Ja</li></ul>                                                                                                    |

## Assistent "Ausgangseinstellungen"

Navigation

Benutzerführung → Inbetriebnahme → Ausgangseinst.

| Prozessgröße Stromausgang |        |                                                                    |
|---------------------------|--------|--------------------------------------------------------------------|
| Navigation                |        | Benutzerführung → Inbetriebnahme → Ausgangseinst. → Proz.grö.Strom |
| Beschreibung              | Legt f | est, welche Prozessgröße der Stromausgang überträgt.               |

## Anzeige

Druck

Skalierte Variable

| Strombereich Ausgang |                                                                                                    |
|----------------------|----------------------------------------------------------------------------------------------------|
| Navigation           | $\begin{tabular}{lllllllllllllllllllllllllllllllllll$                                                                                                    |
| Beschreibung         | Legt fest, welcher Strombereich zum Übertragen des gemessenen oder berechneten Wert<br>verwendet wird.<br>In Klammern sind "Unterer Sättigungswert" und "Oberer Sättigungswert" angegeben.<br>Wenn der Messwert ≤ "Unterer Sättigungswert" ist, dann wird der Ausgangsstrom auf der<br>Wert "Unterer Sättigungswert" gesetzt.<br>Wenn der Messwert ≥ "Oberer Sättigungswert" ist, dann wird der Ausgangsstrom auf den<br>Wert "Oberer Sättigungswert" gesetzt. |
|                      | Hinweis:<br>Ströme unter 3,6 mA oder über 21,5 mA können benutzt werden, um ein Alarmsignal<br>anzuzeigen.                                                                                                    |
| Auswahl              | <ul> <li>420 mA (420.5 mA)</li> <li>420 mA NE (3.820.5 mA)</li> <li>420 mA US (3.920.8 mA)</li> </ul>                                                                                                    |

| Messbereichsanfang  | Ausgang                                                                                                    |           |
|---------------------|----------------------------------------------------------------------------------------------------|-----------|
| Navigation          |                                                                                                    |           |
| Beschreibung        | Je nachdem, welche Variable als "Prozessgröße Stromausgang " ausgewählt wurde, d<br>zugehörigen Messbereichsanfang (4 mA) und Messbereichsende (20 mA) festleger   | len<br>1. |
| Eingabe             | Gleitkommazahl mit Vorzeichen                                                                                                    |           |
| Messbereichsende Au | isgang                                                                                                    |           |
|                     |                                                                                                    |           |
| Navigation          |                                                                                                    |           |
| Beschreibung        | Je nachdem, welche Variable als "Prozessgröße Stromausgang " ausgewählt wurde, de<br>zugehörigen Messbereichsanfang (4 mA) und Messbereichsende (20 mA) festlegen. |           |
| Eingabe             | Gleitkommazahl mit Vorzeichen                                                                                                    |           |

| Fehlerverhalten Stromausgang |                                                                                                    | Ê  |
|------------------------------|----------------------------------------------------------------------------------------------------|----|
| Navigation                   | $ \qquad \qquad \qquad \qquad \qquad \qquad \qquad \qquad \qquad \qquad \qquad \qquad \qquad \qquad \qquad \qquad \qquad \qquad \qquad$ |    |
| Beschreibung                 | Legt fest, welchen Wert der Ausgangsstrom im Fehlerfall annimmt.<br>Min: < 3.6 mA<br>Max: >21.5 mA                                      |    |
|                              | Achtung: Der Hardware DIP-Schalter für Alarmstrom hat Priorität über die Softwareei<br>stellung.                                        | n- |
| Auswahl                      | <ul><li>Min.</li><li>Max.</li></ul>                                                                                                    |    |

| Fehlerstrom  |      |                                                                                                    |  |
|--------------|------|----------------------------------------------------------------------------------------------------|--|
| Navigation   |      | Benutzerführung $\rightarrow$ Inbetriebnahme $\rightarrow$ Ausgangseinst. $\rightarrow$ Fehlerstrom |  |
| Beschreibung | Wert | für Stromausgabe bei Gerätealarm eingeben                                                           |  |
| Eingabe      | 21,5 | 23 mA                                                                                               |  |

| Stromschleifenmodu | IS                                                                                                    |  |
|--------------------|----------------------------------------------------------------------------------------------------|--|
| Navigation         | $\square$ Benutzerführung $\rightarrow$ Inbetriebnahme $\rightarrow$ Ausgangseinst. $\rightarrow$ Stromschl. Modus                                                                                                    |  |
| Beschreibung       | Wenn der Loop-Strommodus deaktiviert ist, wird der Multi-Drop-Kommunikationsmodus<br>aktiviert.<br>Multi-Drop ist ein digitaler HART-Modus, in dem mehrere Geräte die gleiche Verkabelung<br>für Strom und Kommunikation teilen können.<br>In diesem Modus ist der Ausgangsstrom fixiert. |  |
| Anzeige            | <ul><li>Deaktivieren</li><li>Aktivieren</li></ul>                                                                                                    |  |

## Zuordnung HART Variablen?

| Navigation   |                  | Benutzerführung → Inbetriebnahme → Ausgangseinst. → Zuo. HART Var.?                   |
|--------------|------------------|---------------------------------------------------------------------------------------|
| Beschreibung | Mit de           | em HART-Protokoll lassen sich bis zu 4 HART-Variablen übertragen.                     |
|              | "Ja" wä<br>anzuz | hlen, um diesen HART-Variablen verschiedene Messgrößen zuzuordnen und diese<br>eigen. |

## Auswahl

∎ Ja

Nein

|              | Assistent "Ausgangseinstellungen"                                                                                                    |
|--------------|----------------------------------------------------------------------------------------------------|
|              | Navigation $\square$ Benutzerführung $\rightarrow$ Inbetriebnahme $\rightarrow$ Ausgangseinst.                                                                                                    |
|              |                                                                                                    |
| Zuordnung PV | ۵                                                                                                    |
| Navigation   | $\begin{tabular}{lllllllllllllllllllllllllllllllllll$                                                                                                    |
| Beschreibung | Auswahl für die Zuordnung einer Messgröße (HART-Gerätevariable) zur ersten dynami-<br>schen Variable (PV).                                                                                                    |
| Auswahl      | <ul><li>Druck</li><li>Skalierte Variable</li></ul>                                                                                                    |
| Zuordnung SV | ඕ                                                                                                    |
| Navigation   | ⊟ Benutzerführung → Inbetriebnahme → Ausgangseinst. → Zuordnung SV                                                                                                    |
| Beschreibung | Auswahl für die Zuordnung einer Messgröße (HART-Gerätevariable) zur zweiten dynami-<br>schen Variable (SV).                                                                                                    |
| Auswahl      | <ul> <li>Druck</li> <li>Skalierte Variable</li> <li>Sensortemperatur</li> <li>Sensor Druck</li> <li>Elektroniktemperatur</li> <li>Klemmenstrom*</li> <li>Klemmenspannung*</li> <li>Median des Drucksignals*</li> <li>Rauschen vom Drucksignal</li> <li>Signalrauschen erkannt*</li> <li>Prozentbereich</li> <li>Schleifenstrom</li> <li>Unbenutzt</li> </ul> |

<sup>\*</sup> Sichtbar in Abhängigkeit von Bestelloptionen oder Geräteeinstellungen

#### Zusätzliche Information

## Auswahl

- Option Sensor Druck Sensordruck ist das Rohsignal vom Sensor vor Dämpfung und Lagekorrektur.
- Option Klemmenstrom
   Der Klemmenstrom ist der zurückgelesene Strom am Klemmenblock.
- Option Signalrauschen erkannt
   O % Signalrauschen befindet sich im zulässigen Bereich.

100 % - Signalrauschen befindet sich außerhalb des zulässigen Bereichs.

 Option Schleifenstrom
 Der Schleifenstrom ist der Strom am Ausgang der durch den anliegenden Druck gesetzt wird.

| Zuordnung TV            | ß                                                                                                    |
|-------------------------|----------------------------------------------------------------------------------------------------|
| Navigation              | $\square$ Benutzerführung → Inbetriebnahme → Ausgangseinst. → Zuordnung TV                                                                                                    |
| Beschreibung            | Auswahl für die Zuordnung einer Messgröße (HART-Gerätevariable) zur dritten dynami-<br>schen Variable (TV).                                                                                                    |
| Auswahl                 | <ul> <li>Druck</li> <li>Skalierte Variable</li> <li>Sensortemperatur</li> <li>Sensor Druck</li> <li>Elektroniktemperatur</li> <li>Klemmenstrom*</li> <li>Klemmenspannung*</li> <li>Median des Drucksignals*</li> <li>Rauschen vom Drucksignal *</li> <li>Signalrauschen erkannt*</li> <li>Prozentbereich</li> <li>Schleifenstrom</li> <li>Unbenutzt</li> </ul>                                                                                                    |
| Zusätzliche Information | <ul> <li>Auswahl</li> <li>Option Sensor Druck<br/>Sensordruck ist das Rohsignal vom Sensor vor Dämpfung und Lagekorrektur.</li> <li>Option Klemmenstrom<br/>Der Klemmenstrom ist der zurückgelesene Strom am Klemmenblock.</li> <li>Option Signalrauschen erkannt<br/>0 % - Signalrauschen befindet sich im zulässigen Bereich.<br/>100 % - Signalrauschen befindet sich außerhalb des zulässigen Bereichs.</li> <li>Option Schleifenstrom<br/>Der Schleifenstrom ist der Strom am Ausgang der durch den anliegenden Druck gesetzt wird.</li> </ul> |

<sup>\*</sup> Sichtbar in Abhängigkeit von Bestelloptionen oder Geräteeinstellungen

| Zuordnung QV            |                                                                                                    |
|-------------------------|----------------------------------------------------------------------------------------------------|
| Navigation              | $\square$ Benutzerführung → Inbetriebnahme → Ausgangseinst. → Zuordnung QV                                                                                                    |
| Beschreibung            | Auswahl für die Zuordnung einer Messgröße (HART-Gerätevariable) zur vierten dynami-<br>schen Variable (QV).                                                                                                    |
| Auswahl                 | <ul> <li>Druck</li> <li>Skalierte Variable</li> <li>Sensortemperatur</li> <li>Sensor Druck</li> <li>Elektroniktemperatur</li> <li>Klemmenstrom*</li> <li>Klemmenspannung*</li> <li>Median des Drucksignals*</li> <li>Rauschen vom Drucksignal*</li> <li>Signalrauschen erkannt*</li> <li>Prozentbereich</li> <li>Schleifenstrom</li> <li>Unbenutzt</li> </ul>                                         |
| Zusätzliche Information | Auswahl                                                                                                    |
|                         | <ul> <li>Option Sensor Druck<br/>Sensordruck ist das Rohsignal vom Sensor vor Dämpfung und Lagekorrektur.</li> <li>Option Klemmenstrom<br/>Der Klemmenstrom ist der zurückgelesene Strom am Klemmenblock.</li> <li>Option Signalrauschen erkannt<br/>0 % - Signalrauschen befindet sich im zulässigen Bereich.<br/>100 % - Signalrauschen befindet sich außerhalb des zulässigen Bereichs.</li> </ul> |

 Option Schleifenstrom
 Der Schleifenstrom ist der Strom am Ausgang der durch den anliegenden Druck gesetzt wird.

<sup>\*</sup> Sichtbar in Abhängigkeit von Bestelloptionen oder Geräteeinstellungen

## 3.2.2 Untermenü "Heartbeat Technology"

#### Assistent "Heartbeat Verification"

*Navigation*  $\square$  Benutzerführung  $\rightarrow$  Heartbeat Techn.  $\rightarrow$  Heartbeat Verif.

| Heartbeat Verification |              |                                   |                      |                                                          |
|------------------------|--------------|-----------------------------------|----------------------|----------------------------------------------------------|
| Navigation             |              | Benutzerfül<br>→ Heartbea         | hrung -<br>at Verif. | → Heartbeat Techn. → Heartbeat Verif. → Heartbeat Einst. |
| Auswahl                | ■ Ve<br>■ Er | erifizierung sta<br>gebnisse anze | arten<br>eigen       |                                                          |
|                        | Assi         | stent "Mainboo                    | ardmod               | ul"                                                      |
|                        | Navi         | gation                            |                      | Benutzerführung → Heartbeat Techn. → Heartbeat Verif.    |

| Vavigation | Benutzerführung $\rightarrow$ Heartbeat Techn. $\rightarrow$ Heartbeat Verif. |
|------------|-------------------------------------------------------------------------------|
|            | → Mainboardmodul                                                              |

| Systemzustand |                                                                                                    |  |  |  |
|---------------|----------------------------------------------------------------------------------------------------|--|--|--|
| Navigation    | □ Benutzerführung → Heartbeat Techn. → Heartbeat Verif. → Mainboardmodul → Systemzustand                                                  |  |  |  |
| Beschreibung  | Prüfung auf aktive Messgerätefehler des Diagnoseverhaltens "Alarm".                                                                       |  |  |  |
|               | Wird ein Messgerätefehler erkannt, wird die Verifizierung zwar durchgeführt, führt aber<br>immer zu dem Gesamtergebnis "Nicht bestanden". |  |  |  |
| Anzeige       | <ul> <li>Nicht ausgeführt</li> <li>Bestanden</li> <li>Nicht ausgeführt</li> <li>Nicht bestanden</li> </ul>                                |  |  |  |

| Ausgangsstrom |                                                                                                    |
|---------------|----------------------------------------------------------------------------------------------------|
| Navigation    | <ul> <li>Benutzerführung → Heartbeat Techn. → Heartbeat Verif. → Mainboardmodul</li> <li>→ Ausgangsstrom</li> </ul> |
| Beschreibung  | Prüft, ob der vom Gerät eingestellte Strom mit dem zurückgelesenen<br>Ausgangsstrom übereinstimmt.                  |

## Anzeige

- Nicht ausgeführtBestanden
- Nicht ausgeführtNicht bestanden

| Software Integrität | oftware Integrität                                                                                         |  |  |
|---------------------|----------------------------------------------------------------------------------------------------|--|--|
| Navigation          | Benutzerführung → Heartbeat Techn. → Heartbeat Verif. → Mainboardmodul → Software Interg.                  |  |  |
| Beschreibung        | Prüft, ob die Funktionsblöcke der Software in der richtigen Reihenfolge ausgeführt wer-<br>den.            |  |  |
| Anzeige             | <ul> <li>Nicht ausgeführt</li> <li>Bestanden</li> <li>Nicht ausgeführt</li> <li>Nicht bestanden</li> </ul> |  |  |

| RAM-Prüfung  |                                                                                                    |
|--------------|----------------------------------------------------------------------------------------------------|
| Navigation   | □ Benutzerführung → Heartbeat Techn. → Heartbeat Verif. → Mainboardmodul → RAM-Prüfung                     |
| Beschreibung | Prüft die korrekte Funktion des RAM-Speichers (Random Access Memory).                                      |
| Anzeige      | <ul> <li>Nicht ausgeführt</li> <li>Bestanden</li> <li>Nicht ausgeführt</li> <li>Nicht bestanden</li> </ul> |

| ROM-Prüfung  |                                                                                                    |
|--------------|----------------------------------------------------------------------------------------------------|
| Navigation   | <ul> <li>Benutzerführung → Heartbeat Techn. → Heartbeat Verif. → Mainboardmodul</li> <li>→ ROM-Prüfung</li> </ul> |
| Beschreibung | Prüft die korrekte Funktion des ROM-Speichers (Read-Only-Memory).                                                 |
| Anzeige      | <ul> <li>Nicht ausgeführt</li> <li>Bestanden</li> <li>Nicht ausgeführt</li> <li>Nicht bestanden</li> </ul>        |

| Loop-Diagnose |                                                                                                    |  |
|---------------|----------------------------------------------------------------------------------------------------|--|
| Navigation    | <ul> <li>Benutzerführung → Heartbeat Techn. → Heartbeat Verif. → Mainboardmodul</li> <li>→ Loop-Diagnose</li> </ul>                                                                                           |  |
| Beschreibung  | Prüft, ob Spannung/Strom innerhalb der mit dem Assistenten eingelernten Strom-Span-<br>nungs-Kennlinie liegt. "Nicht bestanden" kann auf fehlerhafte Spannungsversorgung bzw<br>Erdung/Verdrahtung hinweisen. |  |
| Anzeige       | <ul> <li>Nicht ausgeführt</li> <li>Bestanden</li> <li>Nicht ausgeführt</li> <li>Nicht bestanden</li> </ul>                                                                                                    |  |

| Sensorintegrität |                                                                                        |  |
|------------------|----------------------------------------------------------------------------------------|--|
| Navigation       | Benutzerführung → Heartbeat Techn. → Heartbeat Verif. → Sensormodul → Sensorintegrität |  |
| Beschreibung     | Prüft die Integrität des Sensors. Umfang der Prüfung ist Abhängig vom Sensortyp.       |  |
| Anzeige          | <ul> <li>Nicht ausgeführt</li> <li>Bestanden</li> <li>Nicht ausgeführt</li> </ul>      |  |

Nicht bestanden

## Membranintegrität

| Navigation   |                          | Benutzerführung<br>$\rightarrow$ Heartbeat Techn.<br>$\rightarrow$ Heartbeat Verif.<br>$\rightarrow$ Sensormodul<br>$\rightarrow$ Membranintegr |
|--------------|--------------------------|----------------------------------------------------------------------------------------------------|
| Beschreibung | Prüft                    | lie Unversehrtheit der Membran.                                                                                                    |
|              | Hinwe                    | sis:<br>Le lles and anno an aight ing Dröfenn fan a sath altan                                                                                  |
|              | Bel M                    | etalimembranen nicht im Prurumlang enthälten.                                                                                                   |
| Anzeige      | <ul> <li>Nich</li> </ul> | ut ausgeführt                                                                                                    |
|              | <ul> <li>Best</li> </ul> | anden                                                                                                    |
|              | <ul> <li>Nich</li> </ul> | nt ausgeführt                                                                                                    |
|              | <ul> <li>Nich</li> </ul> | it bestanden                                                                                                    |

| School / Memoralinitegritat |                                                                |                                                                                          |
|-----------------------------|----------------------------------------------------------------|------------------------------------------------------------------------------------------|
| Navigation                  |                                                                | Benutzerführung → Heartbeat Techn. → Heartbeat Verif. → Sensormodul → Sensor/<br>Membran |
| Beschreibung                | Prüft                                                          | die Unversehrtheit des Sensors inklusive Membrane.                                       |
| Anzeige                     | <ul> <li>Nic</li> <li>Bes</li> <li>Nic</li> <li>Nic</li> </ul> | ht ausgeführt<br>standen<br>ht ausgeführt<br>ht bestanden                                |

| Statistische Sensord | iagnose                                                                                                    |  |
|----------------------|----------------------------------------------------------------------------------------------------|--|
| Navigation           | □ Benutzerführung → Heartbeat Techn. → Heartbeat Verif. → Sensormodul → SSD                                |  |
| Beschreibung         | Prüft, ob die aktuelle Messwerte innerhalb der eingelernten Grenzwerte Signalrauschen<br>liegen.           |  |
| Anzeige              | <ul> <li>Nicht ausgeführt</li> <li>Bestanden</li> <li>Nicht ausgeführt</li> <li>Nicht bestanden</li> </ul> |  |

| Integrität des Analogpfads |                                                                                               |                                                                                           |  |
|----------------------------|-----------------------------------------------------------------------------------------------|-------------------------------------------------------------------------------------------|--|
| Navigation                 |                                                                                               | Benutzerführung → Heartbeat Techn. → Heartbeat Verif. → Sensormodul → Pfadin-<br>tegrität |  |
| Beschreibung               | Prüft, ob sich der Analogpfad des Sensors gegenüber dem Auslieferungszustand geändert<br>hat. |                                                                                           |  |
| Anzeige                    | <ul> <li>Nic</li> <li>Bes</li> <li>Nic</li> <li>Nic</li> </ul>                                | ht ausgeführt<br>tanden<br>ht ausgeführt<br>ht bestanden                                  |  |

# Sensor-/Membranintegrität

## Verifizierungsergebnis

### Navigation

 $\mathsf{Benutzerf\ddot{u}hrung} \rightarrow \mathsf{Heartbeat} \ \mathsf{Techn.} \rightarrow \mathsf{Heartbeat} \ \mathsf{Verif.} \rightarrow \mathsf{Verifiz.ergebnis} \rightarrow \mathsf{Veri}$ fiz.ergebnis

## Anzeige

- Nicht ausgeführt Bestanden
- Nicht ausgeführt Nicht bestanden

| Protokoll abspeichern? |               |                                                                                                    |
|------------------------|---------------|----------------------------------------------------------------------------------------------------|
| Navigation             |               | Benutzerführung $\rightarrow$ Heartbeat Techn.<br>$\rightarrow$ Heartbeat Verif.<br>$\rightarrow$ Verifiz.ergebnis<br>$\rightarrow$ Protokoll absp? |
| Beschreibung           | Der B         | ericht kann abgespeichert und archiviert werden.                                                                                                    |
| Auswahl                | ■ Nei<br>■ Ja | n                                                                                                    |

| Prüfer       |                                                                            |  |  |
|--------------|----------------------------------------------------------------------------|--|--|
| Navigation   | □ Benutzerführung → Heartbeat Techn. → Heartbeat Verif. → Beenden → Prüfer |  |  |
| Beschreibung | Der eingegebene Prüfername wird im Report aufgeführt.                      |  |  |
| Eingabe      | Zeichenfolge aus Zahlen, Buchstaben und Sonderzeichen (96)                 |  |  |
|              |                                                                            |  |  |
| Ort          |                                                                            |  |  |
| Navigation   | □ Benutzerführung → Heartbeat Techn. → Heartbeat Verif. → Beenden → Ort    |  |  |
| Beschreibung | Der eingegebene Wert wird in den Bericht angezeigt.                        |  |  |
| Eingabe      | Zeichenfolge aus Zahlen, Buchstaben und Sonderzeichen (96)                 |  |  |
|              |                                                                            |  |  |

| Bemerkungen  |        |                                                                               |
|--------------|--------|-------------------------------------------------------------------------------|
| Navigation   |        | Benutzerführung → Heartbeat Techn. → Heartbeat Verif. → Beenden → Bemerkungen |
| Beschreibung | Der ei | ngegebene Wert wird in den Bericht angezeigt.                                 |
| Eingabe      | Zeiche | nfolge aus Zahlen, Buchstaben und Sonderzeichen (255)                         |

| Anlagenbetreiber |                                                                                      |  |  |
|------------------|--------------------------------------------------------------------------------------|--|--|
| Navigation       | □ Benutzerführung → Heartbeat Techn. → Heartbeat Verif. → Beenden → Anlagenbetreiber |  |  |
| Beschreibung     | Der eingegebene Wert wird in den Bericht angezeigt.                                  |  |  |
| Eingabe          | Zeichenfolge aus Zahlen, Buchstaben und Sonderzeichen (96)                           |  |  |

| Betriebszeit (Verifizierung) |      |                                                                                                    |  |
|------------------------------|------|----------------------------------------------------------------------------------------------------|--|
| Navigation                   |      | Benutzerführung $\rightarrow$ Heartbeat Techn. $\rightarrow$ Heartbeat Verif. $\rightarrow$ Beenden $\rightarrow$ Betriebszeit |  |
| Anzeige                      | Tage | (d), Stunden (h), Minuten (m), Sekunden (s)                                                                                    |  |

| Datum/Zeit Heartbeat Verification |                                                                                                    |  |  |
|-----------------------------------|----------------------------------------------------------------------------------------------------|--|--|
| Navigation                        | Benutzerführung → Heartbeat Techn. → Heartbeat Verif. → Beenden → Datum/Zeit Heartbeat Verification                                         |  |  |
| Beschreibung                      | Datum und Uhrzeit der letzten Heartbeat-Verifizierung.<br>Dieser Wert wird bei jeder Heartbeat-Verifizierung aktualisiert.                  |  |  |
|                                   | Notiz:<br>Wenn keine Zeitinformationen verfügbar sind, z.B. Die Heartbeat-Überprüfung wird vom<br>Display aus gestartet, '' wird angezeigt. |  |  |
| Anzeige                           | Zeichenfolge aus Zahlen, Buchstaben und Sonderzeichen                                                                                       |  |  |

| Statusübersicht |                                                                                                    |
|-----------------|----------------------------------------------------------------------------------------------------|
| Navigation      | □ Benutzerführung → Heartbeat Techn. → Stat. Sens. Diag → Konfiguration → Status-übersicht                                                                                 |
| Beschreibung    | SSD aktivieren.                                                                                                    |
| Anzeige         | <ul> <li>Deaktiviert</li> <li>Lernphase</li> <li>Überwachung inaktiv</li> <li>Überwachung aktiv</li> <li>Überwachung aktiv mit Ereignis</li> <li>Keine Baseline</li> </ul> |

| Statusübersicht |                                                                                                    |
|-----------------|----------------------------------------------------------------------------------------------------|
| Navigation      | Benutzerführung → Heartbeat Techn. → Stat. Sens. Diag → Konfiguration → Status-<br>übersicht                                                       |
| Beschreibung    | Bitte warten. Funktion ist noch nicht bereit.                                                                                                    |
| Anzeige         | <ul> <li>Deaktiviert</li> <li>Lernphase</li> <li>Überwachung inaktiv</li> <li>Überwachung aktiv</li> <li>Überwachung aktiv mit Ereignis</li> </ul> |

Keine Baseline

| Navigation   |                                                                                                    | Benutzerführung → Heartbeat Techn. → Stat. Sens. Diag → Konfiguration → Status-<br>übersicht                  |
|--------------|----------------------------------------------------------------------------------------------------|----------------------------------------------------------------------------------------------------|
| Beschreibung | Das S                                                                                                 | ignalrauschen ist zu klein für die Einlernphase.                                                              |
|              | Hinw<br>Das E                                                                                         | eis:<br>Inlernen ist nur bei laufendem Prozess möglich.                                                       |
|              | Maßı<br>Venti<br>Falls                                                                                | nahmen:<br>lstellung überprüfen.<br>erforderlich: Das Einlernen später - bei laufendem Prozess - durchführen. |
| Anzeige      | <ul> <li>Dea</li> <li>Ler</li> <li>Üba</li> <li>Üba</li> <li>Üba</li> <li>Üba</li> <li>Kei</li> </ul> | aktiviert<br>nphase<br>erwachung inaktiv<br>erwachung aktiv<br>erwachung aktiv mit Ereignis<br>ne Baseline    |

| Statusübersicht |                                                                                                    |
|-----------------|----------------------------------------------------------------------------------------------------|
| Navigation      | □ Benutzerführung → Heartbeat Techn. → Stat. Sens. Diag → Konfiguration → Status-übersicht                                                         |
| Beschreibung    | Die Einlernphase ist abgeschlossen. Die Konfiguration fortführen oder beenden.                                                                     |
| Anzeige         | <ul> <li>Deaktiviert</li> <li>Lernphase</li> <li>Überwachung inaktiv</li> <li>Überwachung aktiv</li> <li>Überwachung aktiv mit Ereignis</li> </ul> |

Keine Baseline

| Statusübersicht |                                                                                                    |
|-----------------|----------------------------------------------------------------------------------------------------|
| Navigation      | Benutzerführung → Heartbeat Techn. → Stat. Sens. Diag → Konfiguration → Status-<br>übersicht                                                                                                    |
| Beschreibung    | Die SSD ist nicht aktiv, weil der Mittelwert des Rohsignals außerhalb der Grenzen liegt.<br>Die SSD wird wieder aktiviert, sobald der Mittelwert wieder innerhalb der Grenzen liegt.<br>Gegebenenfalls die Grenzen anpassen. |
| Anzeige         | <ul> <li>Deaktiviert</li> <li>Lernphase</li> <li>Überwachung inaktiv</li> <li>Überwachung aktiv</li> <li>Überwachung aktiv mit Ereignis</li> <li>Keine Degeling</li> </ul>                                                   |

| - | Keine | Base | line |
|---|-------|------|------|
|---|-------|------|------|

| Statusübersicht |                                                                                                    |
|-----------------|----------------------------------------------------------------------------------------------------|
| Navigation      | Benutzerführung → Heartbeat Techn. → Stat. Sens. Diag → Konfiguration → Status-<br>übersicht                                                                               |
| Beschreibung    | Die SSD hat ein Ereignis festgestellt (z. B. verstopfte Impulsleitung).<br>Prüfen, ob Wartungsarbeiten erforderlich sind.                                                  |
| Anzeige         | <ul> <li>Deaktiviert</li> <li>Lernphase</li> <li>Überwachung inaktiv</li> <li>Überwachung aktiv</li> <li>Überwachung aktiv mit Ereignis</li> <li>Keine Baseline</li> </ul> |

| Statusübersicht |                                                                                                    |
|-----------------|----------------------------------------------------------------------------------------------------|
| Navigation      | Benutzerführung → Heartbeat Techn. → Stat. Sens. Diag → Konfiguration → Status-<br>übersicht                                                                                   |
| Beschreibung    | Die SSD ist nicht aktiv, weil die Prozessbedingungen zu dynamisch sind für eine zuverläs-<br>sige Funktion.<br>Gegebenenfalls Baseline neu einlernen oder Abtastrate anpassen. |
|                 | Die SSD wird wieder aktiviert, sobald der Mittelwert des Rohsignals innerhalb der Grenz-<br>werte ist.                                                                         |
| Anzeige         | <ul> <li>Deaktiviert</li> <li>Lernphase</li> <li>Überwachung inaktiv</li> <li>Überwachung aktiv</li> <li>Überwachung aktiv mit Ereignis</li> </ul>                             |

Oberwachung a
Keine Baseline

| Statusübersicht |                                                                                                    |
|-----------------|----------------------------------------------------------------------------------------------------|
| Navigation      | Benutzerführung → Heartbeat Techn. → Stat. Sens. Diag → Konfiguration → Status-übersicht                                                           |
| Beschreibung    | Das aktuelle Signalrauschen ist zu klein, um die SSD zu aktivieren.                                                                                |
| Anzeige         | <ul> <li>Deaktiviert</li> <li>Lernphase</li> <li>Überwachung inaktiv</li> <li>Überwachung aktiv</li> <li>Überwachung aktiv mit Ereignis</li> </ul> |

Keine Baseline

| Statusübersicht |                                                                                                    |
|-----------------|----------------------------------------------------------------------------------------------------|
| Navigation      | □ Benutzerführung → Heartbeat Techn. → Stat. Sens. Diag → Konfiguration → Status-<br>übersicht                                                                                                    |
| Beschreibung    | Die Baseline konnte aus folgenden Gründen nicht erstellt werden:<br>- Während der Erstellung der Baseline-Phase ist nicht genügend Signalrauschen vorhan-<br>den.<br>- Während der Erstellung der Baseline-Phase ändert sich der Prozess. |
| Anzeige         | <ul> <li>Deaktiviert</li> <li>Lernphase</li> <li>Überwachung inaktiv</li> <li>Überwachung aktiv</li> <li>Überwachung aktiv mit Ereignis</li> <li>Keine Baseline</li> </ul>                                                                |

| Systemstatus        |                                                                                                    |  |
|---------------------|----------------------------------------------------------------------------------------------------|--|
| Navigation          | □ Benutzerführung → Heartbeat Techn. → Stat. Sens. Diag → Konfiguration → System status                                                                                          |  |
| Anzeige             | <ul> <li>Inaktiv</li> <li>Signalrauschen zu klein</li> <li>Stabil</li> <li>Nicht stabil</li> <li>Systemdynamik prüfen</li> <li>Prozessdynamik zu hoch</li> </ul>                 |  |
| Signalstatus        |                                                                                                    |  |
| Navigation          | □ Benutzerführung → Heartbeat Techn. → Stat. Sens. Diag → Konfiguration → Signal-status                                                                                          |  |
| Anzeige             | <ul> <li>Inaktiv</li> <li>Erstelle Baseline</li> <li>Verifiziere Baseline fällt aus</li> <li>Überwachung</li> <li>Außerhalb des Bereichs</li> <li>Überwachung inaktiv</li> </ul> |  |
| Status Signalrausch | en                                                                                                    |  |

| Navigation | Benutzerführung<br>$\rightarrow$ Heartbeat Techn.<br>$\rightarrow$ Stat. Sens. Diag<br>$\rightarrow$ Konfiguration<br>$\rightarrow$ Stat. Rauschen |
|------------|----------------------------------------------------------------------------------------------------|
|            |                                                                                                    |

Anzeige

- Inaktiv
- Erstelle Baseline
- Verifiziere Baseline
- Verifiziere Baseline fällt aus
- ÜberwachungAußerhalb des Bereichs
- Überwachung inaktiv

| Baseline-Erstellungsprozess |      |                                                                                               |
|-----------------------------|------|-----------------------------------------------------------------------------------------------|
| Navigation                  |      | Benutzerführung → Heartbeat Techn. → Stat. Sens. Diag → Konfiguration → Base-<br>line-Erstel. |
| Anzeige                     | 0 10 | 00 %                                                                                          |

| Abtastrate   | Â                                                                                    |  |  |
|--------------|--------------------------------------------------------------------------------------|--|--|
| Navigation   | □ Benutzerführung → Heartbeat Techn. → Stat. Sens. Diag → Konfiguration → Abtastrate |  |  |
| Beschreibung | Bestimmt die Abtastrate in Abhängigkeit der Prozessbedingungen:                      |  |  |
|              | "Schnell"<br>Homogener, stabiler Prozess mit Gaussverteilung.                        |  |  |
|              | "Mittel'<br>Dynamischer Prozess                                                      |  |  |
|              | "Langsam'<br>Extrem dynamischer, variabler Prozess                                   |  |  |
| Auswahl      | <ul> <li>Schnell</li> </ul>                                                          |  |  |
|              | <ul> <li>Mittel</li> <li>Langsam</li> </ul>                                          |  |  |

| Zähler Baselineerstellung SSD |                   |                                                                                            |
|-------------------------------|-------------------|--------------------------------------------------------------------------------------------|
| Navigation                    |                   | Benutzerführung → Heartbeat Techn. → Stat. Sens. Diag → Konfiguration → Zähler<br>Baseline |
| Beschreibung                  | Gibt a            | n, wie oft die Baseline neu erstellt wurde.                                                |
| Anzeige                       | Positive Ganzzahl |                                                                                            |

| Baseline vorhanden |                                                                                        |
|--------------------|----------------------------------------------------------------------------------------|
| Navigation         | Benutzerführung → Heartbeat Techn. → Stat. Sens. Diag → Konfiguration → Baseline vorh. |
| Beschreibung       | Zeigt an, ob bereits eine Baseline existiert.                                          |
| Anzeige            | <ul><li>Bitte auswählen</li><li>Nein</li></ul>                                         |

∎ Ja

| Signalstatus |                                                                                                    |
|--------------|----------------------------------------------------------------------------------------------------|
| Navigation   | □ Benutzerführung → Heartbeat Techn. → Stat. Sens. Diag → Überwachung → Signal-status                                                                                                    |
| Anzeige      | <ul> <li>Inaktiv</li> <li>Erstelle Baseline</li> <li>Verifiziere Baseline</li> <li>Verifiziere Baseline fällt aus</li> <li>Überwachung</li> <li>Außerhalb des Bereichs</li> <li>Überwachung inaktiv</li> </ul> |

| Aktuelles Baseline-Signal |       |                                                                                        |  |
|---------------------------|-------|----------------------------------------------------------------------------------------|--|
| Navigation                |       | Benutzerführung → Heartbeat Techn. → Stat. Sens. Diag → Überwachung → Akt.<br>Baseline |  |
| Beschreibung              | Aktı  | Aktueller Mittelwert des Rohsignals                                                    |  |
| Anzeige                   | Gleit | kommazahl mit Vorzeichen                                                               |  |

| Obere Grenze Baseline-Signal |                                                                                                    |     |
|------------------------------|----------------------------------------------------------------------------------------------------|-----|
| Navigation                   | Benutzerführung → Heartbeat Techn. → Stat. Sens. Diag → Überwachung → Ob.<br>Signal                                      | Gr. |
| Beschreibung                 | Obere Grenze für den Mittelwert des Rohsignals. Wenn der Mittelwert oberhalb diese<br>Grenze liegt, ist die SSD inaktiv. |     |
|                              | Hinweis:<br>Dieser Parameter sollte nicht größer sein als "Signal maximaler Wert".                                       |     |
| Eingabe                      | Gleitkommazahl mit Vorzeichen                                                                                            |     |

## Kontrolllinie Baseline-Signal

| Navigation   |        | Benutzerführung → Heartbeat Techn. → Stat. Sens. Diag → Überwachung → Kontr.<br>Baseline |
|--------------|--------|------------------------------------------------------------------------------------------|
| Beschreibung | Eingel | ernter Mittelwert des Rohsignals.                                                        |
| Anzeige      | Gleitk | ommazahl mit Vorzeichen                                                                  |

| Untere Grenze Baseline-Signal |                                                                                                    |  |  |
|-------------------------------|----------------------------------------------------------------------------------------------------|--|--|
| Navigation                    | Benutzerführung → Heartbeat Techn. → Stat. Sens. Diag → Überwachung → Unt. G<br>Signal                                      |  |  |
| Beschreibung                  | Untere Grenze für den Mittelwert des Rohsignals. Wenn der Mittelwert unterhalb dieser<br>Grenze liegt, ist die SSD inaktiv. |  |  |
|                               | Hinweis:<br>Dieser Parameter sollte nicht kleiner sein als "Signal minimaler Wert".                                         |  |  |
| Eingabe                       | Gleitkommazahl mit Vorzeichen                                                                                               |  |  |
|                               |                                                                                                    |  |  |

| Signal minimaler Wert |        |                                                                                           |
|-----------------------|--------|-------------------------------------------------------------------------------------------|
| Navigation            |        | Benutzerführung → Heartbeat Techn. → Stat. Sens. Diag → Überwachung → Mini-<br>maler Wert |
| Beschreibung          | Mimi   | maler Mittelwert des Rohsignals während der Einlernphase.                                 |
| Anzeige               | Gleitl | xommazahl mit Vorzeichen                                                                  |

| Signal maximaler Wert |       |                                                                                           |  |
|-----------------------|-------|-------------------------------------------------------------------------------------------|--|
| Navigation            |       | Benutzerführung → Heartbeat Techn. → Stat. Sens. Diag → Überwachung → Maxi-<br>maler Wert |  |
| Beschreibung          | Maxi  | Maximaler Mittelwert des Rohsignals während der Einlernphase.                             |  |
| Anzeige               | Gleit | kommazahl mit Vorzeichen                                                                  |  |

| Status Signalrauschen |                                                                                                    |
|-----------------------|----------------------------------------------------------------------------------------------------|
| Navigation            | Benutzerführung → Heartbeat Techn. → Stat. Sens. Diag → Überwachung → Stat.<br>Rauschen                                      |
| Anzeige               | <ul> <li>Inaktiv</li> <li>Erstelle Baseline</li> <li>Verifiziere Baseline</li> <li>Verifiziere Baseline fällt aus</li> </ul> |

- ÜberwachungAußerhalb des Bereichs
- Überwachung inaktiv

| Aktuelles Baseline-Rausche | en                                                                                                    |
|----------------------------|----------------------------------------------------------------------------------------------------|
| Navigation                 | Benutzerführung → Heartbeat Techn. → Stat. Sens. Diag → Überwachung → Akt.<br>Rauschen                                    |
| Beschreibung               | Aktuelles Rauschen (Standardabweichung) des Rohsignals.                                                                   |
| Anzeige                    | Gleitkommazahl mit Vorzeichen                                                                                             |
|                            |                                                                                                    |
| Obere Grenze Baseline-Rau  | ıschen                                                                                                    |
| Navigation                 | Benutzerführung → Heartbeat Techn. → Stat. Sens. Diag → Überwachung → Ob. Gr<br>Rauschen                                  |
| Beschreibung               | Oberer Grenzwert für das Rauschen des Rohsignals. Wenn das Rauschen oberhalb dieser<br>Grenze liegt, ist die SSD inaktiv. |
|                            | Hinweis:<br>Dieser Parameter sollte nicht größer sein als "Signalrauschen maximaler Wert".                                |

Eingabe Gleitkommazahl mit Vorzeichen

| Kontrolllinie Baseline-Rauschen |        |                                                                                          |  |
|---------------------------------|--------|------------------------------------------------------------------------------------------|--|
| Navigation                      |        | Benutzerführung → Heartbeat Techn. → Stat. Sens. Diag → Überwachung → Kontr.<br>Rauschen |  |
| Beschreibung                    | Einge  | lerntes Rauschen des Rohsignals                                                          |  |
| Anzeige                         | Gleitk | commazahl mit Vorzeichen                                                                 |  |

| Untere Grenze Baseline-Rauschen |                                                                                                    |     |
|---------------------------------|----------------------------------------------------------------------------------------------------|-----|
| Navigation                      | □ Benutzerführung → Heartbeat Techn. → Stat. Sens. Diag → Überwachung → Unt. G Rausch.                                    | Gr. |
| Beschreibung                    | Unterer Grenzwert für das Rauschen des Rohsignals. Wenn das Rauschen unterhalb dies<br>Grenze liegt, ist die SSD inaktiv. | ser |
|                                 | Hinweis:<br>Dieser Parameter sollte nicht kleiner sein als "Signalrauschen minimaler Wert".                               |     |

## Eingabe

Gleitkommazahl mit Vorzeichen

| Minimales Baseline-Rau | schen        | 8                                                                                         |  |  |
|------------------------|--------------|-------------------------------------------------------------------------------------------|--|--|
| Navigation             |              | Benutzerführung → Heartbeat Techn. → Stat. Sens. Diag → Überwachung → Min.<br>Baseline-R. |  |  |
| Beschreibung           | Mino<br>Unte | lestwert des Signalrauschens.<br>rhalb dieses Wertes lässt sich die SSD nicht aktivieren. |  |  |
| Eingabe                | Gleit        | kommazahl mit Vorzeichen                                                                  |  |  |
| Signalrauschen minimal | er Wert      |                                                                                           |  |  |
| Navigation             |              | Benutzerführung → Heartbeat Techn. → Stat. Sens. Diag → Überwachung → Min.<br>Rauschwert  |  |  |
| Beschreibung           | Mini         | males gemessenes Signalrauschen während der Lernphase.                                    |  |  |
| Anzeige                | Gleit        | kommazahl mit Vorzeichen                                                                  |  |  |
| Signalrauschen maxima  | ler Wert     |                                                                                           |  |  |
| Navigation             |              | Benutzerführung → Heartbeat Techn. → Stat. Sens. Diag → Überwachung → Max.<br>Rauschwert  |  |  |
| Beschreibung           | Maxi         | Maximales gemessenes Signalrauschen während der Lernphase.                                |  |  |
| Anzeige                | Gleit        | kommazahl mit Vorzeichen                                                                  |  |  |

| SSD Überwachung Verzögerungszeit |     | eit                                                                                   |       |  |
|----------------------------------|-----|---------------------------------------------------------------------------------------|-------|--|
| Navigation                       |     | Benutzerführung → Heartbeat Techn. → Stat. Sens. Diag → Diagnoseeinstel. →<br>Verzög. | → SSD |  |
| Eingabe                          | 0 8 | 6 400 s                                                                               |       |  |

| 900 Ereigniskategorie |                                                                                                    |  |
|-----------------------|----------------------------------------------------------------------------------------------------|--|
| Navigation            | <ul> <li>Benutzerführung → Heartbeat Techn. → Stat. Sens. Diag → Diagnoseeinstel.</li> <li>→ 900Ereigniskateg.</li> </ul>                                       |  |
| Beschreibung          | Kategorie für Diagnosemeldung wählen.                                                                                                    |  |
| Auswahl               | <ul> <li>Ausfall (F)</li> <li>Funktionskontrolle (C)</li> <li>Außerhalb der Spezifikation (S)</li> <li>Wartungsbedarf (M)</li> <li>Kein Einfluss (N)</li> </ul> |  |

| 900 Diagnoseverhalten |                                                                                                    | Ê     |
|-----------------------|----------------------------------------------------------------------------------------------------|-------|
| Navigation            | Benutzerführung → Heartbeat Techn. → Stat. Sens. Diag → Diagnoseeinstel.<br>Diagnoseverh.           | → 900 |
| Beschreibung          | Ereignisverhalten wählen                                                                            |       |
|                       | "Nur Logbucheintrag":<br>Keine digitale oder analoge Weitergabe der Meldung.                        |       |
|                       | "Warnung":<br>Stromausgang unverändert. Meldung wird digital ausgegeben (Werkseinstellung).         |       |
|                       | Wenn die zulässigen Bedingungen wieder erreicht sind, ist die Warnung im Gerät r<br>mehr verfügbar. | nicht |
| Auswahl               | <ul><li>Warnung</li><li>Nur Logbucheintrag</li></ul>                                                |       |

| SSD Bereichsüberwachung Verzögerungszeit |   | A                                                                                     |       |
|------------------------------------------|---|---------------------------------------------------------------------------------------|-------|
| Navigation                               |   | Benutzerführung → Heartbeat Techn. → Stat. Sens. Diag → Diagnoseeinstel.<br>Verz.zeit | → SSD |
| Eingabe                                  | 0 | 504800 s                                                                              |       |
| 906 Ereigniskategorie                    |   |                                                                                       | Â     |

| Navigation   | <ul> <li>Benutzerführung → Heartbeat Techn. → Stat. Sens. Diag → Diagnoseeinstel.</li> <li>→ 906Ereigniskateg.</li> </ul> |
|--------------|----------------------------------------------------------------------------------------------------|
| Beschreibung | Kategorie für Diagnosemeldung wählen.                                                                                     |

£

#### Auswahl

- Ausfall (F)
- Funktionskontrolle (C)
  Außerhalb der Spezifikation (S)
  Wartungsbedarf (M)
- Kein Einfluss (N)

#### SSD: Statistische Sensordiagnose

| Navigation   | □ Benutzerführung → Heartbeat Techn. → Stat. Sens. Diag → Aktiv./Deaktiv. → Stat. Sens. Diag                                                                       |
|--------------|----------------------------------------------------------------------------------------------------|
| Beschreibung | SSD aktivieren oder deaktivieren.<br>Nach Wahl von "Deaktivieren" findet keine statistische Sensordiagnose statt. Es werden<br>keine Diagnosemeldungen ausgegeben. |
| Auswahl      | <ul><li>Deaktivieren</li><li>Aktivieren</li></ul>                                                                                                    |

| Ich habe die Warnhinweise gelesen. |                                                                                                    |   |
|------------------------------------|----------------------------------------------------------------------------------------------------|---|
| Navigation                         | □ Benutzerführung → Heartbeat Techn. → Loop-Diagnose → Konfiguration → Warnhinweise                                                                                                    |   |
| Beschreibung                       | Die Charakterisierung der Versorgungsschleife erfordert die zwischenzeitliche Erzeugung<br>eines Ausgangsstroms von 4 mA und 20 mA.<br>Daher das Gerät während der Initialisierung der Signalkreisdiagnose nicht in einer aktiver<br>Stromschleife verwenden. | 1 |
| Auswahl                            | Ja                                                                                                    |   |
| Baseline Status     |                                |                                                                                                    |
|---------------------|--------------------------------|----------------------------------------------------------------------------------------------------|
| Navigation          |                                | Benutzerführung → Heartbeat Techn. → Loop-Diagnose → Konfiguration → Baseline<br>Status                                                   |
| Beschreibung        | "Fehl<br>Bede<br>"Erfo<br>Bede | lgeschlagen"<br>eutet, das keine Baseline vorhanden oder eine Erstellung nicht möglich ist.<br>lg"<br>eutet, eine Baseline ist vorhanden. |
| Anzeige             | ■ Fei<br>■ Eri                 | hlgeschlagen<br>folg                                                                                                    |
| Baseline-Erstellung | Jsprozess                      |                                                                                                    |
| Navigation          |                                | Benutzerführung → Heartbeat Techn. → Loop-Diagnose → Konfiguration → Base-<br>line-Erstel.                                                |

**Anzeige** 0 ... 100 %

| Zeitstempel Baseline |                                                                                                    |
|----------------------|----------------------------------------------------------------------------------------------------|
| Navigation           | □ Benutzerführung → Heartbeat Techn. → Loop-Diagnose → Konfiguration → Zeitstempel BL                                                                                                    |
| Beschreibung         | Zeitstempel, wann die Baseline aufgenommen wurde (Strom-Spannungs-Kennlinie).<br>Zu diesem Zeitpunkt wurde die obere Klemmenspannung (U1) bei 4 mA und die untere<br>Klemmenspannung<br>(U2) bei 20 mA ermittelt. |
| Anzeige              | Zeichenfolge aus Zahlen, Buchstaben und Sonderzeichen                                                                                                    |
| Widerstand Baseline  |                                                                                                    |
|                      |                                                                                                    |
| Navigation           | □ Benutzerführung → Heartbeat Techn. → Loop-Diagnose → Konfiguration → Widerstand BL                                                                                                    |
| Beschreibung         | Zeigt den Widerstandswert der Baseline (Steigung der Strom-Spannungs-Kennlinie).                                                                                                    |

### Anzeige

Positive Gleitkommazahl

| Baseline                                                                                                    |
|----------------------------------------------------------------------------------------------------|
| □ Benutzerführung → Heartbeat Techn. → Loop-Diagnose → Konfiguration → Span-                                                                |
| nung BL                                                                                                    |
| Zeigt den Stützpunkt der Baseline (Spannung an dem Punkt an dem die Strom-Spannungs-<br>Kennlinie<br>gebildet wird).                        |
| 0,0 50,0 V                                                                                                    |
| Baseline                                                                                                    |
| Benutzerführung → Heartbeat Techn. → Loop-Diagnose → Konfiguration → Zeitst. vorh. BL                                                       |
| Zeitstempel, wann die vorherige Baseline aufgenommen wurde (Strom-Spannungs-Kenn-                                                           |
| linie).<br>Zu diesem Zeitpunkt wurde die obere Klemmenspannung (U1) bei 4 mA und die untere<br>Klemmenspannung<br>(U2) bei 20 mA ermittelt. |
| Zeichenfolge aus Zahlen, Buchstaben und Sonderzeichen                                                                                       |
| Baseline                                                                                                    |
| □ Benutzerführung → Heartbeat Techn. → Loop-Diagnose → Konfiguration → Widerst. vor. BL                                                     |
| Zeigt den Widerstandswert der vorherigen Baseline (Steigung der vorherigen Strom-Span-<br>nungs-Kennlinie).                                 |
|                                                                                                    |
|                                                                                                    |

| Navigation   |                    | Benutzerführung $\rightarrow$ Heartbeat Techn.<br>$\rightarrow$ Loop-Diagnose<br>$\rightarrow$ Konfiguration<br>$\rightarrow$ Spannung vor. BL |
|--------------|--------------------|----------------------------------------------------------------------------------------------------|
| Beschreibung | Zeigt o<br>rige St | den Stützpunkt der vorherigen Baseline (Spannung an dem Punkt an dem die vorhe-<br>trom-Spannungs-Kennlinie gebildet wurde).                   |

### **Anzeige** 0,0 ... 50,0 V

| Erlaubte Abweichung +/- |                |                                                                                                    |
|-------------------------|----------------|----------------------------------------------------------------------------------------------------|
| Navigation              |                | Benutzerführung → Heartbeat Techn. → Loop-Diagnose → Überwachung → Erlaub<br>Abweich.                                        |
| Beschreibung            | Der \<br>zu ei | Vert sollte groß genug gewählt werden, dass normale Spannungsschwankungen nicht<br>ner unerwünschten Ereignismeldung führen. |
|                         | Werl<br>1,5 \  | kseinstellung<br>V DC                                                                                                    |
| Eingabe                 | 0,5            | . 3,0 V                                                                                                    |

| 806 Ereignisverzögerung |                                                                                                    |
|-------------------------|----------------------------------------------------------------------------------------------------|
| Navigation              | Benutzerführung → Heartbeat Techn. → Loop-Diagnose → Diagnoseeinstel. → 806<br>Ereignisverz                                                                                  |
| Beschreibung            | Zeigt die Dauer, in welcher der auslösende Status anliegen muss, bis eine Ereignismeldung<br>erfolgt.<br>Wird verwendet, um kurzfristige Signalinterferenzen auszuschließen. |
| Eingabe                 | 0 60 s                                                                                                    |
| 806 Ereigniskategorie   |                                                                                                    |
| Navigation              | Benutzerführung → Heartbeat Techn. → Loop-Diagnose → Diagnoseeinstel. → 806Ereigniskateg.                                                                                    |
| Beschreibung            | Kategorie für Diagnosemeldung wählen.                                                                                                    |
| Auswahl                 | <ul> <li>Ausfall (F)</li> <li>Funktionskontrolle (C)</li> <li>Außerhalb der Spezifikation (S)</li> <li>Wartungsbedarf (M)</li> <li>Kein Einfluss (N)</li> </ul>              |

| 806 Diagnoseverhalten |                                                                                                    | ß     |
|-----------------------|----------------------------------------------------------------------------------------------------|-------|
| Navigation            | Benutzerführung → Heartbeat Techn. → Loop-Diagnose → Diagnoseeinstel. → Diagnoseverh.               | → 806 |
| Beschreibung          | Ereignisverhalten wählen                                                                            |       |
|                       | "Nur Logbucheintrag":<br>Keine digitale oder analoge Weitergabe der Meldung.                        |       |
|                       | "Warnung":<br>Stromausgang unverändert. Meldung wird digital ausgegeben (Werkseinstellung).         |       |
|                       | Wenn die zulässigen Bedingungen wieder erreicht sind, ist die Warnung im Gerät n<br>mehr verfügbar. | nicht |
| Auswahl               | <ul><li>Warnung</li><li>Nur Logbucheintrag</li></ul>                                                |       |

| Loop-Diagnose |                                                                                              | ] |
|---------------|----------------------------------------------------------------------------------------------|---|
| Navigation    | Benutzerführung → Heartbeat Techn. → Loop-Diagnose → Aktiv./Deaktiv. → Loop-Diagnose         |   |
| Beschreibung  | Loop-Diagnose aktiveren oder deaktivieren.                                                   |   |
|               | Hinweis:<br>Bei deaktivierter Funktion findet keine Analyse und keine Ereignismeldung statt. |   |
| Auswahl       | <ul><li>Deaktivieren</li><li>Aktivieren</li></ul>                                            |   |

| 500 Prozessalarm Druck |               |                                                                                                    | Â |
|------------------------|---------------|----------------------------------------------------------------------------------------------------|---|
| Navigation             |               | Benutzerführung → Heartbeat Techn. → Prozessfenster → Druckbereich → 500<br>Druck                                                                        |   |
| Beschreibung           | Fest<br>von ' | egen, ob die benutzerdefinierten Druckgrenzen festgelegt werden sollen. Bei Wah<br>Aus" findet keine Analyse und somit auch keine Ereignismeldung statt. | l |

### Auswahl • Aus • An

| Untere Grenze |                                                                                                    |
|---------------|----------------------------------------------------------------------------------------------------|
| Navigation    | Benutzerführung → Heartbeat Techn. → Prozessfenster → Druckbereich → Untere Grenze                                                         |
| Beschreibung  | Bereich einstellen.<br>Wenn dieser Grenzwert über- oder unterschritten wird, wird ein Diagnoseereignis erzeugt<br>Es gibt keine Hysterese. |
| Eingabe       | Gleitkommazahl mit Vorzeichen                                                                                                    |
| Obere Grenze  |                                                                                                    |
| Navigation    | Benutzerführung → Heartbeat Techn. → Prozessfenster → Druckbereich → Obere Grenze                                                          |
| Beschreibung  | Bereich einstellen.<br>Wenn dieser Grenzwert über- oder unterschritten wird, wird ein Diagnoseereignis erzeugt<br>Es gibt keine Hysterese. |
| Eingabe       | Gleitkommazahl mit Vorzeichen                                                                                                    |

| Zähler Grenzunterschreit. Benutzer Pmin |                                                                                                    |  |
|-----------------------------------------|----------------------------------------------------------------------------------------------------|--|
| Navigation                              | □ Benutzerführung → Heartbeat Techn. → Prozessfenster → Druckbereich → Zähler < P Benu.                                                                                                    |  |
| Beschreibung                            | Zählt, wie oft der Wert die vom Benutzer definierten Mindestwerte unterschritten hat.<br>Benutzerdefinierte Mindestwerte werden im Menü Diagnose/Diagnoseeinstellungen/<br>Eigenschaften angezeigt. |  |
| Anzeige                                 | 0 65 5 3 5                                                                                                    |  |

### Zähler Grenzüberschreit. Benutzer Pmax

| Navigation   |                           | Benutzerführung<br>$\rightarrow$ Heartbeat Techn.<br>$\rightarrow$ Prozess<br>fenster<br>$\rightarrow$ Druckbereich<br>$\rightarrow$ Zähler<br>                              |
|--------------|---------------------------|----------------------------------------------------------------------------------------------------|
| Beschreibung | Zählt,<br>Benut<br>Eigens | wie oft der Wert die vom Benutzer festgelegten Höchstwerte überschreitet.<br>zerdefinierte Höchstwerte werden im Menü Diagnose/Diagnoseeinstellungen/<br>schaften angezeigt. |

|  | 65 | 535 |  |
|--|----|-----|--|
|  |    |     |  |
|  |    |     |  |

0

| 500 Diagnoseverhalten |                                                                                                    | æ        |
|-----------------------|----------------------------------------------------------------------------------------------------|----------|
| Navigation            | Benutzerführung → Heartbeat Techn. → Prozessfenster → Druckbereich → 500 Diagnoseverh.                                                                                     |          |
| Beschreibung          | Ereignisverhalten wählen                                                                                                    |          |
|                       | "Nur Logbucheintrag":<br>Keine digitale oder analoge Weitergabe der Meldung                                                                                                |          |
|                       | "Warnung":<br>Stromausgang unverändert. Meldung wird digital ausgegeben (Werkseinstellung).                                                                                |          |
|                       | "Alarm":<br>Stromausgang nimmt den eingestellten Alarmstrom an.                                                                                                    |          |
|                       | Unabhängig von der Einstellung erscheint die Meldung auf dem Display. Wenn die zulä<br>gen Bedingungen wieder erreicht sind, ist die Warnung im Gerät nicht mehr verfügbar | ässi-    |
| Auswahl               | <ul> <li>Aus</li> <li>Alarm</li> <li>Warnung</li> <li>Nur Logbucheintrag</li> </ul>                                                                                        |          |
| 500 Ereigniskategorie |                                                                                                    | <b>A</b> |
| Navigation            | Benutzerführung → Heartbeat Techn. → Prozessfenster → Druckbereich → 500Ereigniskateg.                                                                                     |          |
| Auswahl               | <ul> <li>Ausfall (F)</li> <li>Funktionskontrolle (C)</li> <li>Außerhalb der Spezifikation (S)</li> <li>Wartungsbedarf (M)</li> </ul>                                       |          |

Wartungsbedarf (M)Kein Einfluss (N)

| 501 Prozessalarm skalierte Variable |                   |                                                                                                    |  |
|-------------------------------------|-------------------|----------------------------------------------------------------------------------------------------|--|
| Navigation                          |                   | Benutzerführung $\rightarrow$ Heartbeat Techn.<br>$\rightarrow$ Prozessfenster<br>$\rightarrow$ Druckbereich<br>$\rightarrow $ 501 Skal.Variable   |  |
| Beschreibung                        | Festle<br>"Aus" f | gen, ob die benutzerdefinierten Grenzen festgelegt werden sollen. Bei Wahl von<br>Findet keine Analyse und somit auch keine Ereignismeldung statt. |  |

### Auswahl • Aus • An

| Untere Grenze         |                                                                                                    |  |  |
|-----------------------|----------------------------------------------------------------------------------------------------|--|--|
| Navigation            | □ Benutzerführung → Heartbeat Techn. → Prozessfenster → Druckbereich → Untere Grenze                                                       |  |  |
| Beschreibung          | Bereich einstellen.<br>Wenn dieser Grenzwert über- oder unterschritten wird, wird ein Diagnoseereignis erzeugt<br>Es gibt keine Hysterese. |  |  |
| Eingabe               | Gleitkommazahl mit Vorzeichen                                                                                                    |  |  |
| Obere Grenze          | <br><br>                                                                                                    |  |  |
| Navigation            | Benutzerführung → Heartbeat Techn. → Prozessfenster → Druckbereich → Obere Grenze                                                          |  |  |
| Beschreibung          | Bereich einstellen.<br>Wenn dieser Grenzwert über- oder unterschritten wird, wird ein Diagnoseereignis erzeugt<br>Es gibt keine Hysterese. |  |  |
| Eingabe               | Gleitkommazahl mit Vorzeichen                                                                                                    |  |  |
| 501 Diagnoseverhalten |                                                                                                    |  |  |
| Navigation            | Benutzerführung → Heartbeat Techn. → Prozessfenster → Druckbereich → 501<br>Diagnoseverh.                                                  |  |  |
| Beschreibung          | Ereignisverhalten wählen                                                                                                    |  |  |
|                       | "Nur Logbucheintrag":<br>Keine digitale oder analoge Weitergabe der Meldung                                                                |  |  |
|                       | "Warnung":<br>Stromausgang unverändert. Meldung wird digital ausgegeben (Werkseinstellung).                                                |  |  |
|                       | "Alarm":<br>Stromausgang nimmt den eingestellten Alarmstrom an.                                                                            |  |  |
|                       | Unabhängig von der Einstellung erscheint die Meldung auf dem Display. Wenn die zuläss                                                      |  |  |

gen Bedingungen wieder erreicht sind, ist die Warnung im Gerät nicht mehr verfügbar.

### Auswahl

- AusAlarm
- Warnung
- Nur Logbucheintrag

| 501 Ereigniskategorie |                                                                                                    |  |
|-----------------------|----------------------------------------------------------------------------------------------------|--|
| Navigation            | <ul> <li>Benutzerführung → Heartbeat Techn. → Prozessfenster → Druckbereich</li> <li>→ 501Ereigniskateg.</li> </ul>                                             |  |
| Auswahl               | <ul> <li>Ausfall (F)</li> <li>Funktionskontrolle (C)</li> <li>Außerhalb der Spezifikation (S)</li> <li>Wartungsbedarf (M)</li> <li>Kein Einfluss (N)</li> </ul> |  |

| Nutzerdefinierte Warnung Temperatur                                                                                                    |                                                                                                    |  |
|----------------------------------------------------------------------------------------------------|----------------------------------------------------------------------------------------------------|--|
| Benutzerführung → Heartbeat Techn. → Prozessfenster → Temperaturbenung Temp.                                                                              | er. → War-                                                                                                    |  |
| Festlegen, ob die benutzerdefinierten Sensortemperaturgrenzen festgelegt we<br>Bei "Aus" findet keine Analyse und somit auch keine Ereignismeldung statt. | rden sollen.                                                                                                    |  |
| <ul><li>Aus</li><li>An</li></ul>                                                                                                    |                                                                                                    |  |
| C                                                                                                    | <ul> <li>nung Temperatur</li> <li>Benutzerführung → Heartbeat Techn. → Prozessfenster → Temperaturbenung Temp.</li> <li>Festlegen, ob die benutzerdefinierten Sensortemperaturgrenzen festgelegt we Bei "Aus" findet keine Analyse und somit auch keine Ereignismeldung statt.</li> <li>Aus</li> <li>An</li> </ul> |  |

| Untere Grenze |                                                                                                    | Ĵ   |
|---------------|----------------------------------------------------------------------------------------------------|-----|
| Navigation    | □ Benutzerführung → Heartbeat Techn. → Prozessfenster → Temperaturber. → Unte Grenze                                                      | re  |
| Beschreibung  | Bereich einstellen.<br>Wenn dieser Grenzwert über- oder unterschritten wird, wird ein Diagnoseereignis erzeug<br>Es gibt keine Hysterese. | jt. |
| Eingabe       | −50 150 °C                                                                                                    |     |

| Obere Grenze |                        |                                                                                                    |
|--------------|------------------------|----------------------------------------------------------------------------------------------------|
| Navigation   |                        | Benutzerführung → Heartbeat Techn. → Prozessfenster → Temperaturber. → Obere<br>Grenze                                         |
| Beschreibung | Berei<br>Wen<br>Es gil | ch einstellen.<br>n dieser Grenzwert über- oder unterschritten wird, wird ein Diagnoseereignis erzeugt.<br>ot keine Hysterese. |

Eingabe

| -50 | 150 | °C |
|-----|-----|----|
| 20  | 170 | 0  |

| Zähler Grenzunterschreit. Benutzer Tmin |                                                                                                    |  |  |
|-----------------------------------------|----------------------------------------------------------------------------------------------------|--|--|
| Navigation                              | Benutzerführung → Heartbeat Techn. → Prozessfenster → Temperaturber. → Zähler < T Benu.                                                                                         |  |  |
| Anzeige                                 | 0 65 5 3 5                                                                                                    |  |  |
| Zähler Grenzüberschreit.                | Benutzer Tmax                                                                                                    |  |  |
| Navigation                              | Benutzerführung → Heartbeat Techn. → Prozessfenster → Temperaturber. → Zähler > T Benu.                                                                                         |  |  |
| Anzeige                                 | 0 65 5 3 5                                                                                                    |  |  |
| 502 Diagnoseverhalten                   | 8                                                                                                    |  |  |
| Navigation                              | Image: Benutzerführung → Heartbeat Techn. → Prozessfenster → Temperaturber. → 502 Diagnoseverh.                                                                                 |  |  |
| Beschreibung                            | Ereignisverhalten wählen                                                                                                    |  |  |
|                                         | "Nur Logbucheintrag":<br>Keine digitale oder analoge Weitergabe der Meldung                                                                                                    |  |  |
|                                         | "Warnung":<br>Stromausgang unverändert. Meldung wird digital ausgegeben (Werkseinstellung).                                                                                     |  |  |
|                                         | "Alarm":<br>Stromausgang nimmt den eingestellten Alarmstrom an.                                                                                                    |  |  |
|                                         | Unabhängig von der Einstellung erscheint die Meldung auf dem Display. Wenn die zulässi-<br>gen Bedingungen wieder erreicht sind, ist die Warnung im Gerät nicht mehr verfügbar. |  |  |
| Auswahl                                 | <ul> <li>Aus</li> <li>Alarm</li> <li>Warnung</li> <li>Nur Logbucheintrag</li> </ul>                                                                                             |  |  |

Ich habe die Warnhinweise gelesen.

| 502 Ereigniskategorie |                                                                                                    |                                                           |                                                                           | A |
|-----------------------|----------------------------------------------------------------------------------------------------|-----------------------------------------------------------|---------------------------------------------------------------------------|---|
| Navigation            | I Benutzer<br>→ 502Er                                                                                                    | führung<br>eigniskat                                      | → Heartbeat Techn. → Prozessfenster → Temperaturber.<br>reg.              |   |
| Auswahl               | <ul> <li>Ausfall (F)</li> <li>Funktionskom</li> <li>Außerhalb de</li> <li>Wartungsbed</li> <li>Kein Einfluss</li> </ul> 3.2.3 Ass | ntrolle (C)<br>er Spezifik<br>arf (M)<br>(N)<br>sistent ' | )<br>kation (S)<br><b>"Sicherheitsmodus"</b>                              |   |
|                       | Navigation                                                                                                    |                                                           | Benutzerführung → Sicherheitsmodus                                        |   |
|                       | Assistent "Vorl                                                                                                    | bereitun                                                  | g"                                                                        |   |
|                       | Navigation                                                                                                    |                                                           | Benutzerführung $\rightarrow$ Sicherheitsmodus $\rightarrow$ Vorbereitung |   |
|                       |                                                                                                    |                                                           |                                                                           |   |

| Navigation   | □ Benutzerführung → Sicherheitsmodus → Vorbereitung → Warnhinweise                                                                                                    |
|--------------|----------------------------------------------------------------------------------------------------|
| Beschreibung | <ul> <li>Vor der Verwendung des Assistenten das Handbuch zur funktionalen Sicherheit oder die WHG Dokumentation lesen.</li> <li>Im Assistenten werden die sicherheitsrelevanten Einstellungen der Parameter angezeigt.</li> <li>Der Anwender muss die Richtigkeit dieser Einstellungen bestätigen.</li> <li>Durch das Anklicken der Schaltfläche "Beenden" am Ende des Assistenten wird das Mess-gerät sicherheitsverriegelt.</li> <li>Eine Dokumentation der sicherheitsrelevanten Einstellungen der Parameter kann am Ende des Assistenten erzeugt werden.</li> <li>Wenn das Messgerät sicherheitsverriegelt ist, dann kann es mittels dieses Assistenten entriegelt werden.</li> <li>Wenn der Assistent abgebrochen wird, dann wird der Verriegelungszustand nicht geändert!</li> </ul> |
| Auswahl      | Ja                                                                                                    |

### Assistent "Vorbereitung"

Navigation

Benutzerführung → Sicherheitsmodus → Vorbereitung

ist der Schreibzugriff auf die Parameter kurzzeitig gesperrt. Nach Abschluss der

Verarbeitung sind die Parameter wieder änderbar.

| Sicherheitsentriegelungso | code eingeben                                                                                                    | ٨                                                                                                    |  |
|---------------------------|----------------------------------------------------------------------------------------------------|----------------------------------------------------------------------------------------------------|--|
| Navigation                | 😑 Benutzerführur                                                                                                    | ng → Sicherheitsmodus → Vorbereitung → Freischaltcode                                                                                                    |  |
| Beschreibung              | Der Sicherheits-Verriegelungs- und -Entriegelungscode kann im zugehörigen Handbuch<br>zur Funktionalen Sicherheit oder der WHG Dokumentation nachgeschlagen werden.                                               |                                                                                                    |  |
| Eingabe                   | 0 65 535                                                                                                    |                                                                                                    |  |
| Status Verriegelung       |                                                                                                    |                                                                                                    |  |
| Navigation                |                                                                                                    |                                                                                                    |  |
| Beschreibung              | Anzeige des aktiven Schreibschutzes.                                                                                                    |                                                                                                    |  |
| Anzeige                   | <ul> <li>Hardware-verriegelt</li> <li>Sicherheitsverriegelt</li> <li>Vorübergehend verriegelt</li> </ul>                                                                                                    |                                                                                                    |  |
| Zusätzliche Information   | Anzeige                                                                                                    |                                                                                                    |  |
|                           | Wenn mehrere Schreibschutzarten aktiv sind, wird auf der Vor-Ort-Anzeige der Schreib-<br>schutz mit der höchsten Priorität angezeigt. Im Bedientool hingegen werden alle aktiven<br>Schreibschutzarten angezeigt. |                                                                                                    |  |
|                           | Detaillierte Anga<br>"Anwenderrollen                                                                                                    | ben zu den Zugriffsrechten: Betriebsanleitung zum Gerät, Kapitel<br>und ihre Zugriffsrechte" und "Bedienphilosophie".                                                                                     |  |
|                           | Auswahl                                                                                                    |                                                                                                    |  |
|                           | Funktionsumfang von Parameter "Status Verriegelung"                                                                                                    |                                                                                                    |  |
|                           | Optionen                                                                                                    | Beschreibung                                                                                                    |  |
|                           | Keine                                                                                                    | Es gelten die Zugriffsrechte, die in Parameter <b>Zugriffsrechte Anzeige</b> angezeigt werden. Erscheint nur auf der Vor-Ort-Anzeige.                                                                     |  |
|                           | Hardware-verriegelt                                                                                                    | Der DIP-Schalter für die Hardware-Verriegelung ist auf dem Hauptelektronikmodul<br>aktiviert. Dadurch ist der Schreibzugriff auf die Parameter gesperrt (z. B. über Vor-<br>Ort-Anzeige oder Bedientool). |  |
|                           | Vorübergehend verriegelt                                                                                                    | Aufgrund interner Verarbeitungen im Gerät (z. B. Up-/Download von Daten, Reset)                                                                                                    |  |

A

### Assistent "Vorbereitung"

Navigation

Benutzerführung → Sicherheitsmodus → Vorbereitung

# Wdh.-Prüfung per Bluetooth erlaubt? Navigation Benutzerführung → Sicher.verriegel → Vorbereitung → BLE Wdh.-Prüfung Beschreibung Nach Vervollständigen des Sicherheitsmodus-Assistenten wird das Gerät mit Hilfe der Software-Verriegelung schreibgeschützt. Um die Wiederholungsprüfung per Assistent durchzuführen (optional), muss das Gerät nicht entriegelt werden. Es muss festgelegt werden, ob eine Wiederholungsprüfung per Assistent via Bluetooth möglich sein soll. Auswahl • Nein Ja

### Assistent "Vorbereitung"

Navigation  $\square$  Benutzerführung  $\rightarrow$  Sicher.verriegel  $\rightarrow$  Vorbereitung

## Sicherheitsverriegelungscode eingeben Image: Comparison of the state of the state of the

SIL und WHG: 7454

### Assistent "Vorbereitung"

Navigation

Benutzerführung → Sicherheitsmodus → Vorbereitung

| Testzeichenfolge         |                                                                                                    |  |  |
|--------------------------|----------------------------------------------------------------------------------------------------|--|--|
| Navigation               | $\square$ Benutzerführung → Sicherheitsmodus → Vorbereitung → Testzeichenfolge                                                                                                    |  |  |
| Beschreibung             | Folgende Zeichenkette wird angezeigt:<br>0123456789+                                                                                                    |  |  |
|                          | Den Parameter "Bestätigen" auf "Ja" setzen, wenn die Zeichenkette richtig dargestellt wird.<br>Den Parameter "Bestätigen" auf "Nein" setzen, wenn die Zeichenkette nicht richtig darge-<br>stellt wird. In diesem Fall ist keine Sicherheitsverriegelung möglich. |  |  |
| Anzeige                  | Zeichenfolge aus Zahlen, Buchstaben und Sonderzeichen                                                                                                    |  |  |
| Bestätigen               | 8                                                                                                    |  |  |
| Navigation               | ⊟ Benutzerführung → Sicherheitsmodus → Vorbereitung → Bestätigen                                                                                                    |  |  |
| Beschreibung             | Folgende Zeichenkette wird angezeigt:<br>0123456789+-,.                                                                                                    |  |  |
|                          | Den Parameter "Bestätigen" auf "Ja" setzen, wenn die Zeichenkette richtig dargestellt wird.<br>Den Parameter "Bestätigen" auf "Nein" setzen, wenn die Zeichenkette nicht richtig darge-<br>stellt wird. In diesem Fall ist keine Sicherheitsverriegelung möglich. |  |  |
| Auswahl                  | <ul><li>Nein</li><li>Ja</li></ul>                                                                                                    |  |  |
|                          | Assistent "Vorbereitung"                                                                                                    |  |  |
|                          | Navigation $\Box$ Benutzerführung $\rightarrow$ Sicherheitsmodus $\rightarrow$ Vorbereitung                                                                                                    |  |  |
| Messstellenkennzeichnung | I                                                                                                    |  |  |
| Navigation               | Benutzerführung → Sicherheitsmodus → Vorbereitung → Messstellenkenn.                                                                                                    |  |  |
| Beschreibung             | Anzeige der eindeutigen Bezeichnung für die Messstelle, um sie innerhalb der Anlage<br>schnell identifizieren zu können. ie wird in der Kopfzeile angezeigt.                                                                                                    |  |  |

Anzeige Max. 32 Zeichen wie Buchstaben, Zahlen oder Sonderzeichen (z.B. @, %, /).

### Zusätzliche Information A

Anzeige

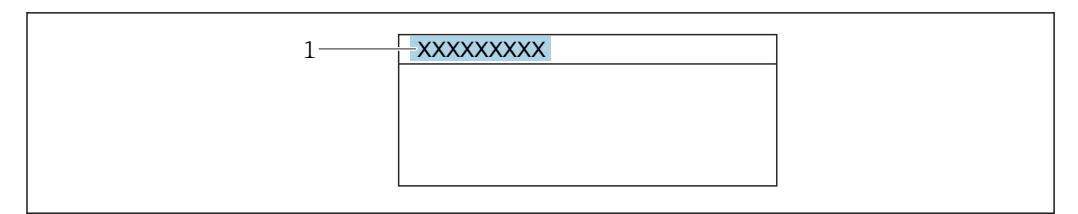

1 Position des Kopfzeilentexts auf der Anzeige

Wie viele Zeichen angezeigt werden, ist abhängig von den verwendeten Zeichen.

| Gerätename              |                                                                                                    |  |
|-------------------------|----------------------------------------------------------------------------------------------------|--|
| Navigation              | $\square$ Benutzerführung → Sicherheitsmodus → Vorbereitung → Gerätename                                                                                                    |  |
| Beschreibung            | Anzeige des Namens des Messumformers. Er befindet sich auch auf dem Typenschild des Messumformers.                                                                                                    |  |
| Anzeige                 | Max. 32 Zeichen wie Buchstaben oder Zahlen.                                                                                                    |  |
|                         |                                                                                                    |  |
| Seriennummer            | Â                                                                                                    |  |
| Navigation              | □ Benutzerführung → Sicherheitsmodus → Vorbereitung → Seriennummer                                                                                                    |  |
| Beschreibung            | Anzeige der Seriennummer des Messgeräts.                                                                                                    |  |
|                         | Befindet sich auch auf dem Typenschild von Messaufnehmer und -umformer.                                                                                                    |  |
| Anzeige                 | Max. 11-stellige Zeichenfolge aus Buchstaben und Zahlen.                                                                                                    |  |
| Zusätzliche Information | Beschreibung                                                                                                    |  |
|                         | <ul> <li>Nützliche Einsatzgebiete der Seriennummer</li> <li>Um das Messgerät schnell zu identifizieren, z.B. beim Kontakt mit Endress+Hauser.</li> <li>Um gezielt Informationen zum Messgerät mithilfe des Device Viewer zu erhalten:<br/>www.endress.com/deviceviewer</li> </ul> |  |

| Firmware-Version |                                                                                |  |  |
|------------------|--------------------------------------------------------------------------------|--|--|
| Navigation       | $\square$ Benutzerführung → Sicherheitsmodus → Vorbereitung → Firmware-Version |  |  |
| Beschreibung     | Anzeige der installierten Gerätefirmware-Version.                              |  |  |
| Anzeige          | Zeichenfolge im Format: xx.yy.zz                                               |  |  |

| Zusätzliche Information | Anzeige                                                                                                    |  |  |
|-------------------------|----------------------------------------------------------------------------------------------------|--|--|
|                         | Die Firmware-Version befindet sich auch auf:<br>• Der Titelseite der Anleitung                                              |  |  |
|                         | <ul> <li>Dem Messumformer-Typenschild</li> </ul>                                                                            |  |  |
|                         |                                                                                                    |  |  |
| Hardware-Version        |                                                                                                    |  |  |
| Navigation              | $\blacksquare \qquad Benutzerf \" hrung \rightarrow Sicherheitsmodus \rightarrow Vorbereitung \rightarrow Hardware-Version$ |  |  |
| Anzeige                 | Zeichenfolge aus Zahlen, Buchstaben und Sonderzeichen                                                                       |  |  |
|                         |                                                                                                    |  |  |
| Bestätigen              |                                                                                                    |  |  |
| Navigation              | $\square$ Benutzerführung $\rightarrow$ Sicherheitsmodus $\rightarrow$ Vorbereitung $\rightarrow$ Bestätigen                |  |  |
| Beschreibung            | Bestätigen, dass man mit dem richtigen Gerät verbunden ist.                                                                 |  |  |
| Auswahl                 | ■ Nein<br>■ Ja                                                                                                    |  |  |
|                         |                                                                                                    |  |  |
|                         | Assistent "Vorbereitung"                                                                                                    |  |  |
|                         | Navigation $\Box$ Benutzerführung $\rightarrow$ Sicherheitsmodus $\rightarrow$ Vorbereitung                                 |  |  |
|                         |                                                                                                    |  |  |
| CRC Gerätekonfiguration |                                                                                                    |  |  |
| Navigation              | ■ Benutzerführung → Sicherheitsmodus → Vorbereitung → CRC Gerätekonf.                                                       |  |  |
| Beschreibung            | CRC Gerätekonfiguration basierend auf den aktuell sicherheitsrelevanten Parameterein-<br>stellungen.                        |  |  |
|                         | Kann verwendet werden, um Änderungen in den sicherheitsrelevanten Parametereinstel-<br>lungen zu erkennen.                  |  |  |
| Anzeige                 | 0 65535                                                                                                    |  |  |

| Gespeicherte CRC Gerätek | configuration                                                                                                    |  |  |
|--------------------------|----------------------------------------------------------------------------------------------------|--|--|
|                          |                                                                                                    |  |  |
| Navigation               | Benutzerfuhrung $\rightarrow$ Sicherheitsmodus $\rightarrow$ Vorbereitung $\rightarrow$ Gesp. CRC Konf.                                                                                                    |  |  |
| Beschreibung             | Gespeichter CRC nach der letzten Sicherheitsverriegelung. Werksauslieferung ist 65535<br>bedeutet, dass das Gerät noch nicht sicherheitsverriegelt wurde.                                                                                                    |  |  |
| Anzeige                  | 0 65 535                                                                                                    |  |  |
| Zeitstempel gespeicherte | CRC Gerätekonf.                                                                                                    |  |  |
| Navigation               | □ Benutzerführung → Sicherheitsmodus → Vorbereitung → Zeit gesp. CRC                                                                                                    |  |  |
| Beschreibung             | Gibt den Zeitstempel, wann der CRC letztmalig gespeichert wurde bzw. wann der Assistent<br>für die Sicherheitsverriegelungs letztmalig durchgeführt wurde.                                                                                                    |  |  |
| Anzeige                  | Zeichenfolge aus Zahlen, Buchstaben und Sonderzeichen                                                                                                    |  |  |
| Betriebszeit             |                                                                                                    |  |  |
| Navigation               | $\square$ Benutzerführung → Sicherheitsmodus → Vorbereitung → Betriebszeit                                                                                                    |  |  |
| Beschreibung             | Zeigt, wie lange das Gerät bis zum jetzigen Zeitpunkt in Betrieb ist.                                                                                                    |  |  |
| Zusätzliche Information  | Maximale Zeit: 9 999 d (≈ 27 Jahre)                                                                                                    |  |  |
| Konfigurationszähler     |                                                                                                    |  |  |
| Navigation               | $ \begin{tabular}{lllllllllllllllllllllllllllllllllll$                                                                                                    |  |  |
| Beschreibung             | Zeigt den Zählerstand für Änderungen von Geräteparametern.                                                                                                    |  |  |
|                          | <ul> <li>Zusatzinformation:</li> <li>Wenn sich bei einem statischen Parameter der Wert während der Optimierung oder Kon figuration ändert, wird der Zähler um 1 erhöht. Dies unterstützt die Parameterversionsführung.</li> <li>Bei gleichzeitiger Änderung mehrerer Parameter, z. B. durch Laden von Parametern in das Gerät aus einer externen Quelle wie z. B. FieldCare, kann der Zähler einen höheren Wert anzeigen.</li> <li>Der Zähler kann nie zurückgesetzt werden und wird auch nach einem Geräte-Reset nicht auf einen Defaultwert zurückgestellt. Nach dem Zählerwert 65535 beginnt der Zähler wie der bei 1.</li> </ul> |  |  |
| Anzeige                  | 0 65 535                                                                                                    |  |  |

### Assistent "Bestätigung"

Navigation

Benutzerführung → Sicherheitsmodus → Bestätigung

| Nullpunktverschiebung     |                                                                                                    |  |
|---------------------------|----------------------------------------------------------------------------------------------------|--|
| Navigation                | <ul> <li>Benutzerführung → Sicherheitsmodus → Bestätigung → Nullpunktversch.</li> <li>Benutzerführung → Sicherheitsmodus → Bestätigung → Nullpunktversch.</li> </ul> |  |
| Beschreibung              | Zugewiesener Wert für Nullabgleich durch Einbaulage.                                                                                                    |  |
| Anzeige                   | Zeichenfolge aus Zahlen, Buchstaben und Sonderzeichen                                                                                                    |  |
| HP/LP tauschen            |                                                                                                    |  |
| Navigation                | □ Benutzerführung → Sicherheitsmodus → Bestätigung → HP/LP tauschen                                                                                                  |  |
| Beschreibung              | Zugewiesene Einstellung Hochdruck / Niederdruck.                                                                                                    |  |
| Anzeige                   | <ul><li>Nein</li><li>Ja</li></ul>                                                                                                    |  |
| Dämpfung                  |                                                                                                    |  |
| Navigation                | □ Benutzerführung → Sicherheitsmodus → Bestätigung → Dämpfung                                                                                                    |  |
| Beschreibung              | Zugewiesener Wert der Dämpfungskonstante.                                                                                                    |  |
| Anzeige                   | Zeichenfolge aus Zahlen, Buchstaben und Sonderzeichen                                                                                                    |  |
| Sensorverhalten Druckbere | ich                                                                                                    |  |
| Navigation                | $\square$ Benutzerführung → Sicherheitsmodus → Bestätigung → Druckbereichverh                                                                                        |  |
| Beschreibung              | Zugewiesene Einstellung Diagnoseverhalten beim über-/unterschreiten vom Messbereich.                                                                                 |  |
| Anzeige                   | <ul> <li>Alarm</li> <li>Warnung</li> <li>Anmerkung</li> <li>Special</li> </ul>                                                                                       |  |

| Bestätigen         |                                                                                                    |  |  |
|--------------------|----------------------------------------------------------------------------------------------------|--|--|
| Navigation         | <ul> <li>Benutzerführung → Sicherheitsmodus → Bestätigung → Bestätigen</li> <li>Benutzerführung → Sicherheitsmodus → Bestätigung → Bestätigen</li> </ul> |  |  |
| Auswahl            | <ul><li>Nein</li><li>Ja</li></ul>                                                                                                    |  |  |
|                    | Assistent "Bestätigung"                                                                                                    |  |  |
|                    | Navigation $\square$ Benutzerführung $\rightarrow$ Sicherheitsmodus $\rightarrow$ Bestätigung                                                            |  |  |
| Übertragungsfunkti | on Stromausgang                                                                                                    |  |  |
| Navigation         | $\square$ Benutzerführung → Sicherheitsmodus → Bestätigung → Stromfunktion                                                                               |  |  |
| Beschreibung       | Zugewiesene Einstellung der Übertragungsfunktion des Stromausgangs.<br>HINWEIS<br>"Radizierend" ist nur bei Differenzdruckmessung möglich.               |  |  |
| Anzeige            | <ul><li>Linear</li><li>Radizierend</li></ul>                                                                                                    |  |  |
| Schleichmengenunt  | erdrückung                                                                                                    |  |  |
| Navigation         | □ Benutzerführung → Sicherheitsmodus → Bestätigung → Schleichm. unt.                                                                                     |  |  |
| Anzeige            | Zeichenfolge aus Zahlen, Buchstaben und Sonderzeichen                                                                                                    |  |  |
| Bestätigen         |                                                                                                    |  |  |

Navigation

Auswahl

- - ∎ Ja

 $\mathsf{Benutzerf} \"{uhrung} \rightarrow \mathsf{Sicherheitsmodus} \rightarrow \mathsf{Best} \`{atigung} \rightarrow \mathsf{Best} \`{atigung}$ 

- Nein

### Assistent "Bestätigung"

Navigation

 $\mathsf{Benutzerf} \" hrung \rightarrow \mathsf{Sicherheitsmodus} \rightarrow \mathsf{Best} \" \mathsf{atigung}$ 

| Messmodus Stromausgang |                                                                              |  |
|------------------------|------------------------------------------------------------------------------|--|
| Navigation             |                                                                              |  |
| Beschreibung           | Zugewiesene Einstellung welche Kurvenform des Stromausganges verwendet wird. |  |
| Anzeige                | <ul> <li>Standard</li> <li>Invertiert</li> </ul>                             |  |

Bi-direktional

| Fehlerverhalten Stromausgang |                                                                             |  |
|------------------------------|-----------------------------------------------------------------------------|--|
| Navigation                   | $\square$ Benutzerführung → Sicherheitsmodus → Bestätigung → Fehlerverhaltn |  |
| Beschreibung                 | Zugewiesener Wert vom Ausgangsstrom im Fehlerfall.                          |  |
| Anzeige                      | <ul><li>Min.</li><li>Max.</li></ul>                                         |  |

| Strombereich Ausgang |                                                                                                    |  |
|----------------------|----------------------------------------------------------------------------------------------------|--|
| Navigation           | $\square$ Benutzerführung → Sicherheitsmodus → Bestätigung → Strombereich                                                       |  |
| Beschreibung         | Zugewiesene Einstellung welcher Strombereich der Messwertübertragung verwendet wird.                                            |  |
| Anzeige              | <ul> <li>420 mA (420.5 mA)</li> <li>420 mA NE (3.820.5 mA)</li> <li>420 mA US (3.920.8 mA)</li> <li>Kundenspezifisch</li> </ul> |  |

| Messbereichsanfang Ausgang |                         |                                                                                                    |
|----------------------------|-------------------------|----------------------------------------------------------------------------------------------------|
| Navigation                 |                         | Benutzerführung $\rightarrow$ Sicherheitsmodus $\rightarrow$ Bestätigung $\rightarrow$ Messanf. Ausg |
| Beschreibung               | Zugewiesener Wert 4 mA. |                                                                                                    |
| Anzeige                    | Zeiche                  | enfolge aus Zahlen, Buchstaben und Sonderzeichen                                                     |

| Messbereichsende Ausga | ng                                                                                                    |  |  |
|------------------------|----------------------------------------------------------------------------------------------------|--|--|
| Navigation             | ⊟ Benutzerführung → Sicherheitsmodus → Bestätigung → Messende Ausg                                        |  |  |
| Beschreibung           | Zugewiesener Wert 20 mA.                                                                                  |  |  |
| Anzeige                | Zeichenfolge aus Zahlen, Buchstaben und Sonderzeichen                                                     |  |  |
| Zuordnung PV           |                                                                                                    |  |  |
| Navigation             | □ Benutzerführung $\rightarrow$ Sicherheitsmodus $\rightarrow$ Bestätigung $\rightarrow$ Zuordnung PV     |  |  |
| Beschreibung           | Identifiziert die mit dem PV verknüpfte Prozessvariable. Der PV wird für den Stromaus-<br>gang verwendet. |  |  |
| Anzeige                | <ul><li>Druck</li><li>Skalierte Variable</li></ul>                                                        |  |  |
| Bestätigen             | 8                                                                                                    |  |  |
| Navigation             | $\square$ Benutzerführung → Sicherheitsmodus → Bestätigung → Bestätigen                                   |  |  |
| Auswahl                | <ul> <li>Nein</li> <li>Ja</li> </ul>                                                                      |  |  |
|                        | Assistent "Bestätigung"                                                                                   |  |  |
|                        | Navigation $\square$ Benutzerführung $\rightarrow$ Sicherheitsmodus $\rightarrow$ Bestätigung             |  |  |
| Nullpunktverschiebung  |                                                                                                    |  |  |
| Navigation             | $\square$ Benutzerführung → Sicherheitsmodus → Bestätigung → Nullpunktversch.                             |  |  |
| Beschreibung           | Zugewiesener Wert für Nullabgleich durch Einbaulage.                                                      |  |  |
| Anzeige                | Zeichenfolge aus Zahlen, Buchstaben und Sonderzeichen                                                     |  |  |

| Bestätigen                |                                                                             |   |
|---------------------------|-----------------------------------------------------------------------------|---|
| Navigation                | □ Benutzerführung → Sicherheitsmodus → Bestätigung → Bestätigen             |   |
| Auswahl                   | <ul> <li>Nein</li> <li>Ja</li> </ul>                                        |   |
|                           | Assistent "Verriegelung"                                                    |   |
|                           | Navigation                                                                  |   |
| Sicherheitsverriegelungso | ode eingeben                                                                | Â |
| Navigation                | $ \begin{tabular}{lllllllllllllllllllllllllllllllllll$                      |   |
| Beschreibung              | Verriegelungscode eingeben, um die SIL/WHG-Verriegelungssequenz zu starten. |   |
| Eingabe                   | 0 65 535                                                                    |   |
| Zusätzliche Information   | Verriegelungscodes<br>• WHG: 7450<br>• SIL: 7452<br>• SIL und WHG: 7454     |   |

| Status Verriegelung |                                                                                                    |  |
|---------------------|----------------------------------------------------------------------------------------------------|--|
| Navigation          | $\square$ Benutzerführung → Sicherheitsmodus → Verriegelung → Status Verrieg.                            |  |
| Beschreibung        | Anzeige des aktiven Schreibschutzes.                                                                     |  |
| Anzeige             | <ul> <li>Hardware-verriegelt</li> <li>Sicherheitsverriegelt</li> <li>Vorübergehend verriegelt</li> </ul> |  |

### Zusätzliche Information

### Anzeige

Wenn mehrere Schreibschutzarten aktiv sind, wird auf der Vor-Ort-Anzeige der Schreibschutz mit der höchsten Priorität angezeigt. Im Bedientool hingegen werden alle aktiven Schreibschutzarten angezeigt.

Detaillierte Angaben zu den Zugriffsrechten: Betriebsanleitung zum Gerät, Kapitel "Anwenderrollen und ihre Zugriffsrechte" und "Bedienphilosophie".

### Auswahl

| Funktionsumfang | von Parameter "Status | Verriegelung" |
|-----------------|-----------------------|---------------|
|                 |                       |               |

| Optionen                 | Beschreibung                                                                                                    |
|--------------------------|----------------------------------------------------------------------------------------------------|
| Keine                    | Es gelten die Zugriffsrechte, die in Parameter <b>Zugriffsrechte Anzeige</b> angezeigt werden. Erscheint nur auf der Vor-Ort-Anzeige.                                                                                   |
| Hardware-verriegelt      | Der DIP-Schalter für die Hardware-Verriegelung ist auf dem Hauptelektronikmodul<br>aktiviert. Dadurch ist der Schreibzugriff auf die Parameter gesperrt (z. B. über Vor-<br>Ort-Anzeige oder Bedientool).               |
| Vorübergehend verriegelt | Aufgrund interner Verarbeitungen im Gerät (z. B. Up-/Download von Daten, Reset)<br>ist der Schreibzugriff auf die Parameter kurzzeitig gesperrt. Nach Abschluss der<br>Verarbeitung sind die Parameter wieder änderbar. |

### Protokoll abspeichern?

| Navigation   |                | Benutzerführung $\rightarrow$ Sicherheitsmodus $\rightarrow$ Verriegelung $\rightarrow$ Protokoll absp? |
|--------------|----------------|----------------------------------------------------------------------------------------------------|
| Beschreibung | Der Be         | ericht kann abgespeichert und archiviert werden.                                                        |
| Auswahl      | • Neir<br>• Ja | 1                                                                                                    |

### Assistent "Beenden"

| Navigation | Benutzerführung → | Wiederholungspr. | → Beenden |
|------------|-------------------|------------------|-----------|
| 1          |                   |                  |           |

| Prüfer       |                                                                                                    |  |
|--------------|----------------------------------------------------------------------------------------------------|--|
| Navigation   | <ul> <li>Benutzerführung → Wiederholungspr. → Beenden → Prüfer</li> <li>Benutzerführung → Sicherheitsmodus → Ergebnis → Prüfer</li> </ul> |  |
| Beschreibung | Der eingegebene Prüfername wird im Report aufgeführt.                                                                                     |  |
| Eingabe      | Zeichenfolge aus Zahlen, Buchstaben und Sonderzeichen (96)                                                                                |  |

Cerabar PMC71B HART

| Ort              |                                                                                                    |
|------------------|----------------------------------------------------------------------------------------------------|
| Navigation       | <ul> <li>Benutzerführung → Wiederholungspr. → Beenden → Ort</li> <li>Benutzerführung → Sicherheitsmodus → Ergebnis → Ort</li> </ul>                           |
| Beschreibung     | Der eingegebene Wert wird in den Bericht angezeigt.                                                                                                    |
| Eingabe          | Zeichenfolge aus Zahlen, Buchstaben und Sonderzeichen (96)                                                                                                    |
| Datum/Zeit       |                                                                                                    |
| Navigation       | $\square$ Benutzerführung → Sicherheitsmodus → Ergebnis → Datum/Zeit                                                                                          |
| Anzeige          | Zeichenfolge aus Zahlen, Buchstaben und Sonderzeichen                                                                                                    |
| Bemerkungen      |                                                                                                    |
| Navigation       | <ul> <li>Benutzerführung → Wiederholungspr. → Beenden → Bemerkungen</li> <li>Benutzerführung → Sicherheitsmodus → Ergebnis → Bemerkungen</li> </ul>           |
| Beschreibung     | Der eingegebene Wert wird in den Bericht angezeigt.                                                                                                    |
| Eingabe          | Zeichenfolge aus Zahlen, Buchstaben und Sonderzeichen (255)                                                                                                   |
| Anlagenbetreiber |                                                                                                    |
| Navigation       | <ul> <li>Benutzerführung → Wiederholungspr. → Beenden → Anlagenbetreiber</li> <li>Benutzerführung → Sicherheitsmodus → Ergebnis → Anlagenbetreiber</li> </ul> |
| Beschreibung     | Der eingegebene Wert wird in den Bericht angezeigt.                                                                                                    |
| Eingabe          | Zeichenfolge aus Zahlen, Buchstaben und Sonderzeichen (96)                                                                                                    |

### 3.2.4 Assistent "Wiederholungsprüfung"

*Navigation*  $\square$  Benutzerführung  $\rightarrow$  Wiederholungspr.

### Assistent "Vorbereitung der Wiederholungsprüfung"

*Navigation*  $\square$  Benutzerführung  $\rightarrow$  Wiederholungspr.  $\rightarrow$  Vor. der Prüfung

### Ich habe die Warnhinweise gelesen.

| Navigation     | □ Benutzerführung → Wiederholungspr. → Vor. der Prüfung → Warnhinweise                                                                                                    |
|----------------|----------------------------------------------------------------------------------------------------|
| Beschreibung   | Verlust der Prozesssicherheit, wenn das sicherheitsbezogene Ausgangssignal 4 bis 20 mA<br>während der Prüfung benutzt wird.<br>- Handbuch zur funktionalen Sicherheit oder WHG Dokumentation lesen.<br>- Das sicherheitsbezogene Ausgangssignal 4 bis 20 mA während der Prüfung nicht für die<br>Schutzeinrichtung nutzen.<br>- Die Prozesssicherheit muss während der Prüfung durch geeignete Maßnahmen gewähr-<br>leistet werden. |
| Auswahl        | Ja                                                                                                    |
|                | Assistent "Vorbereitung der Wiederholungsprüfung"                                                                                                    |
|                | Navigation $\square$ Benutzerführung $\rightarrow$ Wiederholungspr. $\rightarrow$ Vor. der Prüfung                                                                                                    |
| Sichtkontrolle |                                                                                                    |
| Navigation     | □ Benutzerführung → Wiederholungspr. → Vor. der Prüfung → Sichtkontrolle                                                                                                    |
| Beschreibung   | Die visuelle Prüfung kann folgendes enthalten:<br>- Kabelverschraubung<br>- Verdrahtung<br>- Klemmenblock<br>- Gehäuse / Gehäusedeckel<br>- Mechanische und elektrische Installation<br>Weitere Informationen dem Handbuch für funktionale Sicherheit oder der WHG Doku-<br>mentation entnehmen.                                                                                                    |
| Auswahl        | <ul><li>Bitte auswählen</li><li>Nicht bestanden</li><li>Bestanden</li></ul>                                                                                                    |

### Bemerkungen Navigation □ Benutzerführung → Wiederholungspr. → Vor. der Prüfung → Bemerkungen Beschreibung Der eingegebene Wert wird in den Bericht angezeigt. Eingabe Zeichenfolge aus Zahlen, Buchstaben und Sonderzeichen (255)

### Assistent "Vorbereitung der Wiederholungsprüfung"

*Navigation*  $\square$  Benutzerführung  $\rightarrow$  Wiederholungspr.  $\rightarrow$  Vor. der Prüfung

| Messstellenkennzeichnung |                                                                                                    |  |
|--------------------------|----------------------------------------------------------------------------------------------------|--|
| Navigation               | □ Benutzerführung → Wiederholungspr. → Vor. der Prüfung → Messstellenkenn.                                                                                   |  |
| Beschreibung             | Anzeige der eindeutigen Bezeichnung für die Messstelle, um sie innerhalb der Anlage<br>schnell identifizieren zu können. ie wird in der Kopfzeile angezeigt. |  |
| Anzeige                  | Max. 32 Zeichen wie Buchstaben, Zahlen oder Sonderzeichen (z.B. @, %, /).                                                                                    |  |
| Zusätzliche Information  | Anzeige                                                                                                    |  |
|                          |                                                                                                    |  |

Position des Kopfzeilentexts auf der Anzeige

1

Wie viele Zeichen angezeigt werden, ist abhängig von den verwendeten Zeichen.

| Gerätename   |                                                                                                    |
|--------------|----------------------------------------------------------------------------------------------------|
| Navigation   | □ Benutzerführung → Wiederholungspr. → Vor. der Prüfung → Gerätename                                  |
| Beschreibung | Anzeige des Namens des Messumformers. Er befindet sich auch auf dem Typenschild des<br>Messumformers. |
| Anzeige      | Max. 32 Zeichen wie Buchstaben oder Zahlen.                                                           |

| Seriennummer            |                                                                                                    | Â            |
|-------------------------|----------------------------------------------------------------------------------------------------|--------------|
| Navigation              | □ Benutzerführung $\rightarrow$ Wiederholungspr. $\rightarrow$ Vor. der Prüfung $\rightarrow$ Seriennummer                                                                                                    |              |
| Beschreibung            | Anzeige der Seriennummer des Messgeräts.                                                                                                    |              |
|                         | Befindet sich auch auf dem Typenschild von Messaufnehmer und -umformer.                                                                                                    |              |
| Anzeige                 | Max. 11-stellige Zeichenfolge aus Buchstaben und Zahlen.                                                                                                    |              |
| Zusätzliche Information | Beschreibung                                                                                                    |              |
|                         | <ul> <li>Nützliche Einsatzgebiete der Seriennummer</li> <li>Um das Messgerät schnell zu identifizieren, z.B. beim Kontakt mit Endress+Ha</li> <li>Um gezielt Informationen zum Messgerät mithilfe des Device Viewer zu erhalt<br/>www.endress.com/deviceviewer</li> </ul> | user.<br>en: |

| Firmware-Version        |                                                                                                    |
|-------------------------|----------------------------------------------------------------------------------------------------|
| Navigation              | □ Benutzerführung → Wiederholungspr. → Vor. der Prüfung → Firmware-Version                                     |
| Beschreibung            | Anzeige der installierten Gerätefirmware-Version.                                                              |
| Anzeige                 | Zeichenfolge im Format: xx.yy.zz                                                                               |
| Zusätzliche Information | Anzeige Die Firmware-Version befindet sich auch auf: Der Titelseite der Anleitung Dem Messumformer-Typenschild |

| Hardware-Version |  |  |
|------------------|--|--|
|                  |  |  |

| Navigation |        | Benutzerführung $\rightarrow$ Wiederholungspr. $\rightarrow$ Vor. der Prüfung $\rightarrow$ Hardware-Version |
|------------|--------|----------------------------------------------------------------------------------------------------|
| Anzeige    | Zeiche | enfolge aus Zahlen, Buchstaben und Sonderzeichen                                                             |

### Assistent "Vorbereitung der Wiederholungsprüfung"

Navigation

Benutzerführung → Wiederholungspr. → Vor. der Prüfung

| CRC Gerätekonfigura | ation                                                                                                    |
|---------------------|----------------------------------------------------------------------------------------------------|
| Navigation          | Benutzerführung → Wiederholungspr. → Vor. der Prüfung → CRC Gerätekonf.                                                                                                    |
| Beschreibung        | CRC Gerätekonfiguration basierend auf den aktuell sicherheitsrelevanten Parameterein-<br>stellungen.<br>Kann verwendet werden, um Änderungen in den sicherheitsrelevanten Parametereinstel-<br>lungen zu erkennen. |
| Anzeige             | 0 65 5 3 5                                                                                                    |
| Gespeicherte CRC Ge | erätekonfiguration                                                                                                    |
| Navigation          | □ Benutzerführung → Wiederholungspr. → Vor. der Prüfung → Gesp. CRC Konf.                                                                                                    |
| Beschreibung        | Gespeichter CRC nach der letzten Sicherheitsverriegelung. Werksauslieferung ist 65535<br>bedeutet, dass das Gerät noch nicht sicherheitsverriegelt wurde.                                                          |
| Anzeige             | 0 65 5 3 5                                                                                                    |
| Zeitstempel gespeic | nerte CRC Gerätekonf.                                                                                                    |

| Navigation              | $\square$ Benutzerführung → Wiederholungspr. → Vor. der Prüfung → Zeit gesp. CRC                                                                           |
|-------------------------|----------------------------------------------------------------------------------------------------|
| Beschreibung            | Gibt den Zeitstempel, wann der CRC letztmalig gespeichert wurde bzw. wann der Assistent<br>für die Sicherheitsverriegelungs letztmalig durchgeführt wurde. |
| Anzeige                 | Zeichenfolge aus Zahlen, Buchstaben und Sonderzeichen                                                                                                    |
|                         |                                                                                                    |
| Betriebszeit            |                                                                                                    |
| Navigation              |                                                                                                    |
| Beschreibung            | Zeigt, wie lange das Gerät bis zum jetzigen Zeitpunkt in Betrieb ist.                                                                                      |
| Zusätzliche Information | Maximale Zeit: 9 999 d (≈ 27 Jahre)                                                                                                    |

| Konfigurationszähler |                                                                                                    |
|----------------------|----------------------------------------------------------------------------------------------------|
| Navigation           | □ Benutzerführung → Wiederholungspr. → Vor. der Prüfung → Konfig.zähler                                                                                                    |
| Beschreibung         | Zeigt den Zählerstand für Änderungen von Geräteparametern.                                                                                                    |
|                      | Zusatzinformation:<br>- Wenn sich bei einem statischen Parameter der Wert während der Optimierung oder Kon-<br>figuration ändert, wird der Zähler um 1 erhöht. Dies unterstützt die Parameterversions-<br>führung. |
|                      | - Bei gleichzeitiger Änderung mehrerer Parameter, z. B. durch Laden von Parametern in<br>das Gerät aus einer externen Quelle wie z. B. FieldCare, kann der Zähler einen höheren<br>Wert anzeigen.                  |
|                      | - Der Zähler kann nie zurückgesetzt werden und wird auch nach einem Geräte-Reset nicht<br>auf einen Defaultwert zurückgestellt. Nach dem Zählerwert 65535 beginnt der Zähler wie-<br>der bei 1.                    |
| Anzeige              | 0 65 535                                                                                                    |

### Assistent "Vorbereitung der Wiederholungsprüfung"

*Navigation*  $\square$  Benutzerführung  $\rightarrow$  Wiederholungspr.  $\rightarrow$  Vor. der Prüfung

| Auswahl des Prüfablaufs |                                                                                                    |
|-------------------------|----------------------------------------------------------------------------------------------------|
| Navigation              | □ Benutzerführung → Wiederholungspr. → Vor. der Prüfung → Auswahl Prüfabl.                                                                                                    |
| Beschreibung            | Die Wiederholungsprüfung des Geräts kann wie folgt durchgeführt werden:                                                                                                    |
|                         | Prüfablauf A mit Assistenten (PTC > 90%):<br>- Min- und Max-Alarmstrom simulieren und prüfen.<br>- Unteren und oberen Messwert anfahren und prüfen.<br>- Sicherheitsfunktion bestätigen.            |
|                         | Prüfablauf B mit Assistenten (PTC > 50%):<br>- Aktuelle Messwert durch Plausibilitätsprüfung verifizieren.<br>- Min- und Max-Alarmstrom simulieren und prüfen.<br>- Sicherheitsfunktion bestätigen. |
|                         | Für zusätzliche Prüfabläufe ohne Assistenten bitte das Handbuch zur funktionalen Sicher-<br>heit verwenden.                                                                                         |
| Auswahl                 | <ul> <li>Bitte auswählen</li> <li>Prüfablauf A</li> <li>Prüfablauf B</li> </ul>                                                                                                    |

| Sicherheitsfunktion?       |                                                                                                    |
|----------------------------|----------------------------------------------------------------------------------------------------|
| Navigation<br>Auswahl      | <ul> <li>Benutzerführung → Wiederholungspr. → Vor. der Prüfung → Sicherheitsf.?</li> <li>Bitte auswählen</li> <li>MAX-Überwachung</li> <li>MIN-Überwachung</li> </ul> |
|                            | <ul> <li>Bereichsüberwachung</li> </ul>                                                                                                    |
|                            | Assistent "Simulation und Prüfung Alarmstrom"                                                                                                    |
|                            | Navigation $\square$ Benutzerführung $\rightarrow$ Wiederholungspr. $\rightarrow$ Simulation                                                                          |
| Fehlerstrom (high alarm)   |                                                                                                    |
| Navigation                 | $\square$ Benutzerführung → Wiederholungspr. → Simulation → Fehlerstrom (high alarm)                                                                                  |
| Beschreibung               | Aktuell eingestellter Wert für oberen Fehlerstrom.                                                                                                    |
| Anzeige                    | 21,5 23 mA                                                                                                    |
| Bestätigen                 |                                                                                                    |
| Navigation                 | $\square$ Benutzerführung → Wiederholungspr. → Simulation → Bestätigen                                                                                                |
| Beschreibung               | Bestätigen, dass der angezeigte Wert dem eingestellten maximalen Fehlerstrom ent-<br>spricht.                                                                         |
| Auswahl                    | <ul> <li>Bitte auswählen</li> <li>Nein</li> <li>Ja</li> </ul>                                                                                                    |
| (High) Sicherheitsfunktion | n ausgelöst?                                                                                                    |
| Navigation                 | □ Benutzerführung $\rightarrow$ Wiederholungspr. $\rightarrow$ Simulation $\rightarrow$ (High) Ausgelöst?                                                             |
| Beschreibung               | Bestätigen, dass der Ausgangsstrom die erforderliche Sicherheitsfunktion auslöst.                                                                                     |
| Auswahl                    | Ja                                                                                                    |

| Klemmenstrom (Ma | x Alarm)                                                                                                    |
|------------------|----------------------------------------------------------------------------------------------------|
| Navigation       | □ Benutzerführung → Wiederholungspr. → Simulation → Klemmenstr.(Max)                                                             |
| Beschreibung     | Intern rückgelesener Klemmenstrom (High-Alarm).                                                                                  |
| Anzeige          | Gleitkommazahl mit Vorzeichen                                                                                                    |
|                  |                                                                                                    |
| Bestätigen       |                                                                                                    |
| Navigation       | $\square$ Benutzerführung → Wiederholungspr. → Simulation → Bestätigen                                                           |
| Beschreibung     | Bestätigen, das der rückgelesene angezeigte Wert dem gestellten Max Fehlerstrom inner-<br>halb der Toleranz +-0,32mA entspricht. |
| Auswahl          | <ul> <li>Bitte auswählen</li> <li>Nein</li> <li>Ja</li> </ul>                                                                    |

| (Low) Sicherheitsfunktion ausgelöst? |                                                                                                    |
|--------------------------------------|----------------------------------------------------------------------------------------------------|
| Navigation                           | □ Benutzerführung $\rightarrow$ Wiederholungspr. $\rightarrow$ Simulation $\rightarrow$ (Low) Ausgelöst? |
| Beschreibung                         | Bestätigen, dass der Ausgangsstrom die erforderliche Sicherheitsfunktion auslöst.                        |
| Auswahl                              | Ja                                                                                                    |
|                                      |                                                                                                    |
|                                      |                                                                                                    |
|                                      | Assistent "Wiederholungsprüfung"                                                                         |
|                                      | Navigation $\square$ Benutzerführung $\rightarrow$ Wiederholungspr. $\rightarrow$ Wiederholungspr.       |
|                                      |                                                                                                    |
| Sollwert 1                           |                                                                                                    |
| Navigation                           | □ Benutzerführung → Wiederholungspr. → Wiederholungspr. → Sollwert 1                                     |
| Beschreibung                         | Referenzdruck für oberen Messbereich vorgeben.                                                           |
| Eingabe                              | Gleitkommazahl mit Vorzeichen                                                                            |

### Endress+Hauser

| Druck 1           |                                                                                                    |
|-------------------|----------------------------------------------------------------------------------------------------|
| Navigation        | □ Benutzerführung → Wiederholungspr. → Wiederholungspr. → Druck 1                                             |
| Beschreibung      | Ausgang Druck                                                                                                 |
| Anzeige           | Gleitkommazahl mit Vorzeichen                                                                                 |
| Klemmenstrom 1    |                                                                                                    |
| Navigation        | □ Benutzerführung → Wiederholungspr. → Wiederholungspr. → Klemmenstrom 1                                      |
| Beschreibung      | Klemmenstrom für oberen Messbereich.                                                                          |
| Anzeige           | 0 30 mA                                                                                                    |
| Stromabweichung 1 |                                                                                                    |
| Navigation        | □ Benutzerführung → Wiederholungspr. → Wiederholungspr. → Stromabw. 1                                         |
| Beschreibung      | Entscheiden, ob der Klemmenstrom zum vorgegeben Druck des oberen Messbereichs<br>innerhalb der Toleranz liegt |
| Auswahl           | <ul><li>Bitte auswählen</li><li>Nicht bestanden</li><li>Bestanden</li></ul>                                   |
| Sollwert 2        |                                                                                                    |

| Navigation   |        | Benutzerführung $\rightarrow$ Wiederholungspr. $\rightarrow$ Wiederholungspr. $\rightarrow$ Sollwert 2 |
|--------------|--------|----------------------------------------------------------------------------------------------------|
| Beschreibung | Refere | enzdruck für unteren Messbereich vorgeben.                                                             |
| Eingabe      | Gleitk | ommazahl mit Vorzeichen                                                                                |

| Druck 2      |                                                                   |
|--------------|-------------------------------------------------------------------|
| Navigation   | □ Benutzerführung → Wiederholungspr. → Wiederholungspr. → Druck 2 |
| Beschreibung | Ausgang Druck                                                     |
| Anzeige      | Gleitkommazahl mit Vorzeichen                                     |

| Klemmenstrom 2          |                                                                                                    |
|-------------------------|----------------------------------------------------------------------------------------------------|
| Navigation              | □ Benutzerführung → Wiederholungspr. → Wiederholungspr. → Klemmenstrom 2                                                                                      |
| Beschreibung            | Klemmenstrom für unteren Messbereich.                                                                                                    |
| Anzeige                 | 0 30 mA                                                                                                    |
| Stromabweichung 2       |                                                                                                    |
| Navigation              | □ Benutzerführung → Wiederholungspr. → Wiederholungspr. → Stromabw. 2                                                                                         |
| Beschreibung            | Entscheiden, ob der Klemmenstrom zum vorgegeben Druck des unteren Messbereichs<br>innerhalb der Toleranz liegt                                                |
| Auswahl                 | <ul><li>Bitte auswählen</li><li>Nicht bestanden</li><li>Bestanden</li></ul>                                                                                   |
|                         | Assistent "Beenden"Navigation□Benutzerführung → Wiederholungspr. → Beenden                                                                                    |
| Aktive Diagnose         |                                                                                                    |
| Navigation              | □ Benutzerführung → Wiederholungspr. → Beenden → Aktive Diagnose                                                                                              |
| Voraussetzung           | Ein Diagnoseereignis ist aufgetreten.                                                                                                    |
| Beschreibung            | Anzeige der aktuell aufgetretenen Diagnosemeldung. Wenn mehrere Meldungen gleich-<br>zeitig auftreten, wird die Meldung mit der höchsten Priorität angezeigt. |
| Anzeige                 | Symbol für Diagnoseverhalten, Diagnosecode und Kurztext.                                                                                                    |
| Zusätzliche Information | Anzeige Weitere anstehende Diagnosemeldungen lassen sich in Untermenü <b>Diagnoseliste</b> anzeigen.                                                          |
|                         | <i>Beispiel</i><br>Zum Anzeigeformat:                                                                                                    |
|                         | SF271 Hauptelektronik-Fehler                                                                                                    |

| Zusammenfassung          |                                                                                                    |
|--------------------------|----------------------------------------------------------------------------------------------------|
| Navigation               | $\square$ Benutzerführung → Wiederholungspr. → Beenden → Zusammenfassung                                                                            |
| Anzeige                  | <ul> <li>Bestanden</li> <li>Nicht bestanden</li> <li>Unbekannt</li> </ul>                                                                           |
| Entscheidung des Prüfers |                                                                                                    |
| Navigation               | □ Benutzerführung → Wiederholungspr. → Beenden → Entsch. des Pr.                                                                                    |
| Beschreibung             | Verantwortlich für die Bewertung der Wiederholungsprüfung ist der Prüfer. Die ange-<br>zeigte Zusammenfassung ist kein verbindlicher Prüfentscheid. |
| Auswahl                  | <ul><li>Bitte auswählen</li><li>Nicht bestanden</li></ul>                                                                                           |

Bestanden

| Prüfer       |                                                            |
|--------------|------------------------------------------------------------|
| Navigation   | □ Benutzerführung → Wiederholungspr. → Beenden → Prüfer    |
| Beschreibung | Der eingegebene Prüfername wird im Report aufgeführt.      |
| Eingabe      | Zeichenfolge aus Zahlen, Buchstaben und Sonderzeichen (96) |

| Ort          |         |                                                      |
|--------------|---------|------------------------------------------------------|
| Navigation   |         | Benutzerführung → Wiederholungspr. → Beenden → Ort   |
| Beschreibung | Der eir | ngegebene Wert wird in den Bericht angezeigt.        |
| Eingabe      | Zeiche  | nfolge aus Zahlen, Buchstaben und Sonderzeichen (96) |

| Datum/Uhrzeit Proof Test |                 |                                                                                                  |
|--------------------------|-----------------|--------------------------------------------------------------------------------------------------|
| Navigation               |                 | Benutzerführung $\rightarrow$ Wiederholungspr. $\rightarrow$ Beenden $\rightarrow$ Datum/Uhrzeit |
| Beschreibung             | Diese<br>siert. | r Wert wird bei jedem Proof-Test und mit der Prüfer-Bestätigung "Bestanden" aktuali-             |

| Anzeige          | Zeichenfolge aus Zahlen, Buchstaben und Sonderzeichen             |
|------------------|-------------------------------------------------------------------|
|                  |                                                                   |
| Bemerkungen      |                                                                   |
| Navigation       | □ Benutzerführung → Wiederholungspr. → Beenden → Bemerkungen      |
| Beschreibung     | Der eingegebene Wert wird in den Bericht angezeigt.               |
| Eingabe          | Zeichenfolge aus Zahlen, Buchstaben und Sonderzeichen (255)       |
|                  |                                                                   |
| Anlagenbetreiber |                                                                   |
| Navigation       | ⊟ Benutzerführung → Wiederholungspr. → Beenden → Anlagenbetreiber |
| Beschreibung     | Der eingegebene Wert wird in den Bericht angezeigt.               |
| Eingabe          | Zeichenfolge aus Zahlen, Buchstaben und Sonderzeichen (96)        |

### 3.3 Menü "Diagnose"

Navigation 🛛 Diagnose

### 3.3.1 Untermenü "Aktive Diagnose"

*Navigation*  $\square$  Diagnose  $\rightarrow$  Aktive Diagnose

| Aktive Diagnose         |                                                                                                    |
|-------------------------|----------------------------------------------------------------------------------------------------|
| Navigation              | B □ Diagnose → Aktive Diagnose → Aktive Diagnose                                                                                                    |
| Voraussetzung           | Ein Diagnoseereignis ist aufgetreten.                                                                                                    |
| Beschreibung            | Anzeige der aktuell aufgetretenen Diagnosemeldung. Wenn mehrere Meldungen gleich-<br>zeitig auftreten, wird die Meldung mit der höchsten Priorität angezeigt.                                                                                                    |
| Anzeige                 | Symbol für Diagnoseverhalten, Diagnosecode und Kurztext.                                                                                                    |
| Zusätzliche Information | <ul> <li>Anzeige</li> <li>Image: Weitere anstehende Diagnosemeldungen lassen sich in Untermenü Diagnoseliste anzeigen.</li> <li>Beispiel</li> <li>Zum Anzeigeformat:</li> <li>Image: Image: Im</li></ul> |

| Zeitstempel             |                                                                                                    |
|-------------------------|----------------------------------------------------------------------------------------------------|
| Navigation              |                                                                                                    |
| Beschreibung            | Anzeige der Betriebszeit, zu der die aktuelle Diagnosemeldung aufgetreten ist.                             |
| Anzeige                 | Tage (d), Stunden (h), Minuten (m) und Sekunden (s)                                                        |
| Zusätzliche Information | Anzeige<br>〕 Die Diagnosemeldung lässt sich über Parameter <b>Aktuelle Diagnose</b> (→ 🗎 104)<br>anzeigen. |
|                         | <i>Beispiel</i><br>Zum Anzeigeformat:<br>24d12h13m00s                                                      |

### Letzte Diagnose

| Navigation              |                                                                                                    |
|-------------------------|----------------------------------------------------------------------------------------------------|
| Voraussetzung           | Zwei Diagnoseereignisse sind bereits aufgetreten.                                                                                                    |
| Beschreibung            | Anzeige der vor der aktuellen Meldung zuletzt aufgetretenen Diagnosemeldung.                                                                                                    |
| Anzeige                 | Symbol für Diagnoseverhalten, Diagnosecode und Kurztext.                                                                                                    |
| Zusätzliche Information | <ul> <li>Anzeige</li> <li>✔ Via Vor-Ort-Anzeige: Behebungsmaßnahme und Zeitstempel zur Ursache der Diagnosemeldung sind über die E-Taste abrufbar.</li> <li>Beispiel</li> <li>Zum Anzeigeformat:</li> <li>♥ F271 Hauptelektronik-Fehler</li> </ul> |

### Zeitstempel

| Navigation              | Image: Diagnose $\rightarrow$ Aktive Diagnose $\rightarrow$ Zeitstempel                                         |
|-------------------------|----------------------------------------------------------------------------------------------------|
| Beschreibung            | Anzeige der Betriebszeit, zu der die Diagnosemeldung vor der aktuellen Diagnosemeldung zuletzt aufgetreten ist. |
| Anzeige                 | Tage (d), Stunden (h), Minuten (m) und Sekunden (s)                                                             |
| Zusätzliche Information | Anzeige<br>Die Diagnosemeldung lässt sich über Parameter <b>Letzte Diagnose</b> (→ 🗎 108) anzei-<br>gen.        |
|                         | Beispiel                                                                                                    |
|                         | Zum Anzeigeformat:<br>24d12h13m00s                                                                              |

### Betriebszeit ab Neustart

| Navigation   | □ Diagnose → Aktive Diagnose → Zeit ab Neustart                            |
|--------------|----------------------------------------------------------------------------|
| Beschreibung | Zeigt die Betriebszeit, die seit dem letzten Geräteneustart vergangen ist. |
| Anzeige      | Tage (d), Stunden (h), Minuten (m), Sekunden (s)                           |
| Betriebszeit            |                                                                       |
|-------------------------|-----------------------------------------------------------------------|
|                         |                                                                       |
| Navigation              | □ $□$ Diagnose $→$ Aktive Diagnose $→$ Betriebszeit                   |
| Beschreibung            | Zeigt, wie lange das Gerät bis zum jetzigen Zeitpunkt in Betrieb ist. |
| Zusätzliche Information | Maximale Zeit: 9 999 d (≈ 27 Jahre)                                   |

#### 3.3.2 Untermenü "Ereignislogbuch"

*Navigation*  $\square$  Diagnose  $\rightarrow$  Ereignislogbuch

| Filteroptionen          |                                                                                                    |  |  |  |  |
|-------------------------|----------------------------------------------------------------------------------------------------|--|--|--|--|
| Navigation              | □ Diagnose $\rightarrow$ Ereignislogbuch $\rightarrow$ Filteroptionen                                                                                                    |  |  |  |  |
| Beschreibung            | Auswahl der Kategorie, deren Ereignismeldungen in der Ereignisliste des Bedientools<br>angezeigt werden.                                                                                                    |  |  |  |  |
| Auswahl                 | <ul> <li>Alle</li> <li>Ausfall (F)</li> <li>Funktionskontrolle (C)</li> <li>Außerhalb der Spezifikation (S)</li> <li>Wartungsbedarf (M)</li> <li>Information (I)</li> <li>Nicht kategorisiert</li> </ul>                                            |  |  |  |  |
| Zusätzliche Information | <ul> <li>Beschreibung</li> <li>Die Statussignale sind gemäß VDI/VDE 2650 und NAMUR-Empfehlung NE 107 klassifiziert:</li> <li>F = Failure</li> <li>C = Function Check</li> <li>S = Out of Specification</li> <li>M = Maintenance Required</li> </ul> |  |  |  |  |
| Ereignisliste löschen   | 8                                                                                                    |  |  |  |  |
| Navigation              | □ Diagnose → Ereignislogbuch → Ereign. löschen                                                                                                    |  |  |  |  |
| Beschreibung            | Auswahl zur Bearbeitung der aktuellen Werte im Ereignis-Logbuch.                                                                                                    |  |  |  |  |

- Auswahl
- Abbrechen
- Daten löschen

#### Zusätzliche Information

Beschreibung

Nach der Ausführung dieser Funktion ist die Ereignis-Liste leer und alle Ereignisse sind gelöscht.

Es ist möglich die Ereignis-Liste über ein Bedientool (z. B. FieldCare) zu exportieren.

#### 3.3.3 Untermenü "Minimale/Maximale-Werte"

Navigation

□ Diagnose  $\rightarrow$  Min/Max-Werte

| Druck min    |                                                 |
|--------------|-------------------------------------------------|
| Navigation   | B □ Diagnose → Min/Max-Werte → Druck min        |
| Beschreibung | Minimal oder maximal vom Gerät gemessener Wert. |
| Anzeige      | Gleitkommazahl mit Vorzeichen                   |

| Zähler Grenzunterschreitung Sensor Pmin |                                                                                                    |  |
|-----------------------------------------|----------------------------------------------------------------------------------------------------|--|
| Navigation                              |                                                                                                    |  |
| Beschreibung                            | Zählt, wie oft der Wert die sensorspezifischen Mindestwerte unterschreitet.<br>Die sensorspezifischen Mindestwerte werden im Menü Anwendung/Sensor angezeigt. |  |
| Anzeige                                 | 0 65 535                                                                                                    |  |

#### Zähler Grenzunterschreit. Benutzer Pmin

| Navigation   | Image Diagnose → Min/Max-Werte → Zähler < P Benu.                                                                                                    |
|--------------|----------------------------------------------------------------------------------------------------|
| Beschreibung | Zählt, wie oft der Wert die vom Benutzer definierten Mindestwerte unterschritten hat.<br>Benutzerdefinierte Mindestwerte werden im Menü Diagnose/Diagnoseeinstellungen/<br>Eigenschaften angezeigt. |
| Anzeige      | 0 65 535                                                                                                    |

#### Minimale Sensortemperatur

| Navigation   |                                                                                                    |
|--------------|----------------------------------------------------------------------------------------------------|
| Beschreibung | Minimal oder maximal vom Gerät gemessener Wert.<br>Benutzer können diesen Wert nicht zurücksetzen. |
| Anzeige      | −273,15 9 726,85 °C                                                                                |

#### Zähler Grenzunterschreitung Sensor Tmin

| Navigation   | Be Diagnose → Min/Max-Werte → Zähler T < Tmin                                                                                                    |
|--------------|----------------------------------------------------------------------------------------------------|
| Beschreibung | Zählt, wie oft der Wert die sensorspezifischen Mindestwerte/Maximalwerte unterschrei-<br>tet/überschreitet.<br>Die sensorspezifischen Mindestwerte/Maximalwerte werden im Menü Anwendung/<br>Sensor angezeigt. |
| Anzeige      | 0 65 535                                                                                                    |

| Zähler Grenzunterschreit. Benutzer Tmin |                                                 |  |
|-----------------------------------------|-------------------------------------------------|--|
| Navigation                              | B □ Diagnose → Min/Max-Werte → Zähler < T Benu. |  |
| Anzeige                                 | 0 65 535                                        |  |

| Minimale Klemmenspannung |                                                                |  |
|--------------------------|----------------------------------------------------------------|--|
| Navigation               |                                                                |  |
| Beschreibung             | Minimale oder maximale gemessene Klemmenspannung (Versorgung). |  |
| Anzeige                  | 0,0 50,0 V                                                     |  |

| Minimale Elektroniktemperatur |                                                                       |  |
|-------------------------------|-----------------------------------------------------------------------|--|
| Navigation                    | □ Diagnose $\rightarrow$ Min/Max-Werte $\rightarrow$ Min.Elektr.temp. |  |
| Beschreibung                  | Minimale oder maximale gemessene Temperatur der Hauptelektronik.      |  |

Anzeige Gleitkommazahl mit Vorzeichen

#### Rücksetzen Zähler benutzer P und T

A

| Navigation | 8 8                     | Diagnose $\rightarrow$ Min/Max-Werte $\rightarrow$ Rück Zähler P T |
|------------|-------------------------|--------------------------------------------------------------------|
| Auswahl    | <ul> <li>Abb</li> </ul> | prechen                                                            |

Auswahl

Bestätigen

| Druck max    |                                                                          |
|--------------|--------------------------------------------------------------------------|
| Navigation   | ■ $\square$ Diagnose $\rightarrow$ Min/Max-Werte $\rightarrow$ Druck max |
| Beschreibung | Minimal oder maximal vom Gerät gemessener Wert.                          |
| Anzeige      | Gleitkommazahl mit Vorzeichen                                            |

#### Zähler Grenzüberschreitung Sensor Pmax

| Navigation   | Bagnose → Min/Max-Werte → Zähler P > Pmax                                                                                                    |
|--------------|----------------------------------------------------------------------------------------------------|
| Beschreibung | Zählt, wie oft der Wert die sensorspezifischen Höchstwerte überschreitet.<br>Sensorspezifische Höchstwerte werden im Menü Anwendung/Sensor angezeigt. |
| Anzeige      | 0 65 535                                                                                                    |

#### Zähler Grenzüberschreit. Benutzer Pmax

| Navigation   | Bagnose → Min/Max-Werte → Zähler > P Benu.                                                                                                    |
|--------------|----------------------------------------------------------------------------------------------------|
| Beschreibung | Zählt, wie oft der Wert die vom Benutzer festgelegten Höchstwerte überschreitet.<br>Benutzerdefinierte Höchstwerte werden im Menü Diagnose/Diagnoseeinstellungen/<br>Eigenschaften angezeigt. |
| Anzeige      | 0 65 535                                                                                                    |

#### Maximale Sensortemperatur

| Navigation   |                                                                                                    |
|--------------|----------------------------------------------------------------------------------------------------|
| Beschreibung | Minimal oder maximal vom Gerät gemessener Wert.<br>Benutzer können diesen Wert nicht zurücksetzen. |
| Anzeige      | −273,15 9726,85 °C                                                                                 |

| Zähler Grenzüberschreitung Sensor Tmax |                                                                                                    |  |
|----------------------------------------|----------------------------------------------------------------------------------------------------|--|
| Navigation                             | Image: Barbon Barbon Barbo |  |
| Beschreibung                           | Zählt, wie oft der Wert die sensorspezifischen Mindestwerte/Maximalwerte unterschrei-<br>tet/überschreitet.<br>Die sensorspezifischen Mindestwerte/Maximalwerte werden im Menü Anwendung/<br>Sensor angezeigt.                                                                                                    |  |
| Anzeige                                | 0 65 5 3 5                                                                                                    |  |

| Zähler Grenzüberschreit. Benutzer Tmax |                                               |
|----------------------------------------|-----------------------------------------------|
| Navigation                             | □ Diagnose → Min/Max-Werte → Zähler > T Benu. |
| Anzeige                                | 0 65 535                                      |
| Maximale Klemme                        | enspannung                                    |

| Navigation   | ■ Diagnose $\rightarrow$ Min/Max-Werte $\rightarrow$ Max. Klemmensp. |
|--------------|----------------------------------------------------------------------|
| Beschreibung | Minimale oder maximale gemessene Klemmenspannung (Versorgung).       |
| Anzeige      | 0,0 50,0 V                                                           |

| Maximale Elektroniktemperatur |                                                                  |  |
|-------------------------------|------------------------------------------------------------------|--|
|                               |                                                                  |  |
| Navigation                    |                                                                  |  |
| Beschreibung                  | Minimale oder maximale gemessene Temperatur der Hauptelektronik. |  |
| Anzeige                       | Gleitkommazahl mit Vorzeichen                                    |  |

#### 3.3.4 Untermenü "Simulation"

```
Navigation \square Diagnose \rightarrow Simulation
```

| Simulation   |                                                                        |  |
|--------------|------------------------------------------------------------------------|--|
| Navigation   |                                                                        |  |
| Beschreibung | Simuliert eine oder mehrere Prozessvariablen und/oder Ereignisse.      |  |
|              | Warnung:<br>Die Ausgabe entspricht dem simulierten Wert oder Ereignis. |  |
| Auswahl      | <ul> <li>Aus</li> </ul>                                                |  |
|              | Stromausgang                                                           |  |
|              | <ul> <li>Simulation Diagnoseereignis</li> </ul>                        |  |
|              | <ul> <li>Druck</li> </ul>                                              |  |

| Wert Simulation Dr | ruck                          | Â |
|--------------------|-------------------------------|---|
| Navigation         | Image → Simulation → Druck    |   |
| Eingabe            | Gleitkommazahl mit Vorzeichen |   |
| Wert Stromausgan   |                               |   |
|                    | y                             | U |

| Navigation   | Image: Boost and Boost and Boos |  |  |
|--------------|----------------------------------------------------------------------------------------------------|--|--|
| Beschreibung | Legt den simulierten Wert des Ausgangsstroms fest.                                                                                                    |  |  |
| Eingabe      | 3,59 23 mA                                                                                                    |  |  |

#### Simulation Diagnoseereignis

| Navigation   |                                                                                                    |
|--------------|----------------------------------------------------------------------------------------------------|
| Beschreibung | Auswahl eines Diagnoseereignisses für die Simulation, die dadurch aktiviert wird.                          |
| Auswahl      | <ul> <li>Aus</li> <li>Auswahlliste Diagnoseereignisse (abhängig von der ausgewählten Kategorie)</li> </ul> |

A

#### Zusätzliche Information

#### Beschreibung

Für die Simulation stehen die zugehörigen Diagnoseereignisse der im Parameter **Kategorie Diagnoseereignis** ausgewählten Kategorie zur Auswahl.

#### 3.3.5 Untermenü "Heartbeat Technology"

*Navigation*  $\square$  Diagnose  $\rightarrow$  Heartbeat Techn.

#### Untermenü "Heartbeat Verification"

*Navigation*  $\square$  Diagnose  $\rightarrow$  Heartbeat Techn.  $\rightarrow$  Heartbeat Verif.

## Datum/Zeit Heartbeat Verification Navigation Image: Diagnose → Heartbeat Techn. → Heartbeat Verif. → Datum/Zeit Heartbeat Verification Beschreibung Datum und Uhrzeit der letzten Heartbeat-Verifizierung. Dieser Wert wird bei jeder Heartbeat-Verifizierung aktualisiert. Notiz: Wenn keine Zeitinformationen verfügbar sind, z.B. Die Heartbeat-Überprüfung wird vom Display aus gestartet, '------' wird angezeigt. Anzeige Zeichenfolge aus Zahlen, Buchstaben und Sonderzeichen

| Betriebszeit (Verifizierung) |                                                  |  |
|------------------------------|--------------------------------------------------|--|
| Navigation                   |                                                  |  |
| Anzeige                      | Tage (d), Stunden (h), Minuten (m), Sekunden (s) |  |
|                              |                                                  |  |

| Navigation | □ Diagnose → Heartbeat Techn. → Heartbeat Verif. → Verifiz.ergebnis                                        |
|------------|----------------------------------------------------------------------------------------------------|
| Anzeige    | <ul> <li>Nicht ausgeführt</li> <li>Bestanden</li> <li>Nicht ausgeführt</li> <li>Nicht bestanden</li> </ul> |

Verifizierungsergebnis

| Status                 |                                                                                                    |         |
|------------------------|----------------------------------------------------------------------------------------------------|---------|
| Navigation             | Image Beach Beach B |         |
| Beschreibung           | Zeigt aktuellen Stand der Verifikation an.                                                                                                    |         |
| Anzeige                | <ul> <li>Ausgeführt</li> <li>In Arbeit</li> <li>Nicht bestanden</li> <li>Nicht ausgeführt</li> </ul>                                                                                                    |         |
|                        | Untermenü "Loop-Diagnose"                                                                                                    |         |
|                        | Navigation $\Box$ Diagnose $\rightarrow$ Heartbeat Techn. $\rightarrow$ Loop-Diagnose                                                                                                    |         |
| Baseline neu erstellen |                                                                                                    | 8       |
| Navigation             | Image: Baseline → Heartbeat Techn. → Loop-Diagnose → Baseline neu                                                                                                    |         |
| Beschreibung           | Hinweis<br>Der Stromausgang wird simuliert.<br>SPS überbrücken oder andere geeignete Maßnahmen ergreifen, um eine irrtümliche Aus<br>lösung von Alarmmeldungen oder Änderungen im Regelkreisverhalten zu verhindern.<br>Die Baseline sollte neu eingelernt werden, wenn geplante Änderungen in der Schleife vo<br>genommen wurden.                                                                                                    | -<br>r- |
| Auswahl                | <ul><li>Nein</li><li>Ja</li></ul>                                                                                                    |         |

| Erlaubte Abweichung +/- | 8                                                                                                    |
|-------------------------|----------------------------------------------------------------------------------------------------|
| Navigation              |                                                                                                    |
| Beschreibung            | Der Wert sollte groß genug gewählt werden, dass normale Spannungsschwankungen nicht<br>zu einer unerwünschten Ereignismeldung führen. |
|                         | Werkseinstellung<br>1,5 V DC                                                                                                    |
| Eingabe                 | 0,5 3,0 V                                                                                                    |

| Baseline Status |                                                                                                    |
|-----------------|----------------------------------------------------------------------------------------------------|
| Navigation      |                                                                                                    |
| Beschreibung    | "Fehlgeschlagen"<br>Bedeutet, das keine Baseline vorhanden oder eine Erstellung nicht möglich ist. |
|                 | "Erfolg"<br>Bedeutet, eine Baseline ist vorhanden.                                                 |
| Anzeige         | <ul><li>Fehlgeschlagen</li><li>Erfolg</li></ul>                                                    |

| Loop-Diagnose |                                                                                              |  |
|---------------|----------------------------------------------------------------------------------------------|--|
| Navigation    |                                                                                              |  |
| Beschreibung  | Loop-Diagnose aktiveren oder deaktivieren.                                                   |  |
|               | Hinweis:<br>Bei deaktivierter Funktion findet keine Analyse und keine Ereignismeldung statt. |  |
| Auswahl       | <ul> <li>Deaktivieren</li> <li>Aktivieren</li> </ul>                                         |  |

| Klemmenspannung 1 |                                                        |
|-------------------|--------------------------------------------------------|
| Navigation        |                                                        |
| Beschreibung      | Zeigt aktuelle Klemmenspannung, die am Ausgang anliegt |
| Anzeige           | 0,0 50,0 V                                             |

| Untere Schwelle Klemmenspannung |                                                                   |
|---------------------------------|-------------------------------------------------------------------|
| Navigation                      | □ □ Diagnose → Heartbeat Techn. → Loop-Diagnose → Untere Schwelle |
| Anzeige                         | 0,0 50,0 V                                                        |

#### Obere Schwelle Klemmenspannung

| Navigation | ■ Diagnose → Heartbeat Techn. → Loop-Diagnose → Obere Schwelle |
|------------|----------------------------------------------------------------|
| Anzeige    | 0,0 50,0 V                                                     |

A

| 806 Ereignisverzögerung | le la constante de la constante de la constante de la constante de la constante de la constante de la constante                                                             | 1 |
|-------------------------|----------------------------------------------------------------------------------------------------|---|
| Navigation              |                                                                                                    |   |
| Beschreibung            | Zeigt die Dauer, in welcher der auslösende Status anliegen muss, bis eine Ereignismeldun<br>erfolgt.<br>Wird verwendet, um kurzfristige Signalinterferenzen auszuschließen. | g |
| Eingabe                 | 0 60 s                                                                                                    |   |

Untermenü "Statistische Sensordiagnose"

Navigation Diagnose  $\rightarrow$  Heartbeat Techn.  $\rightarrow$  SSD

#### SSD: Statistische Sensordiagnose

| Navigation   | B □ Diagnose → Heartbeat Techn. → SSD → Stat. Sens. Diag                                                                      |
|--------------|----------------------------------------------------------------------------------------------------|
| Beschreibung | SSD aktivieren oder deaktivieren.                                                                                             |
|              | Nach Wahl von "Deaktivieren" findet keine statistische Sensordiagnose statt. Es werden<br>keine Diagnosemeldungen ausgegeben. |
| Auswahl      | <ul><li>Deaktivieren</li><li>Aktivieren</li></ul>                                                                             |

#### Systemstatus

Navigation

 $\textcircled{B} \boxminus \quad \text{Diagnose} \rightarrow \text{Heartbeat Techn.} \rightarrow \text{SSD} \rightarrow \text{Systemstatus}$ 

Anzeige

- Inaktiv
- Signalrauschen zu klein
- Stabil
- Nicht stabil
- Systemdynamik prüfenProzessdynamik zu hoch

| Signalstatus        |                                                                                                    |
|---------------------|----------------------------------------------------------------------------------------------------|
| Navigation          |                                                                                                    |
| Anzeige             | <ul> <li>Inaktiv</li> <li>Erstelle Baseline</li> <li>Verifiziere Baseline fällt aus</li> <li>Überwachung</li> <li>Außerhalb des Bereichs</li> <li>Überwachung inaktiv</li> </ul> |
| Status Signalrausch | len                                                                                                    |
| Navigation          |                                                                                                    |
| Anzeige             | <ul> <li>Inaktiv</li> <li>Erstelle Baseline</li> <li>Verifiziere Baseline</li> <li>Verifiziere Baseline fällt aus</li> <li>Überwachung</li> </ul>                                |

- Außerhalb des Bereichs
- Überwachung inaktiv

| Zähler Baselineerstellung SSD |                                                         |
|-------------------------------|---------------------------------------------------------|
| Navigation                    | □ □ Diagnose → Heartbeat Techn. → SSD → Zähler Baseline |
| Beschreibung                  | Gibt an, wie oft die Baseline neu erstellt wurde.       |
| Anzeige                       | Positive Ganzzahl                                       |

|                         | 3.3.6                            | Unter                                      | meni            | i "Diagnoseeinstellungen"                                                                                         |      |
|-------------------------|----------------------------------|--------------------------------------------|-----------------|----------------------------------------------------------------------------------------------------|------|
|                         | Navigat                          | ion                                        |                 | Diagnose → Diagnoseeinstel.                                                                                       |      |
|                         | Unterm                           | ıenü "Eigen                                | ischaf          | ten"                                                                                                    |      |
|                         | Navigat                          | ion                                        |                 | Diagnose $\rightarrow$ Diagnoseeinstel. $\rightarrow$ Eigenschaften                                               |      |
| SSD Bereichsüberwachung | J Verzöger                       | rungszeit                                  |                 |                                                                                                    |      |
| Navigation              |                                  | )iagnose → 1                               | Diagno          | oseeinstel. $\rightarrow$ Eigenschaften $\rightarrow$ SSD Verz.zeit                                               |      |
| Eingabe                 | 0 604                            | 4800 s                                     |                 |                                                                                                    |      |
| SSD Überwachung Verzöge | erungszeit                       | t                                          |                 |                                                                                                    |      |
| Navigation              | 8 D                              | )iagnose → 1                               | Diagno          | oseeinstel. → Eigenschaften → SSD Verzög.                                                                         |      |
| Eingabe                 | 0 864                            | 400 s                                      |                 |                                                                                                    |      |
| 500 Prozessalarm Druck  |                                  |                                            |                 |                                                                                                    |      |
| Navigation              |                                  | )iagnose → I                               | Diagno          | oseeinstel. $\rightarrow$ Eigenschaften $\rightarrow$ 500 Druck                                                   |      |
| Beschreibung            | Festlege<br>von "Au              | en, ob die be<br>s" findet kei             | enutze<br>ne An | rdefinierten Druckgrenzen festgelegt werden sollen. Bei Wahl<br>alyse und somit auch keine Ereignismeldung statt. |      |
| Auswahl                 | <ul><li>Aus</li><li>An</li></ul> |                                            |                 |                                                                                                    |      |
| Untere Grenze           |                                  |                                            |                 |                                                                                                    |      |
| Navigation              | e d                              | )iagnose → 1                               | Diagno          | oseeinstel. $\rightarrow$ Eigenschaften $\rightarrow$ Untere Grenze                                               |      |
| Beschreibung            | Bereich<br>Wenn d<br>Es gibt l   | einstellen.<br>lieser Grenz<br>keine Hyste | wert ü<br>rese. | iber- oder unterschritten wird, wird ein Diagnoseereignis erzeu                                                   | ıgt. |
| Eingabe                 | Gleitkor                         | nmazahl m                                  | it Vorz         | zeichen                                                                                                    |      |

A

| Obere Grenze | ه                                                                                                    |
|--------------|----------------------------------------------------------------------------------------------------|
| Navigation   | □ Diagnose → Diagnoseeinstel. → Eigenschaften → Obere Grenze                                                                                |
| Beschreibung | Bereich einstellen.<br>Wenn dieser Grenzwert über- oder unterschritten wird, wird ein Diagnoseereignis erzeugt.<br>Es gibt keine Hysterese. |
| Eingabe      | Gleitkommazahl mit Vorzeichen                                                                                                    |

#### 501 Prozessalarm skalierte Variable

| Navigation   | □ Diagnose $\rightarrow$ Diagnoseeinstel. $\rightarrow$ Eigenschaften $\rightarrow$ 501 Skal.Variable                                                          |
|--------------|----------------------------------------------------------------------------------------------------|
| Beschreibung | Festlegen, ob die benutzerdefinierten Grenzen festgelegt werden sollen. Bei Wahl von<br>"Aus" findet keine Analyse und somit auch keine Ereignismeldung statt. |
| Auswahl      | <ul><li>Aus</li><li>An</li></ul>                                                                                                    |

| Untere Grenze |                                                                                                    | A   |
|---------------|----------------------------------------------------------------------------------------------------|-----|
| Navigation    | □ Diagnose $\rightarrow$ Diagnoseeinstel. $\rightarrow$ Eigenschaften $\rightarrow$ Untere Grenze                                        |     |
| Beschreibung  | Bereich einstellen.<br>Wenn dieser Grenzwert über- oder unterschritten wird, wird ein Diagnoseereignis erzeu<br>Es gibt keine Hysterese. | gt. |
| Eingabe       | Gleitkommazahl mit Vorzeichen                                                                                                    |     |
| Obere Grenze  |                                                                                                    | ß   |
| Navigation    | □ Diagnose → Diagnoseeinstel. → Eigenschaften → Obere Grenze                                                                             |     |
| Beschreibung  | Bereich einstellen.<br>Wenn dieser Grenzwert über- oder unterschritten wird, wird ein Diagnoseereignis erzeu<br>Es gibt keine Hysterese. | gt. |
| Eingabe       | Gleitkommazahl mit Vorzeichen                                                                                                    |     |

| Nutzerdefinierte Wa | rnung Temperatur 🕅                                                                                                    |
|---------------------|----------------------------------------------------------------------------------------------------|
| Navigation          | □ Diagnose $\rightarrow$ Diagnoseeinstel. $\rightarrow$ Eigenschaften $\rightarrow$ Warnung Temp.                                                                     |
| Beschreibung        | Festlegen, ob die benutzerdefinierten Sensortemperaturgrenzen festgelegt werden sollen.<br>Bei "Aus" findet keine Analyse und somit auch keine Ereignismeldung statt. |
| Auswahl             | <ul><li>Aus</li><li>An</li></ul>                                                                                                    |
| Untere Grenze       |                                                                                                    |
| Navigation          | □ Diagnose $\rightarrow$ Diagnoseeinstel. $\rightarrow$ Eigenschaften $\rightarrow$ Untere Grenze                                                                     |
| Beschreibung        | Bereich einstellen.<br>Wenn dieser Grenzwert über- oder unterschritten wird, wird ein Diagnoseereignis erzeugt.<br>Es gibt keine Hysterese.                           |
| Eingabe             | −50 150 °C                                                                                                    |
| Obere Grenze        | Â                                                                                                    |
| Navigation          | □ Diagnose $\rightarrow$ Diagnoseeinstel. $\rightarrow$ Eigenschaften $\rightarrow$ Obere Grenze                                                                      |

| Beschreibung | Bereich einstellen.<br>Wenn dieser Grenzwert über- oder unterschritten wird, wird ein Diagnoseereignis erzeugt.<br>Es gibt keine Hysterese. |
|--------------|----------------------------------------------------------------------------------------------------|
| Eingabe      | −50 150 °C                                                                                                    |

#### 806 Diagnoseverhalten

| Navigation   | B □ Diagnose → Diagnoseeinstel. → Eigenschaften → 806 Diagnoseverh.                                  |
|--------------|----------------------------------------------------------------------------------------------------|
| Beschreibung | Ereignisverhalten wählen                                                                             |
|              | "Nur Logbucheintrag":<br>Keine digitale oder analoge Weitergabe der Meldung.                         |
|              | "Warnung":<br>Stromausgang unverändert. Meldung wird digital ausgegeben (Werkseinstellung).          |
|              | Wenn die zulässigen Bedingungen wieder erreicht sind, ist die Warnung im Gerät nicht mehr verfügbar. |
| Auswahl      | <ul><li>Warnung</li><li>Nur Logbucheintrag</li></ul>                                                 |

A

| 806 Ereigniskategorie |                                                                                                    | ß |
|-----------------------|----------------------------------------------------------------------------------------------------|---|
| Navigation            |                                                                                                    |   |
| Beschreibung          | Kategorie für Diagnosemeldung wählen.                                                                                                    |   |
| Auswahl               | <ul> <li>Ausfall (F)</li> <li>Funktionskontrolle (C)</li> <li>Außerhalb der Spezifikation (S)</li> <li>Wartungsbedarf (M)</li> <li>Kein Einfluss (N)</li> </ul> |   |

| 806 Ereignisverzögerung |                         | ه                                                                                                    |
|-------------------------|-------------------------|----------------------------------------------------------------------------------------------------|
| Navigation              |                         | Diagnose → Diagnoseeinstel. → Eigenschaften → 806 Ereignisverz                                                                                               |
| Beschreibung            | Zeigt<br>erfolg<br>Wird | die Dauer, in welcher der auslösende Status anliegen muss, bis eine Ereignismeldung<br>gt.<br>verwendet, um kurzfristige Signalinterferenzen auszuschließen. |
| Eingabe                 | 0 6                     | 50 s                                                                                                    |

#### Untermenü "Konfiguration"

Navigation $\Box$ Diagnose  $\rightarrow$  Diagnoseeinstel.  $\rightarrow$  Konfiguration  $\rightarrow$  Konfiguration

#### 500 Diagnoseverhalten

| Navigation   | B □ Diagnose → Diagnoseeinstel. → Konfiguration → Konfiguration → 500 Diagnose-verh.                                                                                            |
|--------------|----------------------------------------------------------------------------------------------------|
| Beschreibung | Ereignisverhalten wählen                                                                                                    |
|              | "Nur Logbucheintrag":<br>Keine digitale oder analoge Weitergabe der Meldung                                                                                                    |
|              | "Warnung":<br>Stromausgang unverändert. Meldung wird digital ausgegeben (Werkseinstellung).                                                                                     |
|              | "Alarm":<br>Stromausgang nimmt den eingestellten Alarmstrom an.                                                                                                    |
|              | Unabhängig von der Einstellung erscheint die Meldung auf dem Display. Wenn die zulässi-<br>gen Bedingungen wieder erreicht sind, ist die Warnung im Gerät nicht mehr verfügbar. |

ß

#### Auswahl

- Aus Alarm
- Warnung
- Nur Logbucheintrag

| 500 Ereigniskategorie |                                                                                                    |
|-----------------------|----------------------------------------------------------------------------------------------------|
| Navigation            | □ Diagnose → Diagnoseeinstel. → Konfiguration → Konfiguration → 500Ereigniskateg                                                                                |
| Auswahl               | <ul> <li>Ausfall (F)</li> <li>Funktionskontrolle (C)</li> <li>Außerhalb der Spezifikation (S)</li> <li>Wartungsbedarf (M)</li> <li>Kein Einfluss (N)</li> </ul> |
| 501 Diagnoseverhalten | 8                                                                                                    |
| Navigation            | B □ Diagnose → Diagnoseeinstel. → Konfiguration → Konfiguration → 501 Diagnose-<br>verb                                                                         |

|              | VCIII.                                                                                                    |
|--------------|----------------------------------------------------------------------------------------------------|
| Beschreibung | Ereignisverhalten wählen                                                                                                    |
|              | "Nur Logbucheintrag":<br>Keine digitale oder analoge Weitergabe der Meldung                                                                                                    |
|              | "Warnung":<br>Stromausgang unverändert. Meldung wird digital ausgegeben (Werkseinstellung).                                                                                     |
|              | "Alarm":<br>Stromausgang nimmt den eingestellten Alarmstrom an.                                                                                                    |
|              | Unabhängig von der Einstellung erscheint die Meldung auf dem Display. Wenn die zulässi-<br>gen Bedingungen wieder erreicht sind, ist die Warnung im Gerät nicht mehr verfügbar. |
| Auswahl      | <ul> <li>Aus</li> <li>Alarm</li> <li>Warnung</li> </ul>                                                                                                    |

WarnungNur Logbucheintrag

| 501 Ereigniskategorie | 8                                                                                                    |
|-----------------------|----------------------------------------------------------------------------------------------------|
| Navigation            | ■ □ Diagnose → Diagnoseeinstel. → Konfiguration → Konfiguration → 501Ereigniskateg.                      |
| Auswahl               | <ul> <li>Ausfall (F)</li> <li>Funktionskontrolle (C)</li> <li>Außerhalb der Spezifikation (S)</li> </ul> |

- Wartungsbedarf (M)Kein Einfluss (N)

| 502 Diagnoseverhalten |                                                                                                    | æ     |
|-----------------------|----------------------------------------------------------------------------------------------------|-------|
| Navigation            | Image: Biagnose → Diagnoseeinstel. → Konfiguration → Konfiguration → 502 Diagnose-verh.                                                                                     |       |
| Beschreibung          | Ereignisverhalten wählen                                                                                                    |       |
|                       | "Nur Logbucheintrag":<br>Keine digitale oder analoge Weitergabe der Meldung                                                                                                 |       |
|                       | "Warnung":<br>Stromausgang unverändert. Meldung wird digital ausgegeben (Werkseinstellung).                                                                                 |       |
|                       | "Alarm":<br>Stromausgang nimmt den eingestellten Alarmstrom an.                                                                                                    |       |
|                       | Unabhängig von der Einstellung erscheint die Meldung auf dem Display. Wenn die zulä<br>gen Bedingungen wieder erreicht sind, ist die Warnung im Gerät nicht mehr verfügbar. | issi- |
| Auswahl               | <ul> <li>Aus</li> <li>Alarm</li> <li>Warnung</li> <li>Nur Logbucheintrag</li> </ul>                                                                                         |       |

| 502 Ereigniskategorie |                                                                                                    |
|-----------------------|----------------------------------------------------------------------------------------------------|
| Navigation            |                                                                                                    |
| Auswahl               | <ul> <li>Ausfall (F)</li> <li>Funktionskontrolle (C)</li> <li>Außerhalb der Spezifikation (S)</li> <li>Wartungsbedarf (M)</li> <li>Kein Einfluss (N)</li> </ul> |

#### Untermenü "Prozess"

Navigation

Diagnose  $\rightarrow$  Diagnoseeinstel.  $\rightarrow$  Konfiguration  $\rightarrow$  Prozess

| 806 Diagnoseverhalten |                                                                                                    | â  |
|-----------------------|----------------------------------------------------------------------------------------------------|----|
| Navigation            | Image and a set of the set of the set o |    |
| Beschreibung          | Ereignisverhalten wählen                                                                                                    |    |
|                       | "Nur Logbucheintrag":<br>Keine digitale oder analoge Weitergabe der Meldung.                                                                                                    |    |
|                       | "Warnung":<br>Stromausgang unverändert. Meldung wird digital ausgegeben (Werkseinstellung).                                                                                                    |    |
|                       | Wenn die zulässigen Bedingungen wieder erreicht sind, ist die Warnung im Gerät nich<br>mehr verfügbar.                                                                                                    | ıt |
| Auswahl               | <ul><li>Warnung</li><li>Nur Logbucheintrag</li></ul>                                                                                                    |    |

## 806 Ereigniskategorie

| Navigation   | $\blacksquare$ □ Diagnose → Diagnoseeinstel. → Konfiguration → Prozess → 806Ereigniskateg.                                                                      |
|--------------|----------------------------------------------------------------------------------------------------|
| Beschreibung | Kategorie für Diagnosemeldung wählen.                                                                                                    |
| Auswahl      | <ul> <li>Ausfall (F)</li> <li>Funktionskontrolle (C)</li> <li>Außerhalb der Spezifikation (S)</li> <li>Wartungsbedarf (M)</li> <li>Kein Einfluss (N)</li> </ul> |

#### 822 Diagnoseverhalten

| Navigation |                       | Diagnose → Diagnoseeinstel. → Konfiguration → Prozess → 822 Diagnoseverh. |
|------------|-----------------------|---------------------------------------------------------------------------|
| Anzeige    | ■ Ala<br>■ Wa<br>■ Nu | arm<br>arnung<br>r Logbucheintrag                                         |

A

æ

| 822 Ereigniskategorie |                                                                        |                                                                                                    |  |
|-----------------------|------------------------------------------------------------------------|----------------------------------------------------------------------------------------------------|--|
| Navigation            |                                                                        | Diagnose → Diagnoseeinstel. → Konfiguration → Prozess → 822 Ereigniskateg.                                   |  |
| Auswahl               | <ul> <li>Au</li> <li>Fu</li> <li>Au</li> <li>Wa</li> <li>Ke</li> </ul> | isfall (F)<br>nktionskontrolle (C)<br>ißerhalb der Spezifikation (S)<br>artungsbedarf (M)<br>in Einfluss (N) |  |

#### Sensorverhalten Druckbereich

| Navigation            | □ Diagnose → Diagnoseeinstel. → Konfiguration → Prozess → Druckbereichverh                                                                                                    |  |  |  |
|-----------------------|----------------------------------------------------------------------------------------------------|--|--|--|
| Beschreibung          | Ereignisverhalten wählen                                                                                                    |  |  |  |
|                       | "Alarm":<br>Stromausgang nimmt den eingestellten Alarmstrom an.                                                                                                    |  |  |  |
|                       | "Warnung":<br>Stromausgang unverändert. Meldung wird digital ausgegeben (Werkseinstellung).                                                                                                    |  |  |  |
|                       | "Nur Logbucheintrag":<br>Keine digitale oder analoge Weitergabe der Meldung.                                                                                                    |  |  |  |
|                       | "Special":<br>– Unterschreitung der unteren Sensorgrenze: Stromausgang < 3,6 mA.<br>– Überschreitung der oberen Sensorgrenze: Stromausgang von 21 - 23 mA an, abhängig<br>von der Einstellung. |  |  |  |
|                       | Unabhängig von der Einstellung erscheint die Meldung auf dem Display. Wenn die zulässi<br>gen Bedingungen wieder erreicht sind, verschwindet die Warnmeldung.                                  |  |  |  |
| Auswahl               | <ul> <li>Alarm</li> <li>Warnung</li> <li>Nur Logbucheintrag</li> <li>Special</li> </ul>                                                                                                    |  |  |  |
| 841 Ereigniskategorie |                                                                                                    |  |  |  |

| Navigation |                                                                               | Diagnose → Diagnoseeinstel. → Konfiguration → Prozess → 841 Ereigniskateg.                             |
|------------|-------------------------------------------------------------------------------|----------------------------------------------------------------------------------------------------|
| Auswahl    | <ul> <li>Aus</li> <li>Fun</li> <li>Aufs</li> <li>Was</li> <li>Keir</li> </ul> | fall (F)<br>ktionskontrolle (C)<br>Berhalb der Spezifikation (S)<br>rtungsbedarf (M)<br>n Einfluss (N) |

| 900 Ereigniskategorie |                                                                                                    | Â |
|-----------------------|----------------------------------------------------------------------------------------------------|---|
| Navigation            |                                                                                                    |   |
| Beschreibung          | Kategorie für Diagnosemeldung wählen.                                                                                                |   |
| Auswahl               | <ul> <li>Ausfall (F)</li> <li>Funktionskontrolle (C)</li> <li>Außerhalb der Spezifikation (S)</li> <li>Wartungsbedarf (M)</li> </ul> |   |

Kein Einfluss (N)

| 900 Diagnoseverhalten |                                                                                                    | Â |
|-----------------------|----------------------------------------------------------------------------------------------------|---|
| Navigation            | Image Diagnose → Diagnoseeinstel. → Konfiguration → Prozess → 900 Diagnoseverh.                         |   |
| Beschreibung          | Ereignisverhalten wählen                                                                                |   |
|                       | "Nur Logbucheintrag":<br>Keine digitale oder analoge Weitergabe der Meldung.                            |   |
|                       | "Warnung":<br>Stromausgang unverändert. Meldung wird digital ausgegeben (Werkseinstellung).             |   |
|                       | Wenn die zulässigen Bedingungen wieder erreicht sind, ist die Warnung im Gerät nicht<br>mehr verfügbar. | t |
| Auswahl               | <ul><li>Warnung</li><li>Nur Logbucheintrag</li></ul>                                                    |   |

| 906 Dia | gnoseverhalten |
|---------|----------------|
|---------|----------------|

| Navigation   | Belling Diagnose → Diagnoseeinstel. → Konfiguration → Prozess → 906 Diagnoseverh.                       |
|--------------|----------------------------------------------------------------------------------------------------|
| Beschreibung | Ereignisverhalten wählen                                                                                |
|              | "Nur Logbucheintrag":<br>Keine digitale oder analoge Weitergabe der Meldung.                            |
|              | "Warnung":<br>Stromausgang unverändert. Meldung wird digital ausgegeben (Werkseinstellung).             |
|              | Wenn die zulässigen Bedingungen wieder erreicht sind, ist die Warnung im Gerät nicht<br>mehr verfügbar. |
| Auswahl      | <ul><li>Aus</li><li>Warnung</li><li>Nur Logbucheintrag</li></ul>                                        |

| 906 Ereigniskategorie |                                                                                                    | Â  |
|-----------------------|----------------------------------------------------------------------------------------------------|----|
| Navigation            | Image → Diagnoseeinstel. → Konfiguration → Prozess → 906Ereigniskateg.                                                                                          |    |
| Beschreibung          | Kategorie für Diagnosemeldung wählen.                                                                                                    |    |
| Auswahl               | <ul> <li>Ausfall (F)</li> <li>Funktionskontrolle (C)</li> <li>Außerhalb der Spezifikation (S)</li> <li>Wartungsbedarf (M)</li> <li>Kein Einfluss (N)</li> </ul> |    |
|                       | Untermenü "Prozess"                                                                                                    |    |
|                       | Navigation $\Box$ Diagnose $\rightarrow$ Diagnoseeinstel. $\rightarrow$ Konfiguration $\rightarrow$ Prozess                                                     |    |
| 806 Diagnoseverhalten |                                                                                                    |    |
| Navigation            | Image → Diagnoseeinstel. → Konfiguration → Prozess → 806 Diagnoseverh.                                                                                          |    |
| Beschreibung          | Ereignisverhalten wählen                                                                                                    |    |
|                       | "Nur Logbucheintrag":<br>Keine digitale oder analoge Weitergabe der Meldung.                                                                                    |    |
|                       | "Warnung":                                                                                                    |    |
|                       | Wenn die zulässigen Bedingungen wieder erreicht sind, ist die Warnung im Gerät nich<br>mehr verfügbar.                                                          | ıt |
| Auswahl               | <ul><li>Warnung</li><li>Nur Logbucheintrag</li></ul>                                                                                                    |    |
| 806 Ereigniskategorie |                                                                                                    |    |
| Navigation            |                                                                                                    |    |
| Beschreibung          | Kategorie für Diagnosemeldung wählen.                                                                                                    |    |
| Auswahl               | <ul> <li>Ausfall (F)</li> <li>Funktionskontrolle (C)</li> <li>Außerhalb der Spezifikation (S)</li> <li>Wartungsbedarf (M)</li> </ul>                            |    |

Wartungsbedart (M)
Kein Einfluss (N)

£

# 822 Diagnoseverhalten Navigation □ Diagnose → Diagnoseeinstel. → Konfiguration → Prozess → 822 Diagnoseverh. Anzeige • Alarm • Warnung • Nur Logbucheintrag

| 822 Ereigniskategorie |                                                                       |                                                                                                    | â |
|-----------------------|-----------------------------------------------------------------------|----------------------------------------------------------------------------------------------------|---|
| Navigation            |                                                                       | Diagnose $\rightarrow$ Diagnoseeinstel. $\rightarrow$ Konfiguration $\rightarrow$ Prozess $\rightarrow$ 822 Ereigniskateg. |   |
| Auswahl               | <ul> <li>Au</li> <li>Fu</li> <li>Au</li> <li>W</li> <li>Ke</li> </ul> | ısfall (F)<br>nktionskontrolle (C)<br>ıßerhalb der Spezifikation (S)<br>artungsbedarf (M)<br>in Einfluss (N)               |   |

Sensorverhalten Druckbereich

| Navigation   | □ Diagnose → Diagnoseeinstel. → Konfiguration → Prozess → Druckbereichverh                                                                                                    |
|--------------|----------------------------------------------------------------------------------------------------|
| Beschreibung | Ereignisverhalten wählen                                                                                                    |
|              | "Alarm":<br>Stromausgang nimmt den eingestellten Alarmstrom an.                                                                                                    |
|              | "Warnung":<br>Stromausgang unverändert. Meldung wird digital ausgegeben (Werkseinstellung).                                                                                                    |
|              | "Nur Logbucheintrag":<br>Keine digitale oder analoge Weitergabe der Meldung.                                                                                                    |
|              | "Special":<br>– Unterschreitung der unteren Sensorgrenze: Stromausgang < 3,6 mA.<br>– Überschreitung der oberen Sensorgrenze: Stromausgang von 21 - 23 mA an, abhängig<br>von der Einstellung. |
|              | Unabhängig von der Einstellung erscheint die Meldung auf dem Display. Wenn die zulässi-<br>gen Bedingungen wieder erreicht sind, verschwindet die Warnmeldung.                                 |
| Auswahl      | <ul> <li>Alarm</li> <li>Warnung</li> <li>Nur Logbucheintrag</li> <li>Special</li> </ul>                                                                                                    |

| 841 Ereigniskategorie |                                                                         |                                                                                                    | Ê |
|-----------------------|-------------------------------------------------------------------------|----------------------------------------------------------------------------------------------------|---|
| Navigation            |                                                                         | Diagnose → Diagnoseeinstel. → Konfiguration → Prozess → 841 Ereigniskateg.                                  |   |
| Auswahl               | <ul> <li>Au</li> <li>Fu:</li> <li>Au</li> <li>Wa</li> <li>Ke</li> </ul> | sfall (F)<br>nktionskontrolle (C)<br>Ißerhalb der Spezifikation (S)<br>artungsbedarf (M)<br>in Einfluss (N) |   |

| 900 Ereigniskategorie |                                                                                                    | Ê |
|-----------------------|----------------------------------------------------------------------------------------------------|---|
| Navigation            |                                                                                                    |   |
| Beschreibung          | Kategorie für Diagnosemeldung wählen.                                                                                                    |   |
| Auswahl               | <ul> <li>Ausfall (F)</li> <li>Funktionskontrolle (C)</li> <li>Außerhalb der Spezifikation (S)</li> <li>Wartungsbedarf (M)</li> <li>Kein Einfluss (N)</li> </ul> |   |

| 900 Diagnoseverhalten |                                                                                                    |    |
|-----------------------|----------------------------------------------------------------------------------------------------|----|
| Navigation            | Image → Diagnoseeinstel. → Konfiguration → Prozess → 900 Diagnoseverh.                                 |    |
| Beschreibung          | Ereignisverhalten wählen                                                                               |    |
|                       | "Nur Logbucheintrag":<br>Keine digitale oder analoge Weitergabe der Meldung.                           |    |
|                       | "Warnung":<br>Stromausgang unverändert. Meldung wird digital ausgegeben (Werkseinstellung).            |    |
|                       | Wenn die zulässigen Bedingungen wieder erreicht sind, ist die Warnung im Gerät nich<br>mehr verfügbar. | ıt |
| Auswahl               | <ul><li>Warnung</li><li>Nur Logbucheintrag</li></ul>                                                   |    |

#### 906 Diagnoseverhalten A $\blacksquare$ □ Diagnose → Diagnoseeinstel. → Konfiguration → Prozess → 906 Diagnoseverh. Navigation Beschreibung Ereignisverhalten wählen "Nur Logbucheintrag": Keine digitale oder analoge Weitergabe der Meldung. "Warnung": Stromausgang unverändert. Meldung wird digital ausgegeben (Werkseinstellung). Wenn die zulässigen Bedingungen wieder erreicht sind, ist die Warnung im Gerät nicht mehr verfügbar. Auswahl Aus Warnung Nur Logbucheintrag

| 906 Ereigniskategorie |                                                                                                    |  |
|-----------------------|----------------------------------------------------------------------------------------------------|--|
| Navigation            | Image → Diagnoseeinstel. → Konfiguration → Prozess → 906Ereigniskateg.                                                                                          |  |
| Beschreibung          | Kategorie für Diagnosemeldung wählen.                                                                                                    |  |
| Auswahl               | <ul> <li>Ausfall (F)</li> <li>Funktionskontrolle (C)</li> <li>Außerhalb der Spezifikation (S)</li> <li>Wartungsbedarf (M)</li> <li>Kein Einfluss (N)</li> </ul> |  |

#### 3.4 Menü "Applikation"

Navigation 🛛 Applikation

#### 3.4.1 Untermenü "Maßeinheiten"

*Navigation*  $\square$  Applikation  $\rightarrow$  Maßeinheiten

| Druckeinheit |                                                                                                    |                                         |                                                                                                    | Ê |
|--------------|----------------------------------------------------------------------------------------------------|-----------------------------------------|----------------------------------------------------------------------------------------------------|---|
| Navigation   |                                                                                                    | Maßeinheiten $\rightarrow$ Druckeinheit |                                                                                                    |   |
| Auswahl      | SI-Einheiten<br>MPa<br>kPa<br>Pa<br>bar<br>mbar<br>torr<br>atm<br>kgf/cm <sup>2</sup><br>gf/cm <sup>2</sup> | US-Einheiten<br>psi                     | Andere Einheiten<br>inH2O<br>inH2O (4°C)<br>mmH2O<br>mH2O (4°C)<br>mH2O<br>mH2O<br>mH2O (4°C)<br>ftH2O<br>inHg<br>mmHg |   |

| Nachkommastellen Druck                |                                                                                                    | ß |
|---------------------------------------|----------------------------------------------------------------------------------------------------|---|
| Navigation                            | □ Applikation $\rightarrow$ Maßeinheiten $\rightarrow$ NKomma.St. Druck                                                                                                    |   |
| Beschreibung                          | Die Einstellung beeinflusst nicht die Mess- oder Rechengenauigkeit des Gerätes.                                                                                                    |   |
| Navigation<br>Beschreibung<br>Auswahl | <ul> <li>Automatisch<br/>Die Nachkommastelle wird automatisch eingestellt.<br/>Beispiel: Einheit mbar: eine Nachkommastelle; Einheit bar: vier Nachkommastellen</li> <li>x</li> <li>x.x</li> <li>x.xx</li> <li>x.xx</li> <li>x.xxx</li> <li>x.xxx</li> <li>x.xxx</li> <li>x.xxx</li> <li>x.xxx</li> <li>x.xxx</li> </ul> |   |

| Temperatureinheit |                                         |  |
|-------------------|-----------------------------------------|--|
| Navigation        |                                         |  |
| Beschreibung      | Auswahl der Einheit für die Temperatur. |  |

| Auswahl                    | <i>SI-Einheiten</i><br>■ °C<br>■ K | US-Einheiten<br>℉ |   |
|----------------------------|------------------------------------|-------------------|---|
| Werkseinstellung           | Abhängig vom Land:<br>● ℃<br>● ℉   |                   |   |
| Zusätzliche Information    | Auswahl                            |                   |   |
| Skalierte Variable Einheit |                                    |                   | A |

| Navigation   |                                                                                                    |
|--------------|----------------------------------------------------------------------------------------------------|
| Beschreibung | "Frei text" bzw. erste Auswahlmöglichkeit auswählen, falls die gewünschte Einheit in der<br>Auswahlliste nicht verfügbar ist. Es ist dann möglich, eine kundenspezifische Einheit in<br>einem weiteren Parameter einzugeben |

#### Auswahl

| SI-Einheiten                           | US-Einheiten                            |
|----------------------------------------|-----------------------------------------|
| ■ %                                    | ■ ft                                    |
| ■ mm                                   | ■ in                                    |
| ■ cm                                   | ■ ft <sup>3</sup>                       |
| • m                                    | ■ gal (us)                              |
| ■ l                                    | bbl (us;oil)                            |
| ■ hl                                   | ■ OZ                                    |
| ■ m <sup>3</sup>                       | ■ lb                                    |
| ■ g                                    | STon                                    |
| ■ kg                                   | ■ lb/s                                  |
| ■ t                                    | ■ lb/min                                |
| ■ g/s                                  | ■ lb/h                                  |
| ■ kg/s                                 | STon/min                                |
| kg/min                                 | ■ STon/h                                |
| ■ kg/h                                 | STon/d                                  |
| • t/min                                | ■ ft <sup>3</sup> /s                    |
| ■ t/h                                  | ■ ft <sup>3</sup> /min                  |
| ■ t/d                                  | ■ ft³/h                                 |
| ■ m <sup>3</sup> /s                    | ■ ft <sup>3</sup> /d                    |
| ■ m³/min                               | ■ gal/s (us)                            |
| ■ m³/h                                 | <ul> <li>gal/min (us)</li> </ul>        |
| ■ m <sup>3</sup> /d                    | ■ gal/h (us)                            |
| ■ l/s                                  | ■ gal/d (us)                            |
| ■ l/min                                | <ul> <li>bbl/s (us;oil)</li> </ul>      |
| ■ l/h                                  | bbl/min (us;oil)                        |
| ■ Nm³/h                                | bbl/h (us;oil)                          |
| <ul> <li>Nl/h</li> </ul>               | <ul> <li>bbl/d (us;oil)</li> </ul>      |
| ■ Sm³/s                                | <ul> <li>Sft<sup>3</sup>/min</li> </ul> |
| Sm <sup>3</sup> /min                   | ■ Sft³/h                                |
| ■ Sm³/h                                | ■ Sft³/d                                |
| ■ Sm³/d                                |                                         |
| • Nm <sup>3</sup> /s                   |                                         |
| ■ g/cm <sup>3</sup>                    |                                         |
| ■ kg/m³                                |                                         |
| <ul> <li>Nm<sup>3</sup>/min</li> </ul> |                                         |
| Nm <sup>3</sup> /d                     |                                         |
|                                        |                                         |

Kundenspezifische Einheiten Free text

| Freitext   |                                                            | Â |
|------------|------------------------------------------------------------|---|
| Navigation |                                                            |   |
| Eingabe    | Zeichenfolge aus Zahlen, Buchstaben und Sonderzeichen (32) |   |
|            |                                                            |   |

| Nachkommastellen Skaliert | e Vari | able                                                                             | â |
|---------------------------|--------|----------------------------------------------------------------------------------|---|
| Navigation                |        | Applikation $\rightarrow$ Maßeinheiten $\rightarrow$ NKomma Skal. Var            |   |
| Beschreibung              | This s | election does not affect the measurement and calculation accuracy of the device. |   |

Beschreibung der Geräteparameter

- gal (imp)
  gal/s (imp)
  gal/min (imp)
  gal/h (imp)

#### Auswahl

■ x.x ■ x.xx

• X

- X.XXX
   X.XXXX
- x.xxxx

#### 3.4.2 Untermenü "Messwerte"

| Navigation |
|------------|
|------------|

| Sensor Druck       |                                                                                                    |
|--------------------|----------------------------------------------------------------------------------------------------|
| Navigation         |                                                                                                    |
| Anzeige            | Gleitkommazahl mit Vorzeichen                                                                                                    |
| Druck              |                                                                                                    |
| Navigation         | $ \blacksquare \Box  \text{Applikation} \rightarrow \text{Messwerte} \rightarrow \text{Druck} $                                                                                                    |
| Skalierte Variable |                                                                                                    |
| Navigation         |                                                                                                    |
| Anzeige            | Gleitkommazahl mit Vorzeichen                                                                                                    |
| Sensortemperatur   |                                                                                                    |
| Navigation         | Image: Boost and Boost and Boos |
| Anzeige            | −273,15 9726,85 °C                                                                                                    |
| Klemmenspannung 1  |                                                                                                    |
| Navigation         |                                                                                                    |
| Beschreibung       | Zeigt aktuelle Klemmenspannung, die am Ausgang anliegt                                                                                                    |

#### Anzeige

0,0 ... 50,0 V

| Klemmenstrom |                                                                                     |
|--------------|-------------------------------------------------------------------------------------|
| Navigation   | $ \blacksquare \square Applikation \rightarrow Messwerte \rightarrow Klemmenstrom $ |
| Beschreibung | Zeigt aktuell gemessenen Stromwert des Stromausgangs                                |
| Anzeige      | 0 30 mA                                                                             |
|              |                                                                                     |

| Elektroniktemperatur |                                                       |
|----------------------|-------------------------------------------------------|
| Navigation           |                                                       |
| Beschreibung         | Zeigt die aktuelle Temperatur der Hauptelektronik an. |
| Anzeige              | Gleitkommazahl mit Vorzeichen                         |

#### 3.4.3 Untermenü "Sensor"

*Navigation*  $\square$  Applikation  $\rightarrow$  Sensor

#### Untermenü "Grundeinstellungen"

*Navigation*  $\square$  Applikation  $\rightarrow$  Sensor  $\rightarrow$  Grundeinstellg.

#### Übertragungsfunktion Stromausgang

| Navigation   | $ \blacksquare \Box  \text{Applikation} \rightarrow \text{Sensor} \rightarrow \text{Grundeinstellg.} \rightarrow \text{Stromfunktion} $                                                                          |
|--------------|----------------------------------------------------------------------------------------------------|
| Beschreibung | Linear<br>Für den Stromausgang wird das lineare Drucksignal verwendet. Die Durchflussberechnung<br>muss in einer nachgeschalteten Einheit berechnet werden.                                                      |
|              | Radizierend - nur Differenzdruck<br>Für den Stromausgang wird das radizierende Durchflusssignal verwendet. Das Stromsignal<br>"Radizierend" wird auf der Vor-Ort-Anzeige mit einem Wurzel-Symbol gekennzeichnet. |

Anzeige

LinearRadizierend \*

| Dämpfung      |                                                                                                    |
|---------------|----------------------------------------------------------------------------------------------------|
| Navigation    |                                                                                                    |
| Beschreibung  | Die Dämpfung wirkt bevor der Messwerts weiterverarbeitet wird, d.h. vor den folgenden<br>Prozessen:<br>- Skalierung<br>- Grenzwertüberwachung<br>- Weiterleitung an Anzeige<br>- Weiterleitung an Analog Input Block                                                                                                    |
|               | Hinweis:<br>Der Analog Input Block hat einen eigenen Parameter "Dämpfung". In der Messkette darf<br>nur einer der beiden Dämpfungsparameter einen anderen Wert als 0 haben. Ansonsten<br>wird das Signal mehrfach gedämpft.                                                                                                    |
| Eingabe       | 0 999,0 s                                                                                                    |
|               | Untermenü "Sensor Kalibrierung"                                                                                                    |
|               | Navigation $\square$ Applikation $\rightarrow$ Sensor $\rightarrow$ Sensor Kalibr.                                                                                                    |
| Nullabgleich  | <u> </u>                                                                                                    |
| Navigation    | Image: Boost and Construct the second second s |
| Beschreibung  | Durch die Einbaulage des Messgeräts kann eine Druckverschiebung entstehen. Mit dem<br>Nullabgleich kann die Druckverschiebung korrigiert werden.                                                                                                    |
| Auswahl       | <ul><li>Nein</li><li>Bestätigen</li></ul>                                                                                                    |
| Lagesollwert  | ٨                                                                                                    |
| Navigation    |                                                                                                    |
| Voraussetzung | Absolutdrucksensor                                                                                                    |

<sup>\*</sup> Sichtbar in Abhängigkeit von Bestelloptionen oder Geräteeinstellungen

| Beschreibung         | Wert eingeben um den der Messwert korrigiert werden soll, z. B. als Lagekorrek<br>Absolutdrucksensoren.                            | tur für |
|----------------------|----------------------------------------------------------------------------------------------------|---------|
| Eingabe              | Gleitkommazahl mit Vorzeichen                                                                                                    |         |
| Nullpunktverschiebu  | ing                                                                                                    | Ê       |
| Navigation           |                                                                                                    |         |
| Eingabe              | Gleitkommazahl mit Vorzeichen                                                                                                    |         |
| Sensor Trim Reset    |                                                                                                    | Â       |
| Navigation           | $ \qquad \qquad \text{Applikation} \rightarrow \text{Sensor} \rightarrow \text{Sensor Kalibr.} \rightarrow \text{Sen.Trim Reset} $ |         |
| Auswahl              | <ul><li>Nein</li><li>Bestätigen</li></ul>                                                                                          |         |
| Unterer Sensortrim I | Messwert                                                                                                    |         |
| Navigation           | □ Applikation $\rightarrow$ Sensor $\rightarrow$ Sensor Kalibr. $\rightarrow$ UntererTrimMessw                                     |         |

Anzeige Gleitkommazahl mit Vorzeichen

| Unterer Sensortrim    | Â                                                                                                    |
|-----------------------|----------------------------------------------------------------------------------------------------|
| Navigation            | □ Applikation $\rightarrow$ Sensor $\rightarrow$ Sensor Kalibr. $\rightarrow$ Unt. Sensortrim                                                                                                    |
| Beschreibung          | Über diese beiden Parameter kann ein Sensor neu kalibriert werden, z.B. wenn der Sensor<br>genau auf den Messbereich kalibriert werden soll. Die höchste Messgenauigkeit des Sen-<br>sors wird erreicht, wenn der Wert für den Parameter "Unterer Sensortrim" so nah wie mög-<br>lich am Wert für den "LRV" liegt und der Wert für den Parameter "Oberer Sensortrim" so<br>nah wie möglich am Wert für das "URV" liegt. |
|                       | Für den unteren und oberen Wert der Sensorkennlinie muss je ein bekannter Referenz-<br>druck anliegen. Je genauer das Referenzmessgerät bei der Sensorkalibration ist, desto<br>höher ist später die Messgenauigkeit des Drucktransmitters. Über die Parameter "Unterer<br>Sensortrim" und "Oberer Sensortrim" wird dann dem anliegenden Druck ein neuer Wert<br>zugeordnet.                                            |
|                       | Hinweis:                                                                                                    |
|                       | Eingegebener Wert darf maximal "Sensor Druck" +/- 10 % des erlaubten Maximaldrucks<br>betragen (URL).                                                                                                    |
|                       | Eingabe wie folgt:<br>- Referenzdruck für "LRV" anlegen.<br>- Gemessener Referenzdruck im Feld "Unterer Sensortrim" eingeben und bestätigen.<br>- Referenzdruck für "URV" anlegen.<br>- Gemessener Referenzdruck im Feld "Oberer Sensortrim" eingeben und bestätigen.<br>- Die Kalibrierung des Sensors ist nun abgeschlossen.                                                                                          |
| Eingabe               | Gleitkommazahl mit Vorzeichen                                                                                                    |
|                       |                                                                                                    |
| Oberer Sensortrim Mes | swert                                                                                                    |
| Navigation            | □ Applikation $\rightarrow$ Sensor $\rightarrow$ Sensor Kalibr. $\rightarrow$ ObererTrimMessw                                                                                                    |
| Anzeige               | Gleitkommazahl mit Vorzeichen                                                                                                    |

| Oberer Sensortrim |                                                                                                    |
|-------------------|----------------------------------------------------------------------------------------------------|
| Navigation        | □ Applikation $\rightarrow$ Sensor $\rightarrow$ Sensor Kalibr. $\rightarrow$ Ob. Sensortrim                                                                                                    |
| Beschreibung      | Über diese beiden Parameter kann ein Sensor neu kalibriert werden, z. B. wenn der Sensor<br>genau auf den Messbereich kalibriert werden soll. Die höchste Messgenauigkeit des Sen-<br>sors wird erreicht, wenn der Wert für den Parameter "Unterer Sensortrim" so nah wie mög-<br>lich am Wert für den "LRV" liegt und der Wert für den Parameter "Oberer Sensortrim" so<br>nah wie möglich am Wert für das "URV" liegt. |
|                   | Für den unteren und oberen Wert der Sensorkennlinie muss je ein bekannter Referenz-<br>druck anliegen. Je genauer das Referenzmessgerät bei der Sensorkalibration ist, desto<br>höher ist später die Messgenauigkeit des Drucktransmitters. Über die Parameter "Unterer<br>Sensortrim" und "Oberer Sensortrim" wird dann dem anliegenden Druck ein neuer Wert<br>zugeordnet.                                             |
|                   | Hinweis:                                                                                                    |
|                   | Eingegebener Wert darf maximal "Sensor Druck" +/- 10 % des erlaubten Maximaldrucks<br>betragen (URL).                                                                                                    |
|                   | Eingabe wie folgt:<br>- Referenzdruck für "LRV" anlegen.<br>- Gemessener Referenzdruck im Feld "Unterer Sensortrim" eingeben und bestätigen.<br>- Referenzdruck für "URV" anlegen.<br>- Gemessener Referenzdruck im Feld "Oberer Sensortrim" eingeben und bestätigen.<br>- Die Kalibrierung des Sensors ist nun abgeschlossen.                                                                                           |
| Eingabe           | Gleitkommazahl mit Vorzeichen                                                                                                    |
|                   | Untermenü "Sensorgrenzen"                                                                                                    |
|                   | Navigation $\Box$ Applikation $\rightarrow$ Sensor $\rightarrow$ Sensorgrenzen                                                                                                    |
| LRL Sensor        |                                                                                                    |
| Navigation        | □ Applikation → Sensor → Sensorgrenzen → LRL Sensor                                                                                                    |
| Beschreibung      | Gibt die untere Messgrenze des Sensors an.                                                                                                    |
| Anzeige           | Gleitkommazahl mit Vorzeichen                                                                                                    |
| LIPI Sensor       |                                                                                                    |
|                   |                                                                                                    |
| Navigation        |                                                                                                    |
| Beschreibung      | Gibt die obere Messgrenze des Sensors an.                                                                                                    |

| Anzeige                   | Gleitkommazahl mit Vorzeichen                                                                              |  |
|---------------------------|----------------------------------------------------------------------------------------------------|--|
|                           |                                                                                                    |  |
| Minimale Spanne           |                                                                                                    |  |
| Navigation                | $ \begin{tabular}{lllllllllllllllllllllllllllllllllll$                                                     |  |
| Beschreibung              | Gibt die kleinstmögliche Messspanne des Sensors an.                                                        |  |
| Anzeige                   | Gleitkommazahl mit Vorzeichen                                                                              |  |
| Sensortemperatur untere G | renze                                                                                                    |  |
| Navigation                | □ Applikation $\rightarrow$ Sensor $\rightarrow$ Sensorgrenzen $\rightarrow$ Sens.Tmin Grenze              |  |
| Anzeige                   | −273,15 9726,85 °C                                                                                         |  |
|                           |                                                                                                    |  |
| Sensortemperatur obere Gr | enze                                                                                                    |  |
| Navigation                | □ Applikation $\rightarrow$ Sensor $\rightarrow$ Sensorgrenzen $\rightarrow$ Sens.Tmax Grenze              |  |
| Anzeige                   | −273,15 9726,85 °C                                                                                         |  |
|                           |                                                                                                    |  |
|                           | Untermenü "Skalierte Variable"                                                                             |  |
|                           | Navigation $\Box$ Applikation $\rightarrow$ Sensor $\rightarrow$ Skal. Variable                            |  |
| Zuordnung PV              |                                                                                                    |  |
|                           |                                                                                                    |  |
| Navigation                |                                                                                                    |  |
| Beschreibung              | Auswahl für die Zuordnung einer Messgröße (HART-Gerätevariable) zur ersten dynami-<br>schen Variable (PV). |  |
| Auswahl                   | <ul><li>Druck</li><li>Skalierte Variable</li></ul>                                                         |  |

| Skalierte Variable Eir | nheit                                                                                                    |                                                                                                    | Â                                                                                      |
|------------------------|----------------------------------------------------------------------------------------------------|----------------------------------------------------------------------------------------------------|----------------------------------------------------------------------------------------|
| Navigation             | Image: Book and Book and B | Sensor $\rightarrow$ Skal. Variable $\rightarrow$ Skal                                                                                                    | liert Einheit                                                                          |
| Beschreibung           | "Frei text" bzw. erste A<br>Auswahlliste nicht ve<br>einem weiteren Parar                                                                                                    | Auswahlmöglichkeit auswähler<br>rfügbar ist. Es ist dann möglich<br>neter einzugeben.                                                                                                    | n, falls die gewünschte Einheit in der<br>1, eine kundenspezifische Einheit in         |
| Auswahl                | SI-Einheiten                                                                                                    | US-Einheiten<br>• ft<br>• in<br>• ft <sup>3</sup><br>• gal (us)<br>• bbl (us;oil)<br>• oz<br>• lb<br>• STon<br>• lb/s<br>• lb/min<br>• lb/h<br>• STon/min<br>• STon/h<br>• STon/d<br>• ft <sup>3</sup> /s<br>• ft <sup>3</sup> /min<br>• ft <sup>3</sup> /d<br>• gal/s (us)<br>• gal/min (us)<br>• gal/h (us)<br>• gal/d (us)<br>• bbl/s (us;oil)<br>• bbl/h (us;oil)<br>• bbl/d (us;oil)<br>• bbl/d (us;oil)<br>• Sft <sup>3</sup> /min<br>• Sft <sup>3</sup> /h<br>• Sft <sup>3</sup> /d | Imperial Einheiten<br>= gal (imp)<br>= gal/s (imp)<br>= gal/min (imp)<br>= gal/h (imp) |

# Freitext Navigation ⓐ□ Applikation → Sensor → Skal. Variable → Freitext

Eingabe

Zeichenfolge aus Zahlen, Buchstaben und Sonderzeichen (32)

| Druck              |                                                                                                    |
|--------------------|----------------------------------------------------------------------------------------------------|
| Navigation         |                                                                                                    |
| Übertragungsfunkti | on skalierte Variable                                                                                                    |
| Navigation         |                                                                                                    |
| Beschreibung       | "Linear'<br>Für den Ausgang wird das lineare Drucksignal verwendet. Die Durchflussberechnung<br>muss in einer nachgeschalteten Einheit berechnet werden.                                               |
|                    | "Radizierend" (Deltabar)<br>Für den Ausgang wird das radizierende Durchflusssignal verwendet. Das Ausgangssignal<br>"Radizierend" wird auf der Vor-Ort-Anzeige mit einem Wurzel-Symbol gekennzeichnet. |
|                    | "Tabelle'<br>Der Ausgang wird definiert durch die eingegebene Tabelle skalierte Variabel / Druck.                                                                                                    |
| Auswahl            | <ul> <li>Linear</li> <li>Radizierend<sup>*</sup></li> <li>Tabelle</li> </ul>                                                                                                    |

| Messbereichsanfang Ausgang |                                                                                                    | Â |
|----------------------------|----------------------------------------------------------------------------------------------------|---|
| Navigation                 |                                                                                                    |   |
| Beschreibung               | Je nachdem, welche Variable als "Prozessgröße Stromausgang " ausgewählt wurde, der<br>zugehörigen Messbereichsanfang (4 mA) und Messbereichsende (20 mA) festlegen. | L |
| Eingabe                    | Gleitkommazahl mit Vorzeichen                                                                                                    |   |
|                            |                                                                                                    |   |

| Messbereichsende A | usgang |
|--------------------|--------|
|--------------------|--------|

| Navigation   |                                                                                                    |
|--------------|----------------------------------------------------------------------------------------------------|
| Beschreibung | Je nachdem, welche Variable als "Prozessgröße Stromausgang " ausgewählt wurde, den<br>zugehörigen Messbereichsanfang (4 mA) und Messbereichsende (20 mA) festlegen. |
| Eingabe      | Gleitkommazahl mit Vorzeichen                                                                                                    |

ß

<sup>\*</sup> Sichtbar in Abhängigkeit von Bestelloptionen oder Geräteeinstellungen
| Tabelle aktivieren        |                                                                                                    |
|---------------------------|----------------------------------------------------------------------------------------------------|
| Navigation                | □ Applikation $\rightarrow$ Sensor $\rightarrow$ Skal. Variable $\rightarrow$ Tabelle akt.                                                                                                    |
| Auswahl                   | <ul><li>Deaktivieren</li><li>Aktivieren</li></ul>                                                                                                    |
| Druckwert 1               | ۵                                                                                                    |
| Navigation                | Image: Boost and Construct the second second s |
| Beschreibung              | Druck für den ersten Skalierungspunkt eingeben. Diesem Druck wird "Skalierte Variable<br>Wert 1" zugeordnet.                                                                                                    |
| Eingabe                   | Gleitkommazahl mit Vorzeichen                                                                                                    |
| Skalierte Variable Wert 1 |                                                                                                    |
| Navigation                |                                                                                                    |
| Beschreibung              | Wert für den ersten Skalierungspunkt eingeben. Dieser Wert wird zugeordnet zu "Druck-<br>wert 1".                                                                                                    |
| Anzeige                   | Gleitkommazahl mit Vorzeichen                                                                                                    |
| Druckwert 2               |                                                                                                    |
| Navigation                |                                                                                                    |
| Beschreibung              | Druck für den zweiten Skalierungspunkt eingeben. Diesem Druck wird "Skalierte Variable<br>Wert 2" zugeordnet.                                                                                                    |
| Eingabe                   | Gleitkommazahl mit Vorzeichen                                                                                                    |
| Skalierte Variable Wert 2 | 8                                                                                                    |
| Navigation                | $ \blacksquare \  \  \text{Applikation} \rightarrow \text{Sensor} \rightarrow \text{Skal. Variable} \rightarrow \text{Skaliert } 2. $                                                                                                    |
| Beschreibung              | Wert für den zweiten Skalierungspunkt eingeben. Dieser Wert wird zugeordnet zu "Druck-<br>wert 2".                                                                                                    |
| Eingabe                   | Gleitkommazahl mit Vorzeichen                                                                                                    |

| Druck              |                                                                                                    | A |
|--------------------|----------------------------------------------------------------------------------------------------|---|
| Navigation         | □ Applikation $\rightarrow$ Sensor $\rightarrow$ Skal. Variable $\rightarrow$ Druck                                           |   |
| Eingabe            | Gleitkommazahl mit Vorzeichen                                                                                                 |   |
| Skalierte Variable |                                                                                                    |   |
| Navigation         | □ Applikation $\rightarrow$ Sensor $\rightarrow$ Skal. Variable $\rightarrow$ Skal. Variable                                  |   |
| Eingabe            | Gleitkommazahl mit Vorzeichen                                                                                                 |   |
|                    | Untermenü "Nassabgleich"                                                                                                    |   |
|                    | <i>Navigation</i> $\square$ Applikation $\rightarrow$ Sensor $\rightarrow$ Nassabgleich                                       |   |
| Nullpunkt          |                                                                                                    | Ê |
| Navigation         | $ \blacksquare \blacksquare Applikation \rightarrow Sensor \rightarrow Nassabgleich \rightarrow Nullpunkt $                   |   |
| Auswahl            | <ul><li>Nein</li><li>Bestätigen</li></ul>                                                                                     |   |
| Druckwert 1        |                                                                                                    | Â |
| Navigation         | $ \qquad \qquad \text{Applikation} \rightarrow \text{Sensor} \rightarrow \text{Nassabgleich} \rightarrow \text{Druckwert 1} $ |   |
| Beschreibung       | Druck für den ersten Skalierungspunkt eingeben. Diesem Druck wird "Skalierte Variabl<br>Wert 1" zugeordnet.                   | e |
| Eingabe            | Gleitkommazahl mit Vorzeichen                                                                                                 |   |
| Spanne             |                                                                                                    |   |
| Navigation         | ■ □ Applikation $\rightarrow$ Sensor $\rightarrow$ Nassabgleich $\rightarrow$ Spanne                                          |   |
| Auswahl            | <ul><li>Nein</li><li>Bestätigen</li></ul>                                                                                     |   |

| Druckwert 2  |                                                                                                    | ß |
|--------------|----------------------------------------------------------------------------------------------------|---|
| Navigation   | □ Applikation $\rightarrow$ Sensor $\rightarrow$ Nassabgleich $\rightarrow$ Druckwert 2                       |   |
| Beschreibung | Druck für den zweiten Skalierungspunkt eingeben. Diesem Druck wird "Skalierte Variable<br>Wert 2" zugeordnet. | ì |
| Eingabe      | Gleitkommazahl mit Vorzeichen                                                                                 |   |

| Messbereichsanfang Ausgang |                                                                                                    | Â |
|----------------------------|----------------------------------------------------------------------------------------------------|---|
| Navigation                 | □ Applikation $\rightarrow$ Sensor $\rightarrow$ Nassabgleich $\rightarrow$ Messanf. Ausg                                                                           |   |
| Beschreibung               | Je nachdem, welche Variable als "Prozessgröße Stromausgang " ausgewählt wurde, der<br>zugehörigen Messbereichsanfang (4 mA) und Messbereichsende (20 mA) festlegen. | 1 |
| Eingabe                    | Gleitkommazahl mit Vorzeichen                                                                                                    |   |

| Messbereichsende Ausgang |                                                                                                    | Ê |
|--------------------------|----------------------------------------------------------------------------------------------------|---|
| Navigation               | □ Applikation $\rightarrow$ Sensor $\rightarrow$ Nassabgleich $\rightarrow$ Messende Ausg                                                                           |   |
| Beschreibung             | Je nachdem, welche Variable als "Prozessgröße Stromausgang " ausgewählt wurde, den<br>zugehörigen Messbereichsanfang (4 mA) und Messbereichsende (20 mA) festlegen. |   |
| Eingabe                  | Gleitkommazahl mit Vorzeichen                                                                                                    |   |

#### Untermenü "Nassabgleich"

Navigation $\Box$ Applikation  $\rightarrow$  Sensor  $\rightarrow$  Nassabgleich

| Nullpunkt  |                                           | â |
|------------|-------------------------------------------|---|
| Navigation |                                           |   |
| Auswahl    | <ul><li>Nein</li><li>Bestätigen</li></ul> |   |

| Druckwert 1        |                                                                                                    | ß  |
|--------------------|----------------------------------------------------------------------------------------------------|----|
| Navigation         | □ Applikation $\rightarrow$ Sensor $\rightarrow$ Nassabgleich $\rightarrow$ Druckwert 1                                                                             |    |
| Beschreibung       | Druck für den ersten Skalierungspunkt eingeben. Diesem Druck wird "Skalierte Variable<br>Wert 1" zugeordnet.                                                        |    |
| Eingabe            | Gleitkommazahl mit Vorzeichen                                                                                                    |    |
| Spanne             |                                                                                                    |    |
| Navigation         | $ \blacksquare \square  \text{Applikation} \rightarrow \text{Sensor} \rightarrow \text{Nassabgleich} \rightarrow \text{Spanne} $                                    |    |
| Auswahl            | <ul><li>Nein</li><li>Bestätigen</li></ul>                                                                                                    |    |
| Druckwert 2        |                                                                                                    |    |
| Navigation         | □ Applikation $\rightarrow$ Sensor $\rightarrow$ Nassabgleich $\rightarrow$ Druckwert 2                                                                             |    |
| Beschreibung       | Druck für den zweiten Skalierungspunkt eingeben. Diesem Druck wird "Skalierte Variab<br>Wert 2" zugeordnet.                                                         | le |
| Eingabe            | Gleitkommazahl mit Vorzeichen                                                                                                    |    |
| Messbereichsanfang | g Ausgang                                                                                                    | A  |
| Navigation         | □ Applikation $\rightarrow$ Sensor $\rightarrow$ Nassabgleich $\rightarrow$ Messanf. Ausg                                                                           |    |
| Beschreibung       | Je nachdem, welche Variable als "Prozessgröße Stromausgang " ausgewählt wurde, den<br>zugehörigen Messbereichsanfang (4 mA) und Messbereichsende (20 mA) festlegen. |    |
| Eingabe            | Gleitkommazahl mit Vorzeichen                                                                                                    |    |
| Messbereichsende A | Ausgang                                                                                                    |    |
| Navigation         | □ Applikation $\rightarrow$ Sensor $\rightarrow$ Nassabgleich $\rightarrow$ Messende Ausg                                                                           |    |
| Beschreibung       | Je nachdem, welche Variable als "Prozessgröße Stromausgang " ausgewählt wurde, den<br>zugehörigen Messbereichsanfang (4 mA) und Messbereichsende (20 mA) festlegen. |    |

Eingabe

Gleitkommazahl mit Vorzeichen

## 3.4.4 Untermenü "Stromausgang"

*Navigation*  $\blacksquare$  Applikation  $\rightarrow$  Stromausg.

| Zuordnung PV |                                                                                                    | Â |
|--------------|----------------------------------------------------------------------------------------------------|---|
| Navigation   | □ Applikation $\rightarrow$ Stromausg. $\rightarrow$ Zuordnung PV                                         |   |
| Beschreibung | Auswahl für die Zuordnung einer Messgröße (HART-Gerätevariable) zur ersten dynami<br>schen Variable (PV). | - |
| Auswahl      | <ul><li>Druck</li><li>Skalierte Variable</li></ul>                                                        |   |

| Messmodus Stromausgang |     |                                                                   |  |  |
|------------------------|-----|-------------------------------------------------------------------|--|--|
| Navigation             | 8 8 | Applikation $\rightarrow$ Stromausg. $\rightarrow$ Messmod. Ausg. |  |  |

Beschreibung Kurvenform des Stromausganges auswählen.

- Standard
  - Invertiert
  - Bi-direktional

| Strombereich Ausgang |                                                                                                    | ] |
|----------------------|----------------------------------------------------------------------------------------------------|---|
| Navigation           |                                                                                                    |   |
| Beschreibung         | Legt fest, welcher Strombereich zum Übertragen des gemessenen oder berechneten Werts<br>verwendet wird. | 3 |

| In Klammern sind "Unterer Sättigungswert" und "Oberer Sättigungswert" angegeben.      |
|---------------------------------------------------------------------------------------|
| Wenn der Messwert < "Unterer Sättigungswert" ist, dann wird der Ausgangsstrom auf den |
| Wert "Unterer Sättigungswert" gesetzt.                                                |
| Wenn der Messwert ≥ "Oberer Sättigungswert" ist, dann wird der Ausgangsstrom auf den  |
| Wert "Oberer Sättigungswert" gesetzt.                                                 |
| Hinweis:                                                                              |

Ströme unter 3,6 mA oder über 21,5 mA können benutzt werden, um ein Alarmsignal anzuzeigen.

Auswahl

#### Auswahl

- 4...20 mA (4...20.5 mA)
- 4...20 mA NE (3.8...20.5 mA)
- 4...20 mA US (3.9...20.8 mA)

| Messbereichsanfang   | JAusgang                                                                                                    | Ê  |
|----------------------|----------------------------------------------------------------------------------------------------|----|
| Navigation           |                                                                                                    |    |
| Beschreibung         | Je nachdem, welche Variable als "Prozessgröße Stromausgang " ausgewählt wurde, der<br>zugehörigen Messbereichsanfang (4 mA) und Messbereichsende (20 mA) festlegen. | 1  |
| Eingabe              | Gleitkommazahl mit Vorzeichen                                                                                                    |    |
| Messbereichsende A   | usgang                                                                                                    |    |
| Navigation           |                                                                                                    |    |
| Beschreibung         | Je nachdem, welche Variable als "Prozessgröße Stromausgang " ausgewählt wurde, der<br>zugehörigen Messbereichsanfang (4 mA) und Messbereichsende (20 mA) festlegen. | 1  |
| Eingabe              | Gleitkommazahl mit Vorzeichen                                                                                                    |    |
| Fehlerverhalten Stro | omausgang                                                                                                    |    |
| Navigation           |                                                                                                    |    |
| Beschreibung         | Legt fest, welchen Wert der Ausgangsstrom im Fehlerfall annimmt.<br>Min: < 3.6 mA<br>Max: >21.5 mA                                                                  |    |
|                      | Achtung: Der Hardware DIP-Schalter für Alarmstrom hat Priorität über die Softwareei<br>stellung.                                                                    | n- |
| Auswahl              | <ul><li>Min.</li><li>Max.</li></ul>                                                                                                    |    |
| Fehlerstrom          |                                                                                                    |    |
| Novigation           | Application - Stromause -> Foblematrom                                                                                                    |    |

Cerabar PMC71B HART

| Ausgangsstrom   |                                                                      |   |
|-----------------|----------------------------------------------------------------------|---|
| Navigation      |                                                                      |   |
| Beschreibung    | Zeigt aktuell berechneten Stromwert des Stromausgangs                |   |
| Anzeige         | 3,59 23 mA                                                           |   |
| Klemmenstrom    |                                                                      |   |
| Navigation      | Image: Boost Stromausg. → Klemmenstrom                               |   |
| Beschreibung    | Zeigt aktuell gemessenen Stromwert des Stromausgangs                 |   |
| Anzeige         | 0 30 mA                                                              |   |
| 4 mA-Trimmwert  |                                                                      | Â |
| Navigation      | □ Applikation $\rightarrow$ Stromausg. $\rightarrow$ 4 mA-Trimmwert  |   |
| Beschreibung    | Trimmwert für den 4mA-Stromausgang eingeben.                         |   |
|                 | Hinweis:<br>Simulation muss aktiv sein.                              |   |
| Eingabe         | 3 5 mA                                                               |   |
| 20 mA-Trimmwert |                                                                      | 8 |
| Navigation      | □ Applikation $\rightarrow$ Stromausg. $\rightarrow$ 20 mA-Trimmwert |   |
| Beschreibung    | Trimmwert eingeben für 20mA-Stromausgang.                            |   |
|                 | Hinweis:<br>Simulation muss aktiv sein.                              |   |
| Eingabe         | 18 22 mA                                                             |   |

A

#### 3.4.5 Untermenü "HART-Ausgang"

*Navigation*  $\square$  Applikation  $\rightarrow$  HART-Ausgang

#### Untermenü "Konfiguration"

*Navigation*  $\square$  Applikation  $\rightarrow$  HART-Ausgang  $\rightarrow$  Konfiguration

# HART-Adresse

| Navigation              |                                                                                                    |
|-------------------------|----------------------------------------------------------------------------------------------------|
| Beschreibung            | HART-Adresse des Geräts definieren.                                                                                                    |
| Eingabe                 | 063                                                                                                    |
| Zusätzliche Information | <ul> <li>Nur bei Adresse "O" ist eine Messwertübertragung über den Stromwert möglich. Bei allen anderen Adressen ist der Strom auf 4,0 mA fixiert (Multidrop-Modus).</li> <li>Für ein System gemäß HART 5.0 sind nur Adressen 0 15 erlaubt.</li> </ul> |

• Für ein System ab HART 6.0 sind alle Adressen 0 ... 63 erlaubt.

| HART-Kurzbeschreibung |                                                                                                    |  |
|-----------------------|----------------------------------------------------------------------------------------------------|--|
| Navigation            |                                                                                                    |  |
| Beschreibung          | Definiert die Kurzbezeichnung der Messstelle.<br>Maximale Länge: 8 Zeichen<br>Erlaubte Zeichen: A-Z, 0-9, bestimmte Sonderzeichen |  |
| Eingabe               | Max. 8 Zeichen: AZ, 09 und bestimmte Sonderzeichen (z. B. Satzzeichen, @, %).                                                     |  |

#### Messstellenkennzeichnung

| Navigation   | □ □ Applikation → HART-Ausgang → Konfiguration → Messstellenkenn.                                                         |
|--------------|----------------------------------------------------------------------------------------------------|
| Beschreibung | Eine eindeutige Bezeichnung für die Messstelle eingeben, um sie innerhalb der Anlage<br>schnell identifizieren zu können. |
| Eingabe      | Zeichenfolge aus Zahlen, Buchstaben und Sonderzeichen (32)                                                                |

æ

| Präambelanzahl      |                                               |  |
|---------------------|-----------------------------------------------|--|
| Navigation          |                                               |  |
| Beschreibung        | Bestimmt die Präambelanzahl im HART-Telegramm |  |
| Eingabe             | 5 20                                          |  |
| Stromschleifenmodus |                                               |  |
| Navigation          |                                               |  |

| Beschreibung | Wenn der Loop-Strommodus deaktiviert ist, wird der Multi-Drop-Kommunikationsmodus<br>aktiviert.<br>Multi-Drop ist ein digitaler HART-Modus, in dem mehrere Geräte die gleiche Verkabelung<br>für Strom und Kommunikation teilen können.<br>In diesem Modus ist der Ausgangsstrom fixiert. |
|--------------|----------------------------------------------------------------------------------------------------|
| Auswahl      | <ul> <li>Deaktivieren</li> </ul>                                                                                                    |

Aktivieren

#### Untermenü "HART-Ausgang"

*Navigation*  $\square$  Applikation  $\rightarrow$  HART-Ausgang  $\rightarrow$  HART-Ausgang

| Zuordnung PV | Â                                                                                                    |
|--------------|----------------------------------------------------------------------------------------------------|
| Navigation   | Image: Boundary State of the state of the state of t |
| Beschreibung | Auswahl für die Zuordnung einer Messgröße (HART-Gerätevariable) zur ersten dynami-<br>schen Variable (PV).                                                                                                    |
| Auswahl      | <ul><li>Druck</li><li>Skalierte Variable</li></ul>                                                                                                    |

| Erster Messwert (PV)    |                                                                                                    |  |
|-------------------------|----------------------------------------------------------------------------------------------------|--|
| Navigation              | □ Applikation $\rightarrow$ HART-Ausgang $\rightarrow$ HART-Ausgang $\rightarrow$ Erster Messw(PV) |  |
| Beschreibung            | Zeigt ersten HART-Wert (PV).                                                                       |  |
| Zusätzliche Information |                                                                                                    |  |

| Zuordnung SV            |                                                                                                    |
|-------------------------|----------------------------------------------------------------------------------------------------|
| Navigation              | Image: Boost State Applikation → HART-Ausgang → HART-Ausgang → Zuordnung SV                                                                                                    |
| Beschreibung            | Auswahl für die Zuordnung einer Messgröße (HART-Gerätevariable) zur zweiten dynami-<br>schen Variable (SV).                                                                                                    |
| Auswahl                 | <ul> <li>Druck</li> <li>Skalierte Variable</li> <li>Sensortemperatur</li> <li>Sensor Druck</li> <li>Elektroniktemperatur</li> <li>Klemmenstrom * <ul> <li>Klemmenspannung *</li> <li>Median des Drucksignals *</li> <li>Rauschen vom Drucksignal *</li> <li>Signalrauschen erkannt *</li> <li>Prozentbereich</li> <li>Schleifenstrom</li> <li>Unbenutzt</li> </ul> </li> </ul>                                                                                                    |
| Zusätzliche Information | <ul> <li>Auswahl</li> <li>Option Sensor Druck<br/>Sensordruck ist das Rohsignal vom Sensor vor Dämpfung und Lagekorrektur.</li> <li>Option Klemmenstrom<br/>Der Klemmenstrom ist der zurückgelesene Strom am Klemmenblock.</li> <li>Option Signalrauschen erkannt<br/>0 % - Signalrauschen befindet sich im zulässigen Bereich.<br/>100 % - Signalrauschen befindet sich außerhalb des zulässigen Bereichs.</li> <li>Option Schleifenstrom<br/>Der Schleifenstrom ist der Strom am Ausgang der durch den anliegenden Druck gesetzt<br/>wird.</li> </ul> |

| Zweiter Messwert (SV) |               |                                                                                                    |   |
|-----------------------|---------------|----------------------------------------------------------------------------------------------------|---|
| Navigation            |               | Applikation → HART-Ausgang → HART-Ausgang → Zweit. Messw(SV)                                        |   |
| Beschreibung          | Zeigt         | zweiten HART-Wert (SV).                                                                             |   |
| Zuordnung TV          |               |                                                                                                    | A |
|                       |               |                                                                                                    |   |
| Navigation            | 0 2           | Applikation $\rightarrow$ HART-Ausgang $\rightarrow$ HART-Ausgang $\rightarrow$ Zuordnung TV        |   |
| Beschreibung          | Ausw<br>scher | vahl für die Zuordnung einer Messgröße (HART-Gerätevariable) zur dritten dynami<br>1 Variable (TV). | - |

<sup>\*</sup> Sichtbar in Abhängigkeit von Bestelloptionen oder Geräteeinstellungen

| Auswahl                 | <ul> <li>Druck</li> <li>Skalierte Variable</li> <li>Sensortemperatur</li> <li>Sensor Druck</li> <li>Elektroniktemperatur</li> <li>Klemmenstrom * <ul> <li>Klemmenspannung *</li> <li>Median des Drucksignals *</li> <li>Rauschen vom Drucksignal *</li> <li>Signalrauschen erkannt *</li> <li>Prozentbereich</li> <li>Schleifenstrom</li> </ul> </li> </ul>                                                                                                    |
|-------------------------|----------------------------------------------------------------------------------------------------|
| Zusätzliche Information | <ul> <li>Unbenutzt</li> <li>Auswahl</li> <li>Option Sensor Druck<br/>Sensordruck ist das Rohsignal vom Sensor vor Dämpfung und Lagekorrektur.</li> <li>Option Klemmenstrom<br/>Der Klemmenstrom ist der zurückgelesene Strom am Klemmenblock.</li> <li>Option Signalrauschen erkannt<br/>0 % - Signalrauschen befindet sich im zulässigen Bereich.<br/>100 % - Signalrauschen befindet sich außerhalb des zulässigen Bereichs.</li> <li>Option Schleifenstrom<br/>Der Schleifenstrom ist der Strom am Ausgang der durch den anliegenden Druck gesetzt<br/>wird.</li> </ul> |

| Dritter Messwert (TV) |                                                                                                    |
|-----------------------|----------------------------------------------------------------------------------------------------|
| Navigation            | □ Applikation $\rightarrow$ HART-Ausgang $\rightarrow$ HART-Ausgang $\rightarrow$ Dritt. Messw(TV)                                                                                                    |
| Beschreibung          | Zeigt dritten HART-Wert (TV).                                                                                                    |
| Zuordnung QV          | <u>Â</u>                                                                                                    |
| Navigation            |                                                                                                    |
| Beschreibung          | Auswahl für die Zuordnung einer Messgröße (HART-Gerätevariable) zur vierten dynami-<br>schen Variable (QV).                                                                                                    |
| Auswahl               | <ul> <li>Druck</li> <li>Skalierte Variable</li> <li>Sensortemperatur</li> <li>Sensor Druck</li> <li>Elektroniktemperatur</li> <li>Klemmenstrom*</li> <li>Klemmenspannung*</li> <li>Median des Drucksignals*</li> <li>Rauschen vom Drucksignal*</li> </ul> |

<sup>\*</sup> Sichtbar in Abhängigkeit von Bestelloptionen oder Geräteeinstellungen

|                         | <ul> <li>Signalrauschen erkannt<sup>*</sup></li> <li>Prozentbereich</li> <li>Schleifenstrom</li> <li>Unbenutzt</li> </ul>                                                                                                    |
|-------------------------|----------------------------------------------------------------------------------------------------|
| Zusätzliche Information | <ul> <li>Auswahl</li> <li>Option Sensor Druck<br/>Sensordruck ist das Rohsignal vom Sensor vor Dämpfung und Lagekorrektur.</li> <li>Option Klemmenstrom<br/>Der Klemmenstrom ist der zurückgelesene Strom am Klemmenblock.</li> <li>Option Signalrauschen erkannt<br/>0 % - Signalrauschen befindet sich im zulässigen Bereich.<br/>100 % - Signalrauschen befindet sich außerhalb des zulässigen Bereichs.</li> <li>Option Schleifenstrom<br/>Der Schleifenstrom ist der Strom am Ausgang der durch den anliegenden Druck gesetzt<br/>wird.</li> </ul> |
| Vierter Messwert (QV)   |                                                                                                    |
| Navigation              | □ Applikation $\rightarrow$ HART-Ausgang $\rightarrow$ HART-Ausgang $\rightarrow$ Viert. Messw(QV)                                                                                                    |
| Beschreibung            | Zeigt vierten HART-Wert (QV).                                                                                                    |
|                         | Untermenü "Burst-Konfiguration 1"Navigation $\Box$ Applikation $\rightarrow$ HART-Ausgang $\rightarrow$ Burst-Konfig. 1                                                                                                    |
| Burst-Modus 1           |                                                                                                    |
| Navigation              | □ Applikation $\rightarrow$ HART-Ausgang $\rightarrow$ Burst-Konfig. 1 $\rightarrow$ Burst-Modus 1                                                                                                    |
| Beschreibung            | Auswahl zur Aktivierung des HART-Burst-Modus für die Burst-Nachricht X.                                                                                                    |
| Auswahl                 | <ul> <li>Aus<br/>Das Messgerät sendet nur auf Anfrage eines HART-Masters Daten.</li> <li>An<br/>Das Messgerät sendet ohne Anforderung regelmäßig Daten.</li> </ul>                                                                                                    |
| Zusätzliche Information | <ul> <li>Auswahl</li> <li>Aus<br/>Das Messgerät sendet nur auf Anfrage eines HART-Masters Daten.</li> <li>An<br/>Das Messgerät sendet ohne Anforderung regelmäßig Daten.</li> </ul>                                                                                                    |

<sup>\*</sup> Sichtbar in Abhängigkeit von Bestelloptionen oder Geräteeinstellungen

| Burst-Kommando 1        |                                                                                                    | ß           |
|-------------------------|----------------------------------------------------------------------------------------------------|-------------|
| Navigation              | □ Applikation $\rightarrow$ HART-Ausgang $\rightarrow$ Burst-Konfig. 1 $\rightarrow$ Burst-Kommando 1                                                                                                    |             |
| Beschreibung            | Auswahl des HART-Kommandos, das zum HART-Master gesendet wird.                                                                                                    |             |
| Auswahl                 | <ul> <li>Erster Messwert (PV)</li> <li>Schleifenstrom und PV % Bereich</li> <li>Dynamische Variablen</li> <li>Gerätevariablen mit Status</li> <li>Gerätevariablen</li> <li>Zusätzlicher Gerätestatus</li> </ul>                                                                                                    |             |
| Zusätzliche Information | <ul> <li>Auswahl</li> <li>Kommando 1<br/>Auslesen der primären Variable.</li> <li>Kommando 2<br/>Auslesen des Stroms und des Hauptmesswerts in Prozent.</li> <li>Kommando 3<br/>Auslesen der dynamischen HART-Variablen und des Stroms.</li> <li>Kommando 9<br/>Auslesen der dynamischen HART-Variablen einschließlich des zugehörigen Status.</li> </ul> |             |
|                         | <ul> <li>Kommando 33<br/>Auslesen der dynamischen HART-Variablen einschließlich der zugehörigen Einheit.</li> <li>Kommando 48<br/>Auslesen der kompletten Gerätediagnose.</li> </ul>                                                                                                    |             |
|                         | Option "Kommando 33"                                                                                                    |             |
|                         | Die HART-Gerätevariablen werden über Kommando 107 festgelegt.                                                                                                    |             |
|                         | Kommandos                                                                                                    |             |
|                         | <ul> <li>Informationen zu den festgelegten Einzelheiten der Kommandos: HART-Spezifionen</li> <li>Die Messgrößen (HART-Gerätevariablen) werden den dynamischen Variablen i</li> </ul>                                                                                                    | lkati-<br>m |

| - | Die Messgrößen (HART-Gerätevariablen | i) werden der | n dynamischen | Variablen im |
|---|--------------------------------------|---------------|---------------|--------------|
|   | Untermenü <b>Ausgang</b> zugeordnet. |               |               |              |
|   |                                      |               |               |              |

| Burst-Variable 0 |                                                                                                    | Ê |
|------------------|----------------------------------------------------------------------------------------------------|---|
| Navigation       | □ Applikation $\rightarrow$ HART-Ausgang $\rightarrow$ Burst-Konfig. 1 $\rightarrow$ Burst-Variable 0                                                                                                    |   |
| Beschreibung     | Bei HART-Kommando 9 und 33: Auswahl der HART-Gerätevariable oder der Prozess-<br>größe.                                                                                                    |   |
| Auswahl          | <ul> <li>Druck</li> <li>Skalierte Variable</li> <li>Sensortemperatur</li> <li>Sensor Druck</li> <li>Elektroniktemperatur</li> <li>Gemessener Strom<sup>*</sup></li> <li>Klemmenspannung 1<sup>*</sup></li> </ul> |   |

<sup>\*</sup> Sichtbar in Abhängigkeit von Bestelloptionen oder Geräteeinstellungen

|        |     |              | 1 |
|--------|-----|--------------|---|
| Median | des | Drucksignals |   |
|        |     |              |   |

- Rauschen vom Drucksignal<sup>\*</sup>
- Signalrauschen erkannt<sup>\*</sup>
- Prozentbereich
- Gemessener Strom
- Erster Messwert (PV)
- Zweiter Messwert (SV)
- Dritter Messwert (TV)
- Vierter Messwert (QV)
- Unbenutzt

Auswahl

#### Zusätzliche Information

Wenn kein Burst-Telegramm konfiguriert wird, dann wird die Option **Unbenutzt** gesetzt.

| Burst-Variable 1 |                                                                                                    |  |
|------------------|----------------------------------------------------------------------------------------------------|--|
| Navigation       | □ Applikation $\rightarrow$ HART-Ausgang $\rightarrow$ Burst-Konfig. 1 $\rightarrow$ Burst-Variable 1 |  |
| Beschreibung     | Bei HART-Kommando 9 und 33: Auswahl der HART-Gerätevariable oder der Prozess-<br>größe.               |  |
| Auswahl          | Siehe Parameter <b>Burst-Variable 0</b> ( $\Rightarrow \square 157$ ).                                |  |
| Burst-Variable 2 |                                                                                                    |  |
| Navigation       | □ Applikation $\rightarrow$ HART-Ausgang $\rightarrow$ Burst-Konfig. 1 $\rightarrow$ Burst-Variable 2 |  |
| Beschreibung     | Bei HART-Kommando 9 und 33: Auswahl der HART-Gerätevariable oder der Prozess-<br>größe.               |  |
| Auswahl          | Siehe Parameter <b>Burst-Variable 0</b> ( $\rightarrow \bigoplus$ 157).                               |  |
| Burst-Variable 3 |                                                                                                    |  |
| Navigation       | □ Applikation $\rightarrow$ HART-Ausgang $\rightarrow$ Burst-Konfig. 1 $\rightarrow$ Burst-Variable 3 |  |
| Beschreibung     | Bei HART-Kommando 9 und 33: Auswahl der HART-Gerätevariable oder der Prozess-<br>größe.               |  |
| Auswahl          | Siehe Parameter <b>Burst-Variable 0</b> (→ 🗎 157).                                                    |  |

Sichtbar in Abhängigkeit von Bestelloptionen oder Geräteeinstellungen

Cerabar PMC71B HART

| Burst-Variable 4   |                                                                                                    |  |
|--------------------|----------------------------------------------------------------------------------------------------|--|
| Navigation         | □ Applikation $\rightarrow$ HART-Ausgang $\rightarrow$ Burst-Konfig. 1 $\rightarrow$ Burst-Variable 4 |  |
| Beschreibung       | Bei HART-Kommando 9: Auswahl der HART-Gerätevariable oder der Prozessgröße.                           |  |
| Auswahl            | Siehe Parameter <b>Burst-Variable 0</b> ( $\rightarrow \triangleq 157$ ).                             |  |
| Burst-Variable 5   |                                                                                                    |  |
| Navigation         | □ Applikation $\rightarrow$ HART-Ausgang $\rightarrow$ Burst-Konfig. 1 $\rightarrow$ Burst-Variable 5 |  |
| Beschreibung       | Bei HART-Kommando 9: Auswahl der HART-Gerätevariable oder der Prozessgröße.                           |  |
| Auswahl            | Siehe Parameter <b>Burst-Variable 0</b> ( $\rightarrow \square$ 157).                                 |  |
| Burst-Variable 6   |                                                                                                    |  |
| Navigation         | □ Applikation $\rightarrow$ HART-Ausgang $\rightarrow$ Burst-Konfig. 1 $\rightarrow$ Burst-Variable 6 |  |
| Beschreibung       | Bei HART-Kommando 9: Auswahl der HART-Gerätevariable oder der Prozessgröße.                           |  |
| Auswahl            | Siehe Parameter <b>Burst-Variable 0</b> ( $\rightarrow \cong$ 157).                                   |  |
| Burst-Variable 7   |                                                                                                    |  |
| Navigation         | □ Applikation $\rightarrow$ HART-Ausgang $\rightarrow$ Burst-Konfig. 1 $\rightarrow$ Burst-Variable 7 |  |
| Beschreibung       | Bei HART-Kommando 9: Auswahl der HART-Gerätevariable oder der Prozessgröße.                           |  |
| Auswahl            | Siehe Parameter <b>Burst-Variable 0</b> (→ 🗎 157).                                                    |  |
| Burst-Triggermodus |                                                                                                    |  |
| Navigation         | □ Applikation $\rightarrow$ HART-Ausgang $\rightarrow$ Burst-Konfig. 1 $\rightarrow$ Triggermodus     |  |
| Beschreibung       | Auswahl des Ereignisses, das die Burst- Nachricht X auslöst.                                          |  |

| Auswahl                 | <ul> <li>Kontinuierlich</li> <li>Bereich *</li> <li>Überschreitung *</li> <li>Unterschreitung *</li> <li>Änderung</li> </ul>                                                                                                    |
|-------------------------|----------------------------------------------------------------------------------------------------|
| Zusätzliche Information | Auswahl                                                                                                    |
|                         | <ul> <li>Kontinuierlich<br/>Die Nachricht wird kontinuierlich gesendet, mindestens im Abstand der vorgegebenen<br/>Zeitspanne im Parameter Burst min Zeitspanne (→ ≧ 160).</li> <li>Bereich<br/>Die Nachricht wird gesendet, wenn sich der festgelegte Messwert um den Wert im Para-<br/>meter Burst-Triggerwert (→ ≧ 160) verändert hat.</li> <li>Überschreitung<br/>Die Nachricht wird gesendet, wenn der festgelegte Messwert den Wert im Parameter<br/>Burst-Triggerwert (→ ≧ 160) überschreitet.</li> <li>Unterschreitung<br/>Die Nachricht wird gesendet, wenn der festgelegte Messwert den Wert im Parameter<br/>Burst-Triggerwert (→ ≧ 160) überschreitet.</li> <li>Unterschreitung<br/>Die Nachricht wird gesendet, wenn der festgelegte Messwert den Wert im Parameter<br/>Burst-Triggerwert (→ ≌ 160) unterschreitet.</li> <li>Änderung<br/>Die Nachricht wird gesendet, wenn sich ein Messwert in der Burstnachricht verändert.</li> </ul> |

| Burst-Triggerwert       |                                                                                                    |     |
|-------------------------|----------------------------------------------------------------------------------------------------|-----|
|                         |                                                                                                    |     |
| Navigation              | $\blacksquare \qquad \text{Applikation} \rightarrow \text{HART-Ausgang} \rightarrow \text{Burst-Konfig. 1} \rightarrow \text{Triggerwert}$                |     |
| Beschreibung            | Eingabe des Burst-Triggerwertes.                                                                                                    |     |
| Eingabe                 | Gleitkommazahl mit Vorzeichen                                                                                                    |     |
| Zusätzliche Information | Beschreibung                                                                                                    |     |
|                         | Der Burst-Triggerwert bestimmt zusammen mit der im Parameter <b>Burst-Triggermo</b><br>(→ 🗎 159) ausgewählten Option den Zeitpunkt der Burst-Nachricht X. | lus |

| Min. Updatezeit | ۵                                                                                                   |
|-----------------|----------------------------------------------------------------------------------------------------|
| Navigation      | □ Applikation $\rightarrow$ HART-Ausgang $\rightarrow$ Burst-Konfig. 1 $\rightarrow$ Min.Updatezeit |
| Beschreibung    | Eingabe der minimalen Zeitspanne zwischen zwei Burst-Kommandos der Burst-Nachricht<br>X.            |
| Eingabe         | Positive Ganzzahl                                                                                   |

<sup>\*</sup> Sichtbar in Abhängigkeit von Bestelloptionen oder Geräteeinstellungen

| Max. Updatezeit         | Â                                                                                                    |
|-------------------------|----------------------------------------------------------------------------------------------------|
| Navigation              | □ Applikation $\rightarrow$ HART-Ausgang $\rightarrow$ Burst-Konfig. 1 $\rightarrow$ Max.Updatezeit                                                                                    |
| Beschreibung            | Eingabe der maximalen Zeitspanne zwischen zwei Burst-Kommandos der Burst-Nachricht<br>X.                                                                                               |
| Eingabe                 | Positive Ganzzahl                                                                                                    |
|                         |                                                                                                    |
|                         | Untermenü "Information"                                                                                                    |
|                         | Navigation $\square$ Applikation $\rightarrow$ HART-Ausgang $\rightarrow$ Information                                                                                                  |
|                         |                                                                                                    |
| Geräte-ID               |                                                                                                    |
| Navigation              | Information → Geräte-ID Applikation → HART-Ausgang → Information → Geräte-ID                                                                                                    |
| Beschreibung            | Anzeige der Geräte-ID (Device ID) zur Identifizierung des Messgeräts in einem HART-<br>Netzwerk.                                                                                       |
| Anzeige                 | 6-stellige Hexadezimalzahl                                                                                                    |
| Zusätzliche Information | Beschreibung                                                                                                    |
|                         | Die Geräte-ID ist neben Gerätetyp und Hersteller-ID ein Teil der eindeutigen Geräte-<br>kennung (Unique ID). Durch die Gerätekennung wird jedes HART-Gerät eindeutig<br>identifiziert. |

| Gerätetyp               |                                                                                                    |
|-------------------------|----------------------------------------------------------------------------------------------------|
| Navigation              | □ □ Applikation → HART-Ausgang → Information → Gerätetyp                                                                               |
| Beschreibung            | Anzeige des Gerätetyps (Device type), mit dem das Messgerät bei der HART Communica-<br>tion Foundation registriert ist.                |
| Anzeige                 | 2-stellige Hexadezimalzahl                                                                                                    |
| Werkseinstellung        | 0x54                                                                                                    |
| Werkseinstellung        | 0x5A                                                                                                    |
| Zusätzliche Information | Beschreibung                                                                                                    |
|                         | Der Gerätetyp wird vom Hersteller vergeben. Er wird benötigt, um dem Gerät die pas-<br>sende Gerätebeschreibungsdatei (DD) zuzuordnen. |

| Geräterevision          |                                                                                                    |
|-------------------------|----------------------------------------------------------------------------------------------------|
|                         |                                                                                                    |
| Navigation              | $\blacksquare$ $\blacksquare$ Applikation $\rightarrow$ HART-Ausgang $\rightarrow$ Information $\rightarrow$ Geräterevision |
| Beschreibung            | Anzeige der Geräterevision (Device Revision), mit der das Gerät bei der HART Communica-<br>tion Foundation registriert ist. |
| Anzeige                 | 2-stellige Hexadezimalzahl                                                                                                  |
| Zusätzliche Information | Beschreibung                                                                                                    |
|                         | Die Geräterevision wird benötigt, um dem Gerät die passende Gerätebeschreibungsda-<br>tei (DD) zuzuordnen.                  |

| HART-Kurzbeschreibung |                                                                                                   | ß |
|-----------------------|---------------------------------------------------------------------------------------------------|---|
| Navigation            | ■ Applikation $\rightarrow$ HART-Ausgang $\rightarrow$ Information $\rightarrow$ HART-Kurzbeschr. |   |
| Beschreibung          | Definiert die Kurzbezeichnung der Messstelle.                                                     |   |
|                       | Maximale Länge: 8 Zeichen<br>Erlaubte Zeichen: A-Z, 0-9, bestimmte Sonderzeichen                  |   |
| Eingabe               | Max. 8 Zeichen: AZ, 09 und bestimmte Sonderzeichen (z. B. Satzzeichen, @, %).                     |   |
|                       |                                                                                                   |   |
| HART-Revision         |                                                                                                   |   |
| Navigation            |                                                                                                   |   |
| Beschreibung          | Zeigt HART-Revision des Geräts.                                                                   |   |
|                       |                                                                                                   |   |
| HART-Beschreibung     |                                                                                                   | ß |
| Navigation            | ■ Applikation $\rightarrow$ HART-Ausgang $\rightarrow$ Information $\rightarrow$ HART-Beschr.     |   |
| Beschreibung          | Beschreibung für die Messstelle.                                                                  |   |
| Eingabe               | Zeichenfolge aus Zahlen, Buchstaben und Sonderzeichen (16)                                        |   |

| HART-Nachricht |                                                                                         | 3        |
|----------------|-----------------------------------------------------------------------------------------|----------|
| Navigation     |                                                                                         |          |
| Beschreibung   | HART-Nachricht, die auf Anforderung vom Master über das HART-Protokoll verschickt wird. |          |
| Eingabe        | Zeichenfolge aus Zahlen, Buchstaben und Sonderzeichen (32)                              |          |
|                |                                                                                         |          |
| HART-Datum     |                                                                                         | <u>-</u> |
| Navigation     |                                                                                         |          |
| Beschreibung   | Datum der letzten Konfigurationsänderung                                                |          |

EingabeZeichenfolge aus Zahlen, Buchstaben und Sonderzeichen (10)

Zusätzliche Information Datumsformat: JJJJ-MM-TT

Dieses Format ist bei der Eingabe unbedingt zu beachten. Ansonsten kann es zu Fehlern bei einzelnen HART-Kommandos kommen.

## 3.5 Menü "System"

| Navigation |  | System |
|------------|--|--------|
|------------|--|--------|

## 3.5.1 Untermenü "Geräteverwaltung"

Navigation

System  $\rightarrow$  Geräteverwaltung

| Messstellenkennzeichnung |                                                                                                    |  |
|--------------------------|----------------------------------------------------------------------------------------------------|--|
| Navigation               |                                                                                                    |  |
| Beschreibung             | Eine eindeutige Bezeichnung für die Messstelle eingeben, um sie innerhalb der Anlage schnell identifizieren zu können. |  |
| Eingabe                  | Zeichenfolge aus Zahlen, Buchstaben und Sonderzeichen (32)                                                             |  |

#### Status Verriegelung

| Navigation              | $ \blacksquare \Box System \rightarrow Geräteverwaltung \rightarrow Status Verrieg. $                                                                                                    |
|-------------------------|----------------------------------------------------------------------------------------------------|
| Beschreibung            | Anzeige des aktiven Schreibschutzes.                                                                                                    |
| Anzeige                 | <ul> <li>Hardware-verriegelt</li> <li>Sicherheitsverriegelt</li> <li>Vorübergehend verriegelt</li> </ul>                                                                                                    |
| Zusätzliche Information | Anzeige<br>Wenn mehrere Schreibschutzarten aktiv sind, wird auf der Vor-Ort-Anzeige der Schreib-<br>schutz mit der höchsten Priorität angezeigt. Im Bedientool hingegen werden alle aktiven<br>Schreibschutzarten angezeigt. |
|                         | Detaillierte Angaben zu den Zugriffsrechten: Betriebsanleitung zum Gerät, Kapitel "Anwenderrollen und ihre Zugriffsrechte" und "Bedienphilosophie".                                                                          |

#### Auswahl

Funktionsumfang von Parameter "Status Verriegelung"

| Optionen                 | Beschreibung                                                                                                    |
|--------------------------|----------------------------------------------------------------------------------------------------|
| Keine                    | Es gelten die Zugriffsrechte, die in Parameter <b>Zugriffsrechte Anzeige</b> angezeigt werden. Erscheint nur auf der Vor-Ort-Anzeige.                                                                                   |
| Hardware-verriegelt      | Der DIP-Schalter für die Hardware-Verriegelung ist auf dem Hauptelektronikmodul<br>aktiviert. Dadurch ist der Schreibzugriff auf die Parameter gesperrt (z. B. über Vor-<br>Ort-Anzeige oder Bedientool).               |
| Vorübergehend verriegelt | Aufgrund interner Verarbeitungen im Gerät (z. B. Up-/Download von Daten, Reset)<br>ist der Schreibzugriff auf die Parameter kurzzeitig gesperrt. Nach Abschluss der<br>Verarbeitung sind die Parameter wieder änderbar. |

| Konfigurationszähle | r                                                                                                    |
|---------------------|----------------------------------------------------------------------------------------------------|
| Navigation          |                                                                                                    |
| Beschreibung        | Zeigt den Zählerstand für Änderungen von Geräteparametern.                                                                                                    |
|                     | <ul> <li>Zusatzinformation:</li> <li>Wenn sich bei einem statischen Parameter der Wert während der Optimierung oder Konfiguration ändert, wird der Zähler um 1 erhöht. Dies unterstützt die Parameterversionsführung.</li> <li>Bei gleichzeitiger Änderung mehrerer Parameter, z. B. durch Laden von Parametern in das Gerät aus einer externen Quelle wie z. B. FieldCare, kann der Zähler einen höheren Wert anzeigen.</li> <li>Der Zähler kann nie zurückgesetzt werden und wird auch nach einem Geräte-Reset nicht auf einen Defaultwert zurückgestellt. Nach dem Zählerwert 65535 beginnt der Zähler wieder bei 1.</li> </ul> |
| Anzeige             | 0 65 535                                                                                                    |

| Gerät zurücksetzen      |                                                                                                    |
|-------------------------|----------------------------------------------------------------------------------------------------|
| Navigation              | B ⊒ System → Geräteverwaltung → Gerät rücksetzen                                                                                                 |
| Beschreibung            | Auswahl für das Zurücksetzen der gesamten Gerätekonfiguration oder eines Teils der Kon-<br>figuration auf einen definierten Zustand.             |
| Auswahl                 | <ul> <li>Abbrechen</li> <li>Auf Werkseinstellung<sup>*</sup></li> <li>Auf Auslieferungszustand<sup>*</sup></li> <li>Gerät neu starten</li> </ul> |
| Zusätzliche Information | Auswahl                                                                                                    |

#### Zusätzliche Information

| Optionen                 | Beschreibung                                                                                                    |
|--------------------------|----------------------------------------------------------------------------------------------------|
| Abbrechen                | Der Parameter wird ohne Aktion verlassen.                                                                                                    |
| Auf Werkseinstellung     | Jeder Parameter wird auf seine Werkseinstellung zurückgesetzt.                                                                                                    |
| Auf Auslieferungszustand | Jeder Parameter, für den eine kundenspezifische Voreinstellung bestellt wurde,<br>wird auf diesen kundenspezifischen Wert zurückgesetzt; alle anderen Parameter<br>auf ihre Werkseinstellung.                       |
|                          | Wenn keine kundenspezifischen Einstellungen bestellt wurden, ist diese Option nicht sichtbar.                                                                                                    |
| Gerät neu starten        | Durch den Neustart wird jeder Parameter, dessen Daten sich im flüchtigen Speicher<br>(RAM) befinden, auf seine Werkseinstellung zurückgesetzt (z. B. Messwertdaten).<br>Die Gerätekonfiguration bleibt unverändert. |

<sup>\*</sup> Sichtbar in Abhängigkeit von Bestelloptionen oder Geräteeinstellungen

## 3.5.2 Untermenü "Benutzerverwaltung"

*Navigation*  $\square$  System  $\rightarrow$  Benutzerverwalt.

| Benutzerrolle           |                                                                                                    |
|-------------------------|----------------------------------------------------------------------------------------------------|
| Navigation              | □ System → Benutzerverwalt. → Benutzerrolle                                                                                                    |
| Beschreibung            | Anzeige der Zugriffsrechte auf die Parameter via Bedientool.                                                                                                    |
| Anzeige                 | <ul><li>Bediener</li><li>Instandhalter</li><li>Experte</li></ul>                                                                                                    |
| Zusätzliche Information | <ul> <li>Beschreibung</li> <li>Die Zugriffsrechte sind über Parameter Freigabecode eingeben änderbar.</li> <li>Wenn ein zusätzlicher Schreibschutz aktiviert ist, schränkt dieser die aktuellen Zugriffsrechte weiter ein.</li> </ul> |
|                         | <i>Anzeige</i><br>Detaillierte Angaben zu den Zugriffsrechten: Betriebsanleitung zum Gerät, Kapitel<br>"Anwenderrollen und ihre Zugriffsrechte" und "Bedienphilosophie".                                                              |

| Passwort              |                                                                                                    |     |
|-----------------------|----------------------------------------------------------------------------------------------------|-----|
| Navigation            | □ System $\rightarrow$ Benutzerverwalt. $\rightarrow$ Passwort                                                          |     |
| Beschreibung          | Eingabe des Passwortes für die Benutzerrolle "Instandhalter", um Zugriff auf die Funkt<br>nen dieser Rolle zu bekommen. | io- |
| Eingabe               | Zeichenfolge aus Zahlen, Buchstaben und Sonderzeichen (16)                                                              |     |
|                       |                                                                                                    |     |
| Freigabecode eingeben |                                                                                                    |     |
| Navigation            | □ System $\rightarrow$ Benutzerverwalt. $\rightarrow$ Freig.code eing.                                                  |     |
| Beschreibung          | Eingabe des anwenderspezifischen Freigabecodes, um den Parameterschreibschutz im<br>Bedientool aufzuheben.              | 1   |
|                       |                                                                                                    |     |

Eingabe

0...9999

| Status Passworteingabe |                                                                                   |  |
|------------------------|-----------------------------------------------------------------------------------|--|
|                        |                                                                                   |  |
| Navigation             | $\square \square System \rightarrow Benutzerverwalt. \rightarrow Status Passwort$ |  |
| Beschreibung           | Anzeige des Status der Überprüfung des Passwortes.                                |  |
| Anzeige                | <b>■</b>                                                                          |  |
|                        | <ul> <li>Passwort falsch</li> </ul>                                               |  |
|                        | <ul> <li>Passwortregeln nicht erfüllt</li> </ul>                                  |  |
|                        | <ul> <li>Passwort akzeptiert</li> </ul>                                           |  |
|                        | <ul> <li>Zugang verweigert</li> </ul>                                             |  |
|                        | <ul> <li>Passwortbestätigung fehlerhaft</li> </ul>                                |  |
|                        | Passwort rücksetzen erfolgreich                                                   |  |
|                        | Ungültige Benutzerrolle                                                           |  |
|                        | Eingabereihenfolge falsch                                                         |  |

| Neues Passwort | ()                                                                                                    |
|----------------|----------------------------------------------------------------------------------------------------|
| Navigation     | Image: Beautries and the second second |
| Beschreibung   | Das neue "Instandhalter"-Passwort definieren.<br>Ein neues Passwort ist gültig, nachdem es im Parameter "Neues Passwort bestätigen"<br>bestätigt wurde.<br>Jedes gültige Passwort besteht aus 4 bis 16 Zeichen und kann Buchstaben und Ziffern ent-<br>halten.                                                                                                    |
| Eingabe        | Zeichenfolge aus Zahlen, Buchstaben und Sonderzeichen (16)                                                                                                    |

| Neues Passwort bestätigen |                                                            |   |
|---------------------------|------------------------------------------------------------|---|
| Navigation                |                                                            |   |
| Beschreibung              | Bestätigung des neu definierten Passworts.                 |   |
| Eingabe                   | Zeichenfolge aus Zahlen, Buchstaben und Sonderzeichen (16) |   |
| Altes Passwort            |                                                            | Â |

| Navigation   | $ \blacksquare \Box  System \rightarrow Benutzerverwalt. \rightarrow Altes Passwort $                                  |
|--------------|----------------------------------------------------------------------------------------------------|
| Beschreibung | Eingabe des aktuellen Passwortes, um anschließend eine Änderung des bestehenden Pass-<br>wortes durchführen zu können. |
| Eingabe      | Zeichenfolge aus Zahlen, Buchstaben und Sonderzeichen (16)                                                             |

| Passwort zurücksetzen |                                                                                                    |  |
|-----------------------|----------------------------------------------------------------------------------------------------|--|
| Navigation            | □ System → Benutzerverwalt. → PW zurücksetzen                                                                                      |  |
| Beschreibung          | Code eingeben, um das aktuelle "Instandhalter"-Passwort zurückzusetzen.<br>Der Code wird von Ihrem lokalen Support bereitgestellt. |  |
| Eingabe               | Zeichenfolge aus Zahlen, Buchstaben und Sonderzeichen (16)                                                                         |  |

## 3.5.3 Untermenü "Bluetooth-Konfiguration"

*Navigation*  $\square$  System  $\rightarrow$  Bluetooth-Konf.

| Bluetooth Aktivierung | J                                                                                                    |
|-----------------------|----------------------------------------------------------------------------------------------------|
| Navigation            | □ $□$ System → Bluetooth-Konf. → Bluetooth Aktiv.                                                                                                    |
| Beschreibung          | Wenn Bluetooth deaktiviert ist, kann es nur über das Display oder das Bedientool wieder aktiviert werden. Das Reaktivieren über die SmartBlue-App ist nicht möglich. |
| Auswahl               | <ul><li>Deaktivieren</li><li>Aktivieren</li></ul>                                                                                                    |

## 3.5.4 Untermenü "Anzeige"

Navigation

System → Anzeige

| Language      |                                                                                                    |
|---------------|----------------------------------------------------------------------------------------------------|
| Navigation    | $ \blacksquare \Box  System \rightarrow Anzeige \rightarrow Language $                                                |
| Voraussetzung | Eine Vor-Ort-Anzeige ist vorhanden.                                                                                   |
| Beschreibung  | Auswahl der eingestellten Sprache auf der Vor-Ort-Anzeige.                                                            |
| Auswahl       | <ul> <li>English</li> <li>Deutsch</li> <li>Français</li> <li>Español</li> <li>Italiano</li> <li>Nederlands</li> </ul> |

| Format Anzeige   |                                                                                                    |
|------------------|----------------------------------------------------------------------------------------------------|
| Werkseinstellung | <ul> <li>Polski</li> <li>русский язык (Russian)</li> <li>Svenska</li> <li>Türkçe</li> <li>中文 (Chinese)</li> <li>日本語 (Japanese)</li> <li>한국어 (Korean)</li> <li>Bahasa Indonesia</li> <li>tiếng Việt (Vietnamese)</li> <li>čeština (Czech)</li> </ul> English (alternativ ist die bestellte Sprache voreingestellt) |
|                  | <ul> <li>Portuguesa</li> </ul>                                                                                                    |

| Beschreibung | Auswahl der Messwertdarstellung | auf der Vor-Ort-Anzeige. |
|--------------|---------------------------------|--------------------------|
| Bebeineibung | raswani aer messwertaarstenang  | auf act vor ort mizerge. |

Eine Vor-Ort-Anzeige ist vorhanden.

| Auguahl  | 1 Wort groß         |
|----------|---------------------|
| Auswaiii |                     |
|          | 1 Bargraph + 1 Wert |
|          | 2 Werte             |

Zusätzliche Information Beschreibung

Voraussetzung

Es lassen sich Darstellungsform (Größe, Bargraph) und Anzahl der gleichzeitig angezeigten Messwerte (1...4) einstellen. Diese Einstellung gilt nur für den normalen Messbetrieb.

- Welche Messwerte auf der Vor-Ort-Anzeige angezeigt werden und in welcher Reihenfolge, wird über die Parameter 1. Anzeigewert (→ 
   169)...Parameter 8.
   Anzeigewert Parameter 4. Anzeigewert (→ 
   171) festgelegt.
  - Wenn insgesamt mehr Messwerte festgelegt werden als die gewählte Darstellung zulässt, zeigt das Gerät die Werte im Wechsel an. Die Anzeigedauer bis zum nächsten Wechsel wird über Parameter **Intervall Anzeige** eingestellt.

| 1. Anzeigewert |                                                                                                    |  |
|----------------|----------------------------------------------------------------------------------------------------|--|
| Navigation     | Image: System → Anzeige → 1. Anzeigewert                                                                                    |  |
| Voraussetzung  | Eine Vor-Ort-Anzeige ist vorhanden.                                                                                         |  |
| Beschreibung   | Auswahl eines auf der Vor-Ort-Anzeige dargestellten Messwerts.                                                              |  |
| Auswahl        | <ul> <li>Druck</li> <li>Skalierte Variable</li> <li>Stromausgang</li> <li>Sensortemperatur</li> <li>% Messspanne</li> </ul> |  |

#### Zusätzliche Information

#### Beschreibung

Wenn mehrere Messwerte untereinander stehen, erscheint dieser an 1. Stelle. Der Wert wird nur während des normalen Messbetriebs angezeigt.

Die Einstellung, wie viele Messwerte gleichzeitig und wie dargestellt werden, erfolgt über Parameter **Format Anzeige** (→ 🗎 169).

#### Abhängigkeit

Die Einheit des dargestellten Messwerts wird aus dem Untermenü **Systemeinheiten** übernommen.

| 2. Anzeigewert          |                                                                                                    | ] |
|-------------------------|----------------------------------------------------------------------------------------------------|---|
| Navigation              | Image System → Anzeige → 2. Anzeigewert                                                                                                    |   |
| Voraussetzung           | Eine Vor-Ort-Anzeige ist vorhanden.                                                                                                    |   |
| Beschreibung            | Auswahl eines auf der Vor-Ort-Anzeige dargestellten Messwerts.                                                                                                    |   |
| Auswahl                 | <ul> <li>Keine</li> <li>Druck</li> <li>Skalierte Variable</li> <li>Stromausgang</li> <li>Sensortemperatur</li> <li>% Messspanne</li> </ul>                                                                                                    |   |
| Zusätzliche Information | <ul> <li>Beschreibung</li> <li>Wenn mehrere Messwerte untereinander stehen, erscheint dieser an 2. Stelle. Der Wert wird nur während des normalen Messbetriebs angezeigt.</li> <li>Die Einstellung, wie viele Messwerte gleichzeitig und wie dargestellt werden, erfolgt über Parameter Format Anzeige (→ 🗎 169).</li> <li>Abhängigkeit</li> <li>Die Einheit des dargestellten Messwerts wird aus dem Untermenü Systemeinheiten übernommen.</li> </ul> |   |

| 3. Anzeigewert |                                                                      |  |
|----------------|----------------------------------------------------------------------|--|
| Navigation     | □ System → Anzeige → 3. Anzeigewert                                  |  |
| Voraussetzung  | Eine Vor-Ort-Anzeige ist vorhanden.                                  |  |
| Beschreibung   | Auswahl eines auf der Vor-Ort-Anzeige dargestellten Messwerts.       |  |
| Auswahl        | <ul> <li>Keine</li> <li>Druck</li> <li>Skalierte Variable</li> </ul> |  |

- Stromausgang
- Sensortemperatur
- % Messspanne

Zusätzliche Information

#### Beschreibung

Wenn mehrere Messwerte untereinander stehen, erscheint dieser an 3. Stelle. Der Wert wird nur während des normalen Messbetriebs angezeigt.

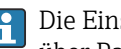

Die Einstellung, wie viele Messwerte gleichzeitig und wie dargestellt werden, erfolgt über Parameter **Format Anzeige** (→ 🗎 169).

#### Auswahl

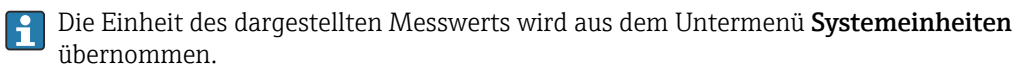

| 4. Anzeigewert          |                                                                                                    |
|-------------------------|----------------------------------------------------------------------------------------------------|
| Navigation              | Image: System → Anzeige → 4. Anzeigewert                                                                                                    |
| Voraussetzung           | Eine Vor-Ort-Anzeige ist vorhanden.                                                                                                    |
| Beschreibung            | Auswahl eines auf der Vor-Ort-Anzeige dargestellten Messwerts.                                                                                                    |
| Auswahl                 | <ul> <li>Keine</li> <li>Druck</li> <li>Skalierte Variable</li> <li>Stromausgang</li> <li>Sensortemperatur</li> <li>% Messspanne</li> </ul>                                                                                                    |
| Zusätzliche Information | <ul> <li>Beschreibung</li> <li>Wenn mehrere Messwerte untereinander stehen, erscheint dieser an 4. Stelle. Der Wert wird nur während des normalen Messbetriebs angezeigt.</li> <li>Die Einstellung, wie viele Messwerte gleichzeitig und wie dargestellt werden, erfolgt über Parameter Format Anzeige (→ 🗎 169).</li> <li>Auswahl</li> <li>Die Einheit des dargestellten Messwerts wird aus dem Untermenü Systemeinheiten übernommen.</li> </ul> |

| Navigation   | System → Anzeige → Kontrast Anzeige                                                                |
|--------------|----------------------------------------------------------------------------------------------------|
| Beschreibung | Kontrast der Vor-Ort-Anzeige an Umgebungsbedingungen anpassen (z.B. Ablesewinkel oder Beleuchtung) |
| Eingabe      | 2080 %                                                                                             |

**Kontrast Anzeige** 

Werkseinstellung

#### Abhängig vom Display

Zusätzliche Information

Kontrast einstellen via Drucktasten:

- Schwächer: Gleichzeitiges Drücken der Tasten 🖸 und 🖲
- Stärker: Gleichzeitiges Drücken der Tasten 🕀 und 🖲

## 3.5.5 Untermenü "Geolokalisierung"

Navigation

 $\Box$  System  $\rightarrow$  Geolokalisierung

| Anlagenkennzeichnung |        |                                                                      |  |
|----------------------|--------|----------------------------------------------------------------------|--|
| Navigation           |        | System → Geolokalisierung → Anlagenkennz.                            |  |
| Beschreibung         | Eingal | pe der Prozesseinheit in der das Gerät installiert ist.              |  |
| Eingabe              | Zeiche | enfolge aus Zahlen, Buchstaben und Sonderzeichen (32)                |  |
|                      |        |                                                                      |  |
| Ortsbeschreibung     |        |                                                                      |  |
| Navigation           |        | System $\rightarrow$ Geolokalisierung $\rightarrow$ Ortsbeschreibung |  |
| Beschreibung         | Eingal | pe der Standortbeschreibung, um das Gerät in der Anlage zu finden.   |  |
| Eingabe              | Zeiche | enfolge aus Zahlen, Buchstaben und Sonderzeichen (32)                |  |

| Längengrad   |                                                                        |  |
|--------------|------------------------------------------------------------------------|--|
| Navigation   | □ System $\rightarrow$ Geolokalisierung $\rightarrow$ Längengrad       |  |
| Beschreibung | Eingabe der Längengradkoordinaten, die den Gerätestandort beschreiben. |  |
| Eingabe      | –180 180 °                                                             |  |
|              |                                                                        |  |

| Breitengrad  |      |                                                                     |  |
|--------------|------|---------------------------------------------------------------------|--|
| Navigation   |      | System → Geolokalisierung → Breitengrad                             |  |
| Beschreibung | Eing | abe der Breitengradkoordinaten, die den Gerätestandort beschreiben. |  |

Eingabe

## –90 ... 90 °

| Ortshöhe               |                                                                                                    | Ê       |
|------------------------|----------------------------------------------------------------------------------------------------|---------|
| Navigation             | □ System $\rightarrow$ Geolokalisierung $\rightarrow$ Ortshöhe                                                                                                    |         |
| Beschreibung           | Eingabe der Höhenangabe, die den Gerätestandort beschreiben.                                                                                                    |         |
| Eingabe                | Gleitkommazahl mit Vorzeichen                                                                                                    |         |
|                        |                                                                                                    |         |
| Ortsbestimmungsmethode |                                                                                                    | Â       |
| Navigation             | □ System $\rightarrow$ Geolokalisierung $\rightarrow$ Ortsbest.methode                                                                                                    |         |
| Beschreibung           | Auswahl des Datenformats zur Bestimmung der geographischen Position. Die Codes zu<br>Bestimmung der Position basieren auf der US National Marine Electronics Association<br>(NMEA) Standard NMEA 0183.                                                                                                    | ur<br>1 |
| Auswahl                | <ul> <li>No fix</li> <li>GPS or Standard Positioning Service fix</li> <li>Differential GPS fix</li> <li>Precise positioning service (PPS) fix</li> <li>Real Time Kinetic (RTK) fixed solution</li> <li>Real Time Kinetic (RTK) float solution</li> <li>Estimated dead reckoning</li> <li>Manual input mode</li> <li>Simulation Mode</li> </ul> |         |

## 3.5.6 Untermenü "Information"

*Navigation*  $\square$  System  $\rightarrow$  Information

| Gerätename   |                                                                                                    |
|--------------|----------------------------------------------------------------------------------------------------|
| Navigation   | System → Information → Gerätename                                                                     |
| Beschreibung | Anzeige des Namens des Messumformers. Er befindet sich auch auf dem Typenschild des<br>Messumformers. |
| Anzeige      | Max. 32 Zeichen wie Buchstaben oder Zahlen.                                                           |

| Hersteller              |                                                                                                    |
|-------------------------|----------------------------------------------------------------------------------------------------|
| Navigation              | □ System → Information → Hersteller                                                                                                    |
| Anzeige                 | Zeichenfolge aus Zahlen, Buchstaben und Sonderzeichen                                                                                                    |
|                         |                                                                                                    |
| Seriennummer            |                                                                                                    |
| Navigation              | □ System → Information → Seriennummer                                                                                                    |
| Beschreibung            | Anzeige der Seriennummer des Messgeräts.                                                                                                    |
|                         | Befindet sich auch auf dem Typenschild von Messaufnehmer und -umformer.                                                                                                    |
| Anzeige                 | Max. 11-stellige Zeichenfolge aus Buchstaben und Zahlen.                                                                                                    |
| Zusätzliche Information | Beschreibung                                                                                                    |
|                         | <ul> <li>Nützliche Einsatzgebiete der Seriennummer</li> <li>Um das Messgerät schnell zu identifizieren, z.B. beim Kontakt mit Endress+Hauser.</li> <li>Um gezielt Informationen zum Messgerät mithilfe des Device Viewer zu erhalten:<br/>www.endress.com/deviceviewer</li> </ul> |

| Bestellcode             |                                                                                                    | æ    |
|-------------------------|----------------------------------------------------------------------------------------------------|------|
| Navigation              | □ System → Information → Bestellcode                                                                                                    |      |
| Beschreibung            | Zeigt den Gerätebestellcode.                                                                                                    |      |
| Anzeige                 | Zeichenfolge aus Buchstaben, Zahlen und bestimmten Satzzeichen (z. B. /).                                                                                                    |      |
| Werkseinstellung        | _                                                                                                    |      |
| Zusätzliche Information | Beschreibung                                                                                                    |      |
|                         | Der Bestellcode entsteht durch eine umkehrbare Transformation aus dem erweiterten<br>Bestellcode. Der erweiterte Bestellcode gibt die Ausprägung aller Gerätemerkmale der<br>duktstruktur an. Am Bestellcode sind die Gerätemerkmale nicht direkt ablesbar. | Pro- |
|                         | <ul> <li>Nützliche Einsatzgebiete des Bestellcodes</li> <li>Um ein baugleiches Ersatzgerät zu bestellen.</li> </ul>                                                                                                    |      |

• Um das Messgerät schnell eindeutig zu identifizieren, z.B. beim Kontakt mit Endress+Hauser.

| Firmware-Version        |                                                                                           |
|-------------------------|-------------------------------------------------------------------------------------------|
| Navigation              | ■ $\square$ System $\rightarrow$ Information $\rightarrow$ Firmware-Version               |
| Beschreibung            | Anzeige der installierten Gerätefirmware-Version.                                         |
| Anzeige                 | Zeichenfolge im Format: xx.yy.zz                                                          |
| Zusätzliche Information | Anzeige<br>Die Firmware-Version befindet sich auch auf:<br>• Der Titelseite der Anleitung |

Dem Messumformer-Typenschild

| Hardware-Version |                                                       |
|------------------|-------------------------------------------------------|
| Navigation       | System → Information → Hardware-Version               |
| Anzeige          | Zeichenfolge aus Zahlen, Buchstaben und Sonderzeichen |

| Erweiterter Bestellcode 1 |                                                                                                    |
|---------------------------|----------------------------------------------------------------------------------------------------|
| Navigation                | □ System $\rightarrow$ Information $\rightarrow$ Erw.Bestellcd. 1                                                                                              |
| Beschreibung              | Der erweiterte Bestellcode ist ein alphanumerischer Code, der alle Informationen zur Iden-<br>tifizierung des Gerätes und seiner Optionen enthält.             |
| Anzeige                   | Zeichenfolge                                                                                                    |
| Werkseinstellung          | _                                                                                                    |
| Zusätzliche Information   | Beschreibung                                                                                                    |
|                           | Der erweiterte Bestellcode gibt für das Messgerät die Ausprägung aller Merkmale der Pro-<br>duktstruktur an und charakterisiert damit das Messgerät eindeutig. |

| Erweiterter Bestellcode 2 |                                                                                                    | A  |
|---------------------------|----------------------------------------------------------------------------------------------------|----|
| Navigation                | □ System $\rightarrow$ Information $\rightarrow$ Erw.Bestellcd. 2                                                                                |    |
| Beschreibung              | Der erweiterte Bestellcode ist ein alphanumerischer Code, der alle Informationen zur Ide<br>tifizierung des Gerätes und seiner Optionen enthält. | n- |
|                           | Befindet sich auch auf Typenschild von Messaufnehmer und Messumformer im Fele<br>"Ext. ord. cd."                                                 | d  |
| Anzeige                   | Zeichenfolge                                                                                                    |    |

\_

## Werkseinstellung

| Erweiterter Bestellcode 3 | 8                                                                                                    |
|---------------------------|----------------------------------------------------------------------------------------------------|
| Navigation                | System $\rightarrow$ Information $\rightarrow$ Erw Bestelled, 3                                                                                    |
| Turigution                |                                                                                                    |
| Beschreibung              | Der erweiterte Bestellcode ist ein alphanumerischer Code, der alle Informationen zur Iden-<br>tifizierung des Gerätes und seiner Optionen enthält. |
|                           | Befindet sich auch auf Typenschild von Messaufnehmer und Messumformer im Feld<br>"Ext. ord. cd."                                                   |
| Anzeige                   | Zeichenfolge                                                                                                    |
| Werkseinstellung          | -                                                                                                    |
|                           |                                                                                                    |
| XML build number          |                                                                                                    |
| Navigation                |                                                                                                    |
| Anzeige                   | Positive Ganzzahl                                                                                                    |
|                           |                                                                                                    |
| Prüfsumme                 |                                                                                                    |
| Navigation                | □ $□$ System → Information → Prüfsumme                                                                                                    |
| Beschreibung              | Prüfsumme für Firmware-Version.                                                                                                    |
| Anzeige                   | Positive Ganzzahl                                                                                                    |

## 3.5.7 Untermenü "Software Konfiguration"

*Navigation*  $\square$  System  $\rightarrow$  Softw. Konfig.

| CRC Gerätekonfiguration  | 1                                                                                                    |
|--------------------------|----------------------------------------------------------------------------------------------------|
| Navigation               | □ □ System → Softw. Konfig. → CRC Gerätekonf.                                                                                                    |
| Beschreibung             | CRC Gerätekonfiguration basierend auf den aktuell sicherheitsrelevanten Parameterein-<br>stellungen.<br>Kann verwendet werden, um Änderungen in den sicherheitsrelevanten Parametereinstel-<br>lungen zu erkennen.                                                                                                    |
| Anzeige                  | 0 65 535                                                                                                    |
| Gespeicherte CRC Geräte  | ekonfiguration                                                                                                    |
| Navigation               |                                                                                                    |
| Beschreibung             | Gespeichter CRC nach der letzten Sicherheitsverriegelung. Werksauslieferung ist 65535<br>bedeutet, dass das Gerät noch nicht sicherheitsverriegelt wurde.                                                                                                    |
| Anzeige                  | 0 65 535                                                                                                    |
| Zeitstempel gespeicherte | e CRC Gerätekonf.                                                                                                    |
| Navigation               | Image: Boostimes and the second second |
| Beschreibung             | Gibt den Zeitstempel, wann der CRC letztmalig gespeichert wurde bzw. wann der Assistent<br>für die Sicherheitsverriegelungs letztmalig durchgeführt wurde.                                                                                                    |
| Anzeige                  | Zeichenfolge aus Zahlen, Buchstaben und Sonderzeichen                                                                                                    |
| SW-Option aktivieren     |                                                                                                    |
| Navigation               | □ System → Softw. Konfig. → SW-Opt.aktivier.                                                                                                    |

| Beschreibung     | Eingabe eines Aktivierungscodes zur Freischaltung einer zusätzlich bestellten Softwareop<br>tion. |
|------------------|---------------------------------------------------------------------------------------------------|
| Eingabe          | Max. 10-stellige Zeichenfolge aus Zahlen.                                                         |
| Werkseinstellung | Abhängig von der bestellten Softwareoption                                                        |

#### Zusätzliche Information

#### Beschreibung

Wenn ein Messgerät mit einer zusätzlichen Softwareoption bestellt wurde, wird der Aktivierungscode bereits ab Werk im Messgerät einprogrammiert.

#### Eingabe

Für die nachträgliche Freischaltung einer Softwareoption: Wenden Sie sich an Ihre Endress+Hauser Vertriebsorganisation.

#### HINWEIS!

Der Aktivierungscode ist mit der Seriennummer des Messgeräts verknüpft und variiert je nach Messgerät und Softwareoption.

Die Eingabe eines fehlerhaften oder ungültigen Codes führt zum Verlust bereits aktivierter Softwareoptionen.

► Vor Eingabe eines neuen Aktivierungscodes: Vorhandenen Aktivierungscode aus dem Parameter-Protokoll notieren.

► Den neuen Aktivierungscode eingeben, den Endress+Hauser bei Bestellung der neuen Softwareoption zur Verfügung gestellt hat.

► Bei Eingabe eines fehlerhaften oder ungültigen Codes: Den alten Aktivierungscode aus dem Parameter-Protokoll eingeben.

► Den neuen Aktivierungscode unter Angabe der Seriennummer bei der Endress+Hauser Vertriebsorganisation prüfen lassen oder erneut anfragen.

#### Beispiel für eine Softwareoption

Bestellmerkmal "Anwendungspaket", Option EA "Extended HistoROM"

#### Software-Optionsübersicht

| Navigation   | System → Softw. Konfig. → SW-Optionsübers.                       |
|--------------|------------------------------------------------------------------|
| Beschreibung | Zeigt alle aktivierten Softwareoptionen                          |
| Anzeige      | <ul><li>SIL</li><li>WHG</li><li>Heartbeat Verification</li></ul> |

Heartbeat Monitoring

# Stichwortverzeichnis

## Symbole

| (High) Sicherheitsfunktion ausgelöst? (Parameter) | 101 |
|---------------------------------------------------|-----|
| (Low) Sicherheitsfunktion ausgelöst? (Parameter)  | 102 |

## 0...9

| 1. Anzeigewert (Parameter)                          |
|-----------------------------------------------------|
| 2. Anzeigewert (Parameter)                          |
| 3. Anzeigewert (Parameter)                          |
| 4 mA-Trimmwert (Parameter)                          |
| 4. Anzeigewert (Parameter)                          |
| 20 mA-Trimmwert (Parameter)                         |
| 500 Diagnoseverhalten (Parameter) 78, 123           |
| 500 Ereigniskategorie (Parameter) 78, 124           |
| 500 Prozessalarm Druck (Parameter) 76, 120          |
| 501 Diagnoseverhalten (Parameter) 79, 124           |
| 501 Ereigniskategorie (Parameter) 80, 124           |
| 501 Prozessalarm skalierte Variable (Parameter)     |
|                                                     |
| 502 Diagnoseverhalten (Parameter) 81, 125           |
| 502 Ereigniskategorie (Parameter) 82, 125           |
| 806 Diagnoseverhalten (Parameter) 76, 122, 126, 129 |
| 806 Ereigniskategorie (Parameter) 75, 123, 126, 129 |
| 806 Ereignisverzögerung (Parameter) 75, 118, 123    |
| 822 Diagnoseverhalten (Parameter) 126, 130          |
| 822 Ereigniskategorie (Parameter) 127, 130          |
| 841 Ereigniskategorie (Parameter) 127, 131          |
| 900 Diagnoseverhalten (Parameter) 71, 128, 131      |
| 900 Ereigniskategorie (Parameter) 71, 128, 131      |
| 906 Diagnoseverhalten (Parameter) 128, 132          |
| 906 Ereigniskategorie (Parameter) 71, 129, 132      |

## Α

| Abtastrate (Parameter)                           |
|--------------------------------------------------|
| Aktive Diagnose (Parameter)                      |
| Aktive Diagnose (Untermenü)                      |
| Aktuelles Baseline-Rauschen (Parameter) 69       |
| Aktuelles Baseline-Signal (Parameter) 67         |
| Altes Passwort (Parameter) 167                   |
| Anlagenbetreiber (Parameter) 61, 95, 106         |
| Anlagenkennzeichnung (Parameter) 172             |
| Anzeige (Untermenü) 168                          |
| Applikation (Menü)                               |
| Assistent                                        |
| Ausgangseinstellungen 43, 44, 45, 46, 48, 50, 53 |
| Beenden                                          |
| Bestätigung                                      |
| Geräteidentifikation                             |
| Heartbeat Verification                           |
| Inbetriebnahme                                   |
| Mainboardmodul                                   |
| Messeinstellungen                                |
| Sicherheitsmodus                                 |
| Simulation und Prüfung Alarmstrom                |
| Verriegelung                                     |
| Vorbereitung                                     |

#### р

| D                                                   |
|-----------------------------------------------------|
| Baseline neu erstellen (Parameter)                  |
| Baseline Status (Parameter) 73, 117                 |
| Baseline vorhanden (Parameter)                      |
| Baseline-Erstellungsprozess (Parameter) 65, 73      |
| Beenden (Assistent)                                 |
| Bemerkungen (Parameter) 61, 95, 97, 106             |
| Benutzerführung (Menü)                              |
| Benutzerrolle (Parameter) 166                       |
| Benutzerverwaltung (Untermenü) 166                  |
| Beschreibung der Geräteparameter 31                 |
| Bestätigen (Parameter) 85, 87, 90, 92, 93, 101, 102 |
| Bestätigung (Assistent)                             |
| Bestellcode (Parameter) 174                         |
| Betriebszeit (Parameter)                            |
| Betriebszeit (Verifizierung) (Parameter) 61, 115    |
| Betriebszeit ab Neustart (Parameter) 108            |
| Bluetooth Aktivierung (Parameter)                   |
| Bluetooth-Konfiguration (Untermenü) 168             |
| Breitengrad (Parameter) 172                         |
| Burst-Kommando 1 (Parameter)                        |
| Burst-Konfiguration 1 (Untermenü)                   |
| Burst-Modus 1 (Parameter)                           |
| Burst-Triggermodus (Parameter)                      |
| Burst-Triggerwert (Parameter) 160                   |
| Burst-Variable 0 (Parameter)                        |
| Burst-Variable 1 (Parameter)                        |
| Burst-Variable 2 (Parameter)                        |
| Burst-Variable 3 (Parameter)                        |
| Burst-Variable 4 (Parameter)                        |
| Burst-Variable 5 (Parameter)                        |
| Burst-Variable 6 (Parameter)                        |
| Burst-Variable 7 (Parameter)                        |

## С

CRC Gerätekonfiguration (Parameter) ..... 87, 99, 177

#### D

| -                                                       |
|---------------------------------------------------------|
| Dämpfung (Parameter)                                    |
| Datum/Uhrzeit Proof Test (Parameter) 105                |
| Datum/Zeit (Parameter) 95                               |
| Datum/Zeit Heartbeat Verification (Parameter) . 61, 115 |
| Diagnose (Menü) 107                                     |
| Diagnoseeinstellungen (Untermenü) 120                   |
| Dokument                                                |
| Aufbau                                                  |
| Erläuterung Aufbau Parameterbeschreibung 4              |
| Funktion                                                |
| Umgang                                                  |

| Zielgruppe       4         Dokumentfunktion       4         Dritter Messwert (TV) (Parameter)       155         Druck (Parameter)       43, 45, 136, 144, 146         Druck 1 (Parameter)       103         Druck 2 (Parameter)       103         Druck max (Parameter)       112         Druck min (Parameter)       110         Druckeinheit (Parameter)       39, 40, 133         Druckwert 1 (Parameter)       47, 145, 146, 148         Druckwert 2 (Parameter)       47, 145, 147, 148 | Verwendete Symbole                        |
|----------------------------------------------------------------------------------------------------|-------------------------------------------|
| Dokumentfunktion       4         Dritter Messwert (TV) (Parameter)       155         Druck (Parameter)       43, 45, 136, 144, 146         Druck 1 (Parameter)       103         Druck 2 (Parameter)       103         Druck max (Parameter)       112         Druck min (Parameter)       110         Druckeinheit (Parameter)       39, 40, 133         Druckwert 1 (Parameter)       47, 145, 146, 148         Druckwert 2 (Parameter)       47, 145, 147, 148                            | Zielgruppe                                |
| Dritter Messwert (TV) (Parameter)       155         Druck (Parameter)       43, 45, 136, 144, 146         Druck 1 (Parameter)       103         Druck 2 (Parameter)       103         Druck max (Parameter)       112         Druck min (Parameter)       110         Druckeinheit (Parameter)       39, 40, 133         Druckwert 1 (Parameter)       47, 145, 146, 148         Druckwert 2 (Parameter)       47, 145, 147, 148                                                             | Dokumentfunktion                          |
| Druck (Parameter)       43, 45, 136, 144, 146         Druck 1 (Parameter)       103         Druck 2 (Parameter)       103         Druck max (Parameter)       112         Druck min (Parameter)       110         Druckeinheit (Parameter)       39, 40, 133         Druckwert 1 (Parameter)       47, 145, 146, 148         Druckwert 2 (Parameter)       47, 145, 147, 148                                                                                                    | Dritter Messwert (TV) (Parameter) 155     |
| Druck 1 (Parameter)       103         Druck 2 (Parameter)       103         Druck max (Parameter)       112         Druck min (Parameter)       110         Druckeinheit (Parameter)       39, 40, 133         Druckwert 1 (Parameter)       47, 145, 146, 148         Druckwert 2 (Parameter)       47, 145, 147, 148                                                                                                    | Druck (Parameter) 43, 45, 136, 144, 146   |
| Druck 2 (Parameter)       103         Druck max (Parameter)       112         Druck min (Parameter)       110         Druckeinheit (Parameter)       39, 40, 133         Druckwert 1 (Parameter)       47, 145, 146, 148         Druckwert 2 (Parameter)       47, 145, 147, 148                                                                                                    | Druck 1 (Parameter)                       |
| Druck max (Parameter)       112         Druck min (Parameter)       110         Druckeinheit (Parameter)       39, 40, 133         Druckwert 1 (Parameter)       47, 145, 146, 148         Druckwert 2 (Parameter)       47, 145, 147, 148                                                                                                    | Druck 2 (Parameter) 103                   |
| Druck min (Parameter)       110         Druckeinheit (Parameter)       39, 40, 133         Druckwert 1 (Parameter)       47, 145, 146, 148         Druckwert 2 (Parameter)       47, 145, 147, 148                                                                                                    | Druck max (Parameter)                     |
| Druckeinheit (Parameter)                                                                                                    | Druck min (Parameter)                     |
| Druckwert 1 (Parameter) 47, 145, 146, 148<br>Druckwert 2 (Parameter) 47, 145, 147, 148                                                                                                    | Druckeinheit (Parameter) 39, 40, 133      |
| Druckwert 2 (Parameter) 47, 145, 147, 148                                                                                                    | Druckwert 1 (Parameter) 47, 145, 146, 148 |
|                                                                                                    | Druckwert 2 (Parameter) 47, 145, 147, 148 |

#### Ε

| Eigenschaften (Untermenü)                     |
|-----------------------------------------------|
| Elektroniktemperatur (Parameter)              |
| Entscheidung des Prüfers (Parameter) 10!      |
| Ereignisliste löschen (Parameter)             |
| Ereignislogbuch (Untermenü) 109               |
| Erlaubte Abweichung +/- (Parameter) 75, 116   |
| Erster Messwert (PV) (Parameter) 152          |
| Erweiterter Bestellcode 1 (Parameter) 35, 17  |
| Erweiterter Bestellcode 2 (Parameter) 35, 17  |
| Erweiterter Bestellcode 3 (Parameter) 35, 176 |

#### F

| Fehlerstrom (high alarm) (Parameter) 101 |
|------------------------------------------|
| Fehlerstrom (Parameter)                  |
| Fehlerverhalten Stromausgang (Parameter) |
|                                          |
| Filteroptionen (Parameter) 109           |
| Firmware-Version (Parameter) 86, 98, 175 |
| Format Anzeige (Parameter)               |
| Freigabecode eingeben (Parameter) 166    |
| Freitext (Parameter)                     |
| Funktion                                 |
|                                          |

siehe Parameter

## G

| Geolokalisierung (Untermenü) 172                 |
|--------------------------------------------------|
| Gerät zurücksetzen (Parameter)                   |
| Geräte-ID (Parameter) 161                        |
| Geräteidentifikation (Assistent)                 |
| Gerätename (Parameter) 34, 86, 97, 173           |
| Geräterevision (Parameter) 162                   |
| Gerätetyp (Parameter)                            |
| Geräteverwaltung (Untermenü) 164                 |
| Gespeicherte CRC Gerätekonfiguration (Parameter) |
|                                                  |
| Grundeinstellungen (Untermenü) 137               |

## Η

| HART-Adresse (Parameter)       38, 152         HART-Ausgang (Untermenü)       152, 153         HART-Beschreibung (Parameter)       37, 162         HART-Datum (Parameter)       37, 163         HART-Kurzbeschreibung (Parameter)       37, 152, 162         HART-Nachricht (Parameter)       37, 163         HART-Revision (Parameter)       162 | Hardware-Version (Parameter)      | 87, 98, 175  |
|----------------------------------------------------------------------------------------------------|-----------------------------------|--------------|
| HART-Ausgang (Untermenü)152, 153HART-Beschreibung (Parameter)37, 162HART-Datum (Parameter)37, 163HART-Kurzbeschreibung (Parameter)37, 152, 162HART-Nachricht (Parameter)37, 163HART-Revision (Parameter)162                                                                                                    | HART-Adresse (Parameter)          | 38, 152      |
| HART-Beschreibung (Parameter)37, 162HART-Datum (Parameter)37, 163HART-Kurzbeschreibung (Parameter)37, 152, 162HART-Nachricht (Parameter)37, 163HART-Revision (Parameter)162                                                                                                    | HART-Ausgang (Untermenü)          | 152, 153     |
| HART-Datum (Parameter)37, 163HART-Kurzbeschreibung (Parameter)37, 152, 162HART-Nachricht (Parameter)37, 163HART-Revision (Parameter)162                                                                                                    | HART-Beschreibung (Parameter)     | 37, 162      |
| HART-Kurzbeschreibung (Parameter) 37, 152, 162<br>HART-Nachricht (Parameter)                                                                                                    | HART-Datum (Parameter)            | 37, 163      |
| HART-Nachricht (Parameter)                                                                                                    | HART-Kurzbeschreibung (Parameter) | 37, 152, 162 |
| HART-Revision (Parameter) 162                                                                                                    | HART-Nachricht (Parameter)        | 37, 163      |
|                                                                                                    | HART-Revision (Parameter)         | 162          |

| Heartbeat Technology (Untermenü) 1   | 15 |
|--------------------------------------|----|
| Heartbeat Verification (Assistent)   | 56 |
| Heartbeat Verification (Parameter)   | 56 |
| Heartbeat Verification (Untermenü) 1 | 15 |
| Hersteller (Parameter)               | 74 |
| HP/LP tauschen (Parameter)           | 89 |
|                                      |    |

## Ι

## Ich habe die Warnhinweise gelesen. (Parameter)

|                                        | 2,82,96  |
|----------------------------------------|----------|
| Inbetriebnahme (Assistent)             | 34       |
| Information (Untermenü)                | 161, 173 |
| Integrität des Analogpfads (Parameter) | 59       |

## К

#### L

| Lagesollwert (Parameter)          | 138 |
|-----------------------------------|-----|
| Längengrad (Parameter)            | 172 |
| Language (Parameter)              | 168 |
| Letzte Diagnose (Parameter)       | 108 |
| Loop-Diagnose (Parameter) 58, 76, | 117 |
| Loop-Diagnose (Untermenü)         | 116 |
| LRL Sensor (Parameter)            | 141 |

#### Μ

| Mainboardmodul (Assistent)                    |
|-----------------------------------------------|
| Maßeinheiten (Untermenü)                      |
| Max. Updatezeit (Parameter)                   |
| Maximale Elektroniktemperatur (Parameter) 113 |
| Maximale Klemmenspannung (Parameter) 113      |
| Maximale Sensortemperatur (Parameter) 112     |
| Membranintegrität (Parameter)                 |
| Menü                                          |
| Applikation                                   |
| Benutzerführung                               |
| Diagnose                                      |
| System                                        |
| Messbereichsanfang Ausgang (Parameter)        |
| 45, 48, 51, 91, 144, 147, 148, 150            |
| Messbereichsende Ausgang (Parameter)          |
| 45, 49, 51, 92, 144, 147, 148, 150            |
| Messeinstellungen (Assistent)                 |
| Messmodus Stromausgang (Parameter) 91, 149    |
| Messstellenkennzeichnung (Parameter)          |
| 34, 85, 97, 152, 164                          |
| Messwerte (Untermenü)                         |
| Min. Updatezeit (Parameter)                   |
| Minimale Elektroniktemperatur (Parameter) 111 |
| Minimale Klemmenspannung (Parameter) 111      |
| Minimale Sensortemperatur (Parameter)   | 111 |
|-----------------------------------------|-----|
| Minimale Spanne (Parameter) 44, 46, 48, | 142 |
| Minimale/Maximale-Werte (Untermenü)     | 110 |
| Minimales Baseline-Rauschen (Parameter) | 70  |

# N

| Nachkommastellen Druck (Parameter)                  |
|-----------------------------------------------------|
| Nachkommastellen Skalierte Variable (Parameter) 135 |
| Nassabgleich (Untermenü) 146, 147                   |
| Neues Passwort (Parameter) 167                      |
| Neues Passwort bestätigen (Parameter) 167           |
| Nullabgleich (Parameter)                            |
| Nullpunkt (Parameter)                               |
| Nullpunktverschiebung (Parameter) 89, 92, 139       |
| Nutzerdefinierte Warnung Temperatur (Parameter)     |
|                                                     |

# 0

#### P Pa

# R

| RAM-Prüfung (Parameter)                          | 57 |
|--------------------------------------------------|----|
| ROM-Prüfung (Parameter)                          | 57 |
| Rücksetzen Zähler benutzer P und T (Parameter) 1 | 12 |

# S

| Sicherheitsentriegelungscode eingeben (Parameter) 83<br>Sicherheitsfunktion? (Parameter) |
|------------------------------------------------------------------------------------------|
| Sicherheitsmodus (Assistent)                                                             |
| Sicherneitsverriegelungscode eingeben (Parameter)                                        |
| Sichtkontrolle (Parameter)                                                               |
| Signal maximaler Wert (Parameter)                                                        |
| Signal minimaler Wert (Parameter)                                                        |
| Signalrauschen minimaler Wert (Parameter)                                                |
| Signalstatus (Parameter)                                                                 |
| Simulation (Parameter) 114                                                               |
| Simulation (Untermenü)                                                                   |
| Simulation Diagnoseereignis (Parameter)                                                  |
| Simulation und Prufung Alarmstrom (Assistent) 101<br>Skaliarta Variable (Dammeter)       |
| Skalierte Variable (Intermenii) 142                                                      |
| Skalierte Variable Einheit (Parameter) 40, 134, 143                                      |
| Skalierte Variable Wert 1 (Parameter) 47, 145                                            |
| Skalierte Variable Wert 2 (Parameter) 47, 145                                            |
| Software Integrität (Parameter)                                                          |
| Software-Ontionsübersicht (Parameter)                                                    |
| Sollwert 1 (Parameter)                                                                   |
| Sollwert 2 (Parameter) 103                                                               |
| Spanne (Parameter)                                                                       |
| SSD Bereichsüberwachung Verzögerungszeit (Para-                                          |
| SSD Überwachung Verzögerungszeit (Parameter)                                             |
|                                                                                          |
| SSD: Statistische Sensordiagnose (Parameter) 72, 118                                     |
| Statistische Sensordiagnose (Parameter) 59                                               |
| Statistische Sensordiagnose (Untermenü) 118                                              |
| Status (Parameter)                                                                       |
| Status Signalrauschen (Parameter) 65 68 119                                              |
| Status Verriegelung (Parameter)                                                          |
| Statusübersicht (Parameter)                                                              |
| Stromabweichung 1 (Parameter) 103                                                        |
| Stromabweichung 2 (Parameter)                                                            |
| Stromausgang (Untermenü)                                                                 |
| Stromschleifenmodus (Parameter) 49, 51, 91, 149                                          |
| SW-Option aktivieren (Parameter)                                                         |
| System (Menü) 164                                                                        |
| Systemstatus (Parameter) 65, 118                                                         |
| Systemzustand (Parameter) 56                                                             |
| Т                                                                                        |
| Tabelle aktivieren (Parameter) 145                                                       |
| Temperatureinheit (Parameter) 39, 41, 133                                                |

# U

| Übertragungsfunktion skalierte Variable (Parameter) |                  |
|-----------------------------------------------------|------------------|
|                                                     | ʻ <sub>4</sub> 4 |
| Übertragungsfunktion Stromausgang (Parameter)       |                  |
|                                                     | 37               |
| Untere Grenze (Parameter) 77, 79, 80, 120, 121, 12  | 22               |

Testzeichenfolge (Parameter) ..... 85

| Untere Grenze Baseline-Rauschen (Parameter)69Untere Grenze Baseline-Signal (Parameter)68Untere Schwelle Klemmenspannung (Parameter)117Unterer Sensortrim (Parameter)140 |
|----------------------------------------------------------------------------------------------------|
| Unterer Sensortrim Messwert (Parameter) 139                                                                                                    |
| Untermenü                                                                                                    |
| Aktive Diagnose                                                                                                    |
| Anzeige                                                                                                    |
| Benutzerverwaltung                                                                                                    |
| Bluetooth-Konfiguration                                                                                                    |
| Burst-Konfiguration 1                                                                                                    |
| Diagnoseeinstellungen                                                                                                    |
| Eigenschaften                                                                                                    |
| Ereignislogbuch                                                                                                    |
| Geolokalisierung                                                                                                    |
| Geräteverwaltung                                                                                                    |
| Grundeinstellungen                                                                                                    |
| HART-Ausgang                                                                                                    |
| Heartbeat Technology                                                                                                    |
| Heartbeat Verification                                                                                                    |
| Information                                                                                                    |
| Konfiguration                                                                                                    |
| Loop-Diagnose                                                                                                    |
| Maßeinheiten                                                                                                    |
| Messwerte                                                                                                    |
| Minimale/Maximale-Werte                                                                                                    |
| Nassabgleich                                                                                                    |
| Prozess                                                                                                    |
| Sensor                                                                                                    |
| Sensor Kalibrierung                                                                                                    |
| Sensorgrenzen                                                                                                    |
| Simulation                                                                                                    |
| Skalierte Variable                                                                                                    |
| Software Konfiguration                                                                                                    |
| Statistische Sensordiagnose                                                                                                    |
| Stromausgang 149                                                                                                    |
| URL Sensor (Parameter)                                                                                                    |

#### V

| Verifizierungsergebnis (Parameter) 60, 115        |
|---------------------------------------------------|
| Verriegelung (Assistent)                          |
| Versorgungsspannung Baseline (Parameter) 74       |
| Versorgungsspannung vorherige Baseline (Parame-   |
| ter)                                              |
| Vierter Messwert (QV) (Parameter) 156             |
| Vorbereitung (Assistent)                          |
| Vorbereitung der Wiederholungsprüfung (Assistent) |
|                                                   |

## W

| WdhPrüfung per Bluetooth erlaubt? (Parameter) 84 |
|--------------------------------------------------|
| Wert Simulation Druck (Parameter)                |
| Wert Stromausgang (Parameter) 114                |
| Widerstand Baseline (Parameter) 73               |
| Widerstand vorherige Baseline (Parameter) 74     |
| Wiederholungsprüfung (Assistent) 96, 102         |
|                                                  |

## Х

| XML build number (Parar | meter) |
|-------------------------|--------|
|-------------------------|--------|

| Zähler Baselineerstellung SSD (Parameter) 66, 119            |
|--------------------------------------------------------------|
| Zähler Grenzüberschreit. Benutzer Pmax (Parameter)           |
|                                                              |
| Zähler Grenzüberschreit. Benutzer Tmax (Parameter)           |
|                                                              |
| Zähler Grenzüberschreitung Sensor Pmax (Parame-              |
| ter)                                                         |
| Zähler Grenzüberschreitung Sensor Tmax (Parame-              |
| ter)                                                         |
| Zamer Grenzumerschreit. Denutzer Finni (Farameter)<br>77–110 |
| 7ähler Grenzunterschreit Benutzer Tmin (Peremeter)           |
| 81 111                                                       |
| 7ähler Grenzunterschreitung Sensor Pmin (Parame-             |
| ter) 110                                                     |
| Zähler Grenzunterschreitung Sensor Tmin (Parame-             |
| ter)                                                         |
| Zeitstempel (Parameter)                                      |
| Zeitstempel Baseline (Parameter)                             |
| Zeitstempel gespeicherte CRC Gerätekonf. (Parame-            |
| ter)                                                         |
| Zeitstempel vorherige Baseline (Parameter) 74                |
| Zielgruppe                                                   |
| Zuordnung HART Variablen? (Parameter) 50, 52                 |
| Zuordnung PV (Parameter) 38, 53, 92, 142, 149, 153           |
| Zuordnung QV (Parameter) 55, 155                             |
| Zuordnung SV (Parameter)                                     |
| Zuordnung TV (Parameter)                                     |
| Zusammenfassung (Parameter) 105                              |
| Zweiter Messwert (SV) (Parameter)                            |
|                                                              |

Ζ

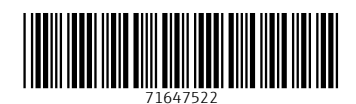

www.addresses.endress.com

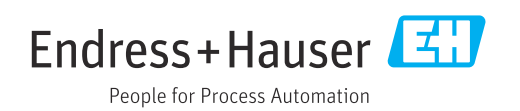